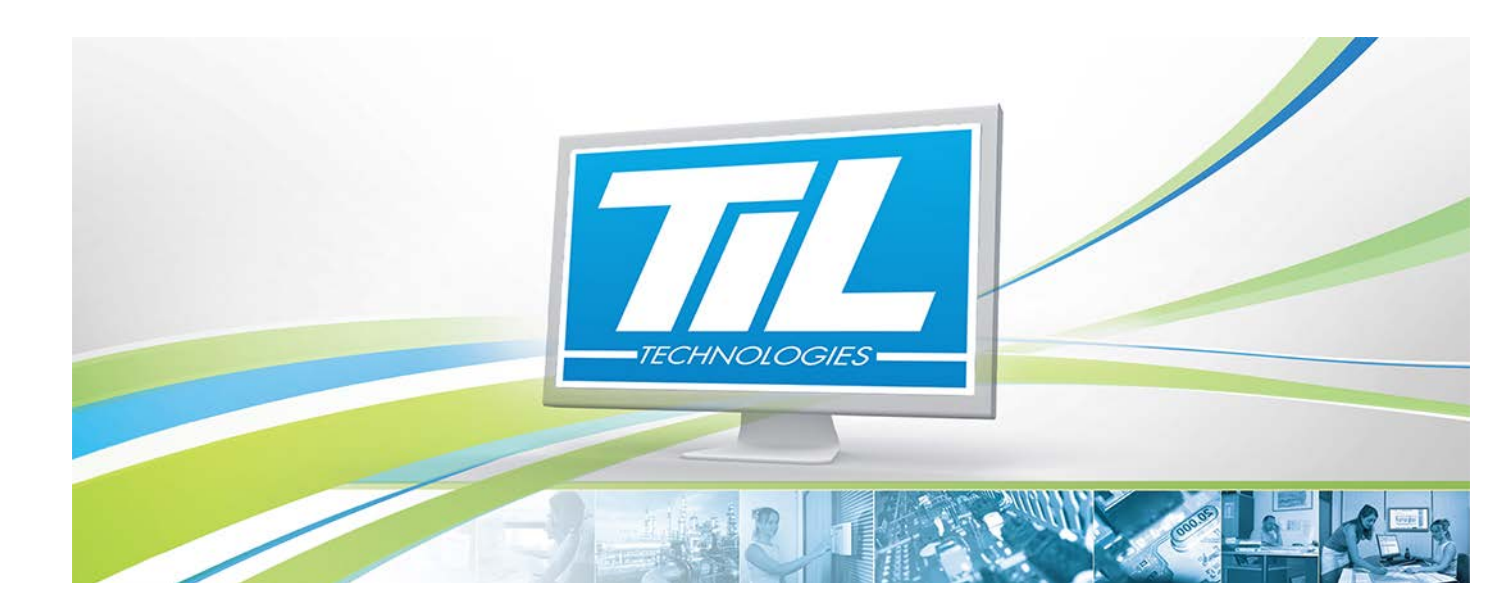

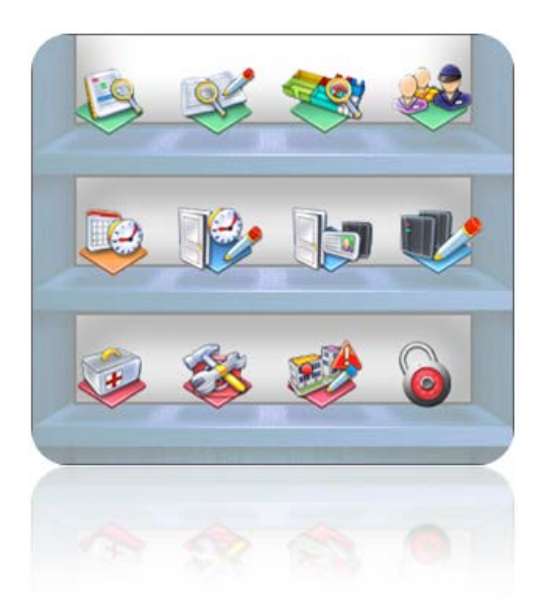

# MICRO-SESAME 3.XX

VERSION 1.3 du 13 Mars 2013

Manuel utilisateur - Fonctions de base

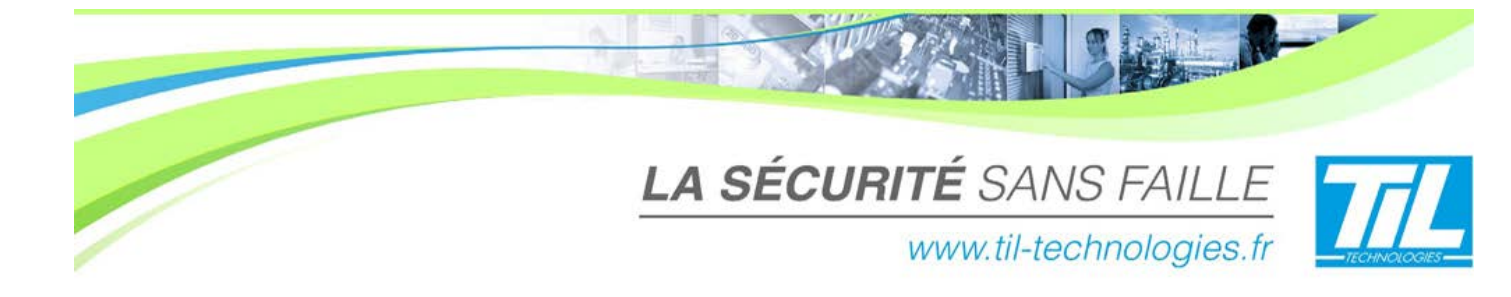

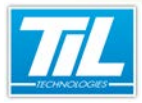

/ Avertissement

# Avertissement

# Réserve de propriété

Les informations présentes dans ce manuel sont susceptibles d'être modifiées sans avertissement.

Les informations citées dans ce document à titre d'exemples, ne peuvent en aucun cas engager la responsabilité de TIL Technologies. Les sociétés, noms et données utilisées dans les exemples sont fictifs, sauf notification contraire.

Toutes les marques citées sont des marques déposées par leur propriétaire respectif.

Aucune partie de ce document ne peut être ni altérée, ni reproduite ou transmise sous quelque forme et quelque moyen que ce soit sans l'autorisation expresse de TIL Technologies.

#### Indice **Modifications** Date Auteur 13 Mars 2012 0.1 A.EN Nouvelle documentation (phase correction) 12 Avril 2012 1.0 Corrections mineures par D.D A.EN 09 Août 2012 1.1 Évolution de la fenêtre "Login" A.EN 05 Sep-1.2 Ajout de la fonction "Moniteur d'évènements" A.EN tembre 2012 13 Mars 2013 1.3 Ajout d'une note concernant la fonction "Journal de bord" C.ZU

#### Suivi et mise à jour du document 🔊

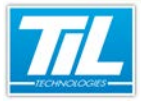

A Law

5

# SOMMAIRE

VERSION 1.3 du 13 Mars 2013

| 0   | INTRODUCTION                              | 7  |
|-----|-------------------------------------------|----|
|     | 🧈 Généralités                             | 9  |
|     | Comprendre le contrôle d'accès            | 11 |
| 1   |                                           |    |
|     | PREMIERS CONTACTS                         | 13 |
|     | 🚁 Démarrer / arrêter Micro-Sésame         | 15 |
|     | 🥭 Le Menu Principal                       | 18 |
| 500 |                                           |    |
| ~~> | CREER DES BADGES                          | 21 |
|     | 💨 Menu du contrôle d'accès                | 23 |
|     | 🥪 Gestion des badges                      | 26 |
|     | 💨 Le module de prise de photos            | 31 |
|     | 🦑 Gestion avancée des badges              | 34 |
| 0   | GÉRER DES PLAGES HORAIRES ET JOURS FÉRIÉS | 39 |
|     | Plages horaires                           | 41 |
|     | Jours fériés et exceptionnels             | 45 |
| 0   | CRÉER UN GROUPE DE LECTEURS OU UN PROFIL  | 47 |
| 2   | Sroupes de lecteurs                       | 49 |
|     | Profils d'accès                           | 52 |
| 1   |                                           |    |
|     | BILAN DES ACCÈS PROGRAMMÉS                | 55 |
|     | 🚁 Généralités                             | 57 |
|     | 差 Accès par badge                         | 58 |
|     | 💨 Accès par lecteur                       | 63 |
|     | 💨 Accès par groupe                        | 66 |
|     | 🚁 Accès par profil                        | 69 |
|     | 💨 Accès par plage horaire                 | 72 |
|     | INTERROGER L'HISTORIQUE DES ÉVÉNEMENTS    | 75 |

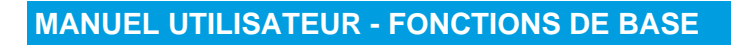

|   | 💨 Généralités                                  | 77  |
|---|------------------------------------------------|-----|
|   | 💨 Historiques                                  | 78  |
|   | 💨 Contrôle d'accès                             | 83  |
|   | 💨 Évènements techniques                        | 85  |
|   | 🔊 Évènements système                           | 87  |
|   | Audit des modifications                        | 89  |
|   | 🔊 Fusion (tous les évènements)                 | 90  |
|   | Courbes de tendance                            | 91  |
| 3 |                                                |     |
| 3 | ANNOTER LES ÉVÈNEMENTS AVEC LE JOURNAL DE BORD | 95  |
|   | Présentation                                   | 97  |
|   | Filtrer les évènements et annotations          | 99  |
|   | Annoter un évènement                           | 101 |
|   | Exporter les annotations                       | 101 |
|   |                                                | 104 |
|   |                                                | 100 |
|   | SURVEILLANCE SÉCURITÉ                          | 107 |
|   | Présentation                                   | 109 |
|   | Surveiller la liste noire                      | 110 |
|   | Surveiller les parcours ou rondes              | 112 |
|   | Surveiller les zones                           | 114 |
| ~ |                                                |     |

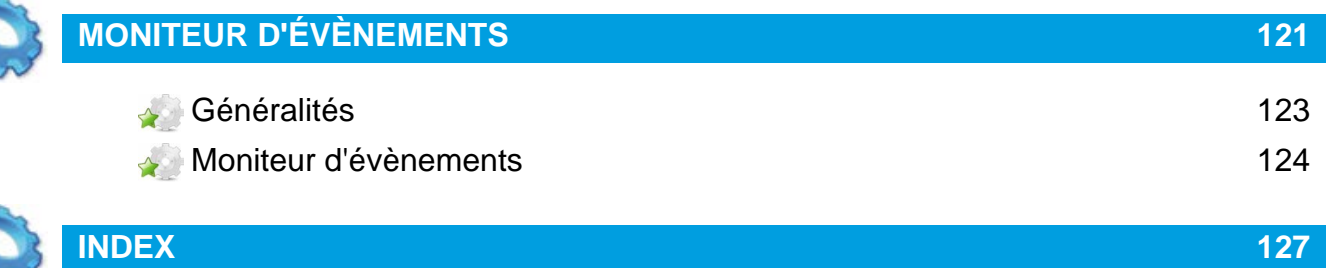

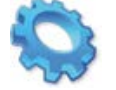

6

11,110

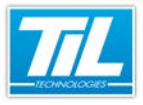

Introduction

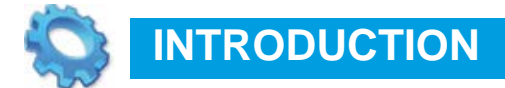

🔬 Généralités

Nomprendre le contrôle d'accès

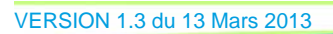

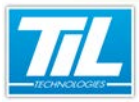

Introduction / Généralités

# Généralités

# A propos de ce manuel test

Ce manuel documente les différentes opérations qu'un opérateur « utilisateur » est en mesure de réaliser avec le système Micro-Sésame.

La version présentée est la version Micro-Sésame 3.xx

Les particularités de votre installation ne sont pas passées en revue.

Pour disposer des informations spécifiques à votre système, veuillez contacter votre installateur.

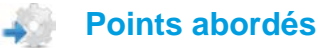

Ce manuel présente les points suivants :

- Le contrôle d'accès en quelques mots
- Ouvrir et fermer l'application du menu principal.
- attribuer les accès depuis le menu de gestion des badges.
- Gérer les plages horaires.
- Gérer les digicodes.
- Surveiller les alarmes techniques ou intrusions.
- Surveiller les mouvements particuliers.
- Rechercher un événement dans l'historique.
- Afficher une liste de données sous la forme d'une courbe.

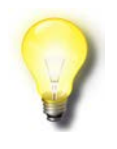

#### Remarque

Certaine fonctions, abordées dans ce manuel, font l'objet d'options. Il se peut que certains écrans ou menus soient légèrement différents.

#### Conventions de lecture

Par convention, l'opérateur de ce manuel dispose de tous les droits sur les fonctions présentées. Ci-après, un récapitulatif de la typographie utilisée dans ce manuel :

or apres, un recapitulatin de la typographie dillisee dans ee mai

**Syntaxe** 

Cette boîte indique un extrait de code ou de fichier de configuration.

#### Astuce

Cette boîte indique une astuce de programmation ou d'utilisation.

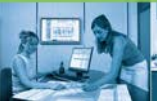

#### Introduction / Généralités

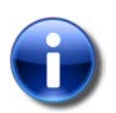

#### **Note / Remarque**

Cette boîte indique une information complémentaire ou importante à retenir.

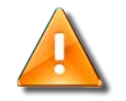

#### Attention

Cette boîte attire votre attention sur une information devant éviter un défaut de fonctionnement.

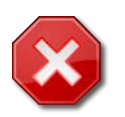

#### Danger

Cette boîte signale un danger potentiel entraînant une perte de données ou un risque à la personne.

Dans une procédure :

- La police de texte est en "Gras" : désigne le nom du bouton à cliquer.
- La police de texte est en "Italique" : désigne le nom de la fenêtre abordée.

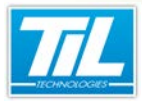

Introduction / Comprendre le contrôle d'accès

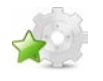

# Comprendre le contrôle d'accès

### Définition

#### Contrôler :

Contrôler un accès c'est assurer une filtration en autorisant ou non à une personne ou groupe de personnes à franchir un obstacle qui interdit le passage en temps normal.

Dans la phrase précédente, on notera que pour qu'il puisse y avoir contrôle d'accès, il faut impérativement :

- La présence d'un obstacle (porte, barrière,portail, tourniquet,...) dont la position au repos interdit le passage (l'accès)
- Cet obstacle pourra éventuellement autoriser un passage après authentification de l'utilisateur auprès du système filtrant (le contrôle).

#### Gérer :

Gérer les accès c'est définir les règles qui permettent aux personnes de franchir un obstacle en fonction d'autorisations de lieu et de temps. Un logiciel dédié à cette fonction permet créer, modifier, supprimer les règles d'accès pour chaque utilisateur.

#### Identifier :

Afin de contrôler un accès, chaque utilisateur est muni d'un identifiant qui sera présenté sur un système de lecture. Cet identifiant pourra se présenter sous la forme de :

- un code personnalisé à saisir sur un clavier
- un badge (ISO, porte clé, puce,...) à présenter à un lecteur de badge
- une partie du corps (main, doigt, iris,...) à présenter devant un lecteur biométrique
- etc...

#### Avantages du contrôle d'accès

Parmi les nombreux avantages d'un contrôle d'accès, on ne citera que les plus évidents :

- Disparition des clés et organigrammes complexes
- Gestion des droits plus souple et instantanée
- Dévalidation rapide d'un badge perdu ou volé.

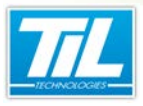

Premiers contacts

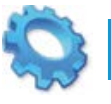

# **PREMIERS CONTACTS**

🔊 Démarrer / arrêter Micro-Sésame

🔊 Le Menu Principal

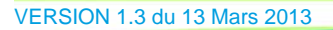

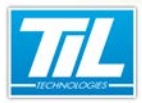

Premiers contacts / Démarrer / arrêter Micro-Sésame

# Démarrer / arrêter Micro-Sésame

# Lancer la scrutation

Le raccourci scrutation du poste principal active la tâche de communication entre Micro-sésame et les différents équipements de contrôle d'accès, de gestion technique et de sécurité.

Cette tâche est indispensable pour réaliser ensuite les opérations sur le contrôle d'accès ou la surveillance par les agents d'exploitation.

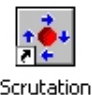

Pour lancer la scrutation, cliquer sur le raccourcis Générale posé sur le bureau.

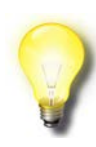

#### Remarque

Ce raccourcis n'est pas disponible si le "Menu Principal" est lancé depuis un poste client

#### Lancer le menu principal

Le menu principal permet d'accéder au paramétrage et à l'exploitation de Micro-Sésame en fonction des droits de l'utilisateur.

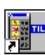

Pour accéder au menu principal, cliquer sur Menu Principal posée sur le bureau.

Le démarrage du Menu Principal est aussi possible depuis le menu Windows "démarrer", "tous les programmes", "Micro-Sésame", "Menu Principal".

#### S'identifier

Dès le lancement de l'application MICRO-SESAME, vous devez vous identifier en rentrant votre identifiant et votre mot de passe dans la boite de dialogue suivante :

| 🌀 Id                           | 🕤 Identification Opérateur |          |   |  |  |
|--------------------------------|----------------------------|----------|---|--|--|
| MICRO-SESAIME                  |                            |          |   |  |  |
|                                | Opérateur :                | admin    | 0 |  |  |
|                                | Mot de passe :             | ••••     |   |  |  |
|                                | Langue :                   | Français |   |  |  |
| Connexion<br>5C-78-92-95-67-66 |                            |          |   |  |  |

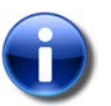

#### **Rappel important**

Lors d'une nouvelle installation de MICRO-SESAME, le login et le mot de passe par défaut sont :

VERSION 1.3 du 13 Mars 2013

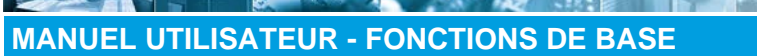

Premiers contacts / Démarrer / arrêter Micro-Sésame

- login : "admin"
- Mot de passe : "1111"

Lors d'une migration de Micro-Sésame, le login et le mot de passe sont :

- Login administrateur : "admin"
- mot de passe administrateur : correspond au mot de passe saisi auparavant par l'administrateur
- Login opérateur exploitant : correspond au "nom prénom"\* saisi dans la fiche opérateur (anciennement fiche Agent).
- Mot de passe opérateur exploitant : correspond au mot de passe saisi auparavant de cet opérateur (anciennement Agent).

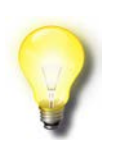

#### Remarque

\*Dans le cas où l'opérateur n'a pas saisi son prénom dans la fiche opérateur, le login correspond simplement au "nom" de cet opérateur.

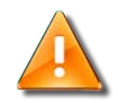

#### **Avertissement**

Au bout de trois saisies erronées, le système enregistre un événement "Tentative de connexion infructueuse"

#### Quitter Micro-Sésame

Pour quitter Micro-Sésame, cliquer sur le bouton depuis le menu principal :

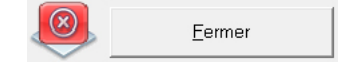

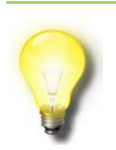

#### Remarque

La scrutation n'est pas affectée par la fermeture du menu principal.

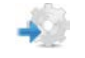

#### Arrêter la scrutation

Après demande de fermeture de la scrutation, la boite de dialogue suivante demande le code de l'opérateur et son mot de passe:

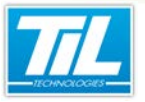

Premiers contacts / Démarrer / arrêter Micro-Sésame

| 👩 Identification Opérateur     |                            |                   |   |  |
|--------------------------------|----------------------------|-------------------|---|--|
| MICRO-SESAME                   |                            |                   |   |  |
|                                | Identification             |                   |   |  |
|                                | Opérateur :                | admin             | 0 |  |
|                                | Mot de passe :<br>Langue : | •••••<br>Français |   |  |
| Connexion<br>5C-78-92-95-67-66 |                            |                   |   |  |

Saisir votre identifiant et votre code puis valider.

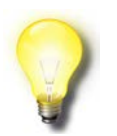

#### Remarque

Cette action est réalisable uniquement sur le serveur Micro-Sésame.

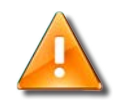

#### Avertissement

La scrutation est une applications permettant la communication avec les modules implantés sur le terrain.

L'arrêt de la scrutation a pour conséquence :

- Plus de remonté d'information avec risque de perte de données
- Plus de mise à jour des données (droits d'accès ou autres)

Penser à redémarrer la scrutation au plus vite.

Premiers contacts / Le Menu Principal

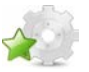

# Le Menu Principal

#### **Présentation**

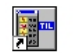

Cliquer sur le raccourci Menu Principal pour accéder à Micro-Sésame.

Après identification correcte, le "Menu principal" est disponible :

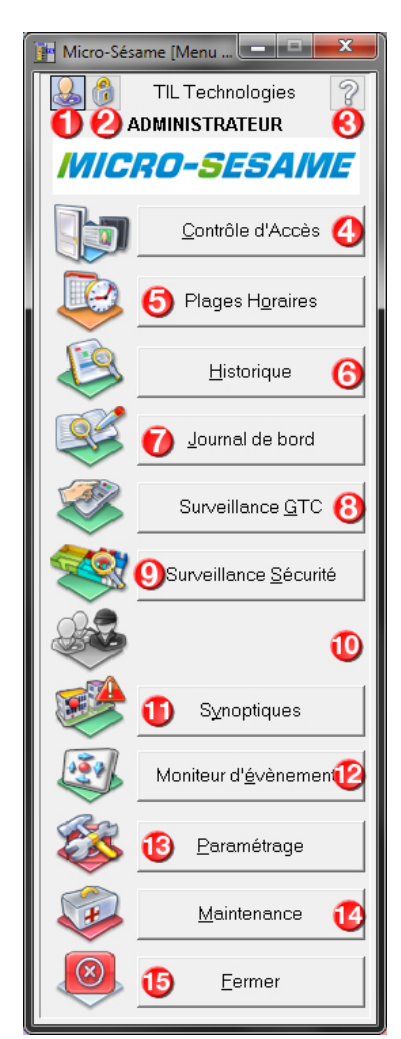

Le tableau suivant décrit les fonctionnalités disponibles depuis le menu principal :

| Élément | Fonction                                                                                   |
|---------|--------------------------------------------------------------------------------------------|
| 1       | Identification de l'opérateur Micro-Sésame : Cliquer sur l'icône pour changer d'opérateur. |

VERSION 1.3 du 13 Mars 2013

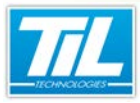

Premiers contacts / Le Menu Principal

| Élément | Fonction                                                                                                    |  |
|---------|----------------------------------------------------------------------------------------------------|--|
| 2       | Affiche la boite de saisie de changement de code d'identification.                                                                                                    |  |
|         | Procéder de la façon suivante :                                                                                                    |  |
|         | Saisir l'ancien code et valider                                                                                                    |  |
|         | Saisir le nouveau code et valider                                                                                                    |  |
|         | Confirmer le nouveau code et valider                                                                                                    |  |
|         | Astuce                                                                                                    |  |
|         | La saisie est limitée à 16 caractères (Lettres, chiffres, caractères spéciaux)                                                                                                    |  |
| 3       | Cliquer sur le point d'interrogation pour obtenir les informations suivantes :                                                                                                    |  |
|         | La version majeur de Micro-Sésame                                                                                                    |  |
|         | La version des modules installés                                                                                                    |  |
|         | <ul> <li>Le nombre d'enregistrements disponibles dans chaque table de la base de données</li> <li>Les licences installées</li> </ul>                                               |  |
| 4       | "Contrôle d'accès"                                                                                                    |  |
|         | Ce bouton permet d'accéder au menu de gestion du contrôle d'accès. Ce menu est décrit dans le chapitre suivant.                                                                    |  |
| 5       | <ul> <li>"Plages Horaires"</li> <li>Cliquer sur ce bouton pour pouvoir accéder aux gestions des :</li> <li>Plages horaires</li> <li>Jours fériés et jours exceptionnels</li> </ul> |  |
|         |                                                                                                    |  |
|         |                                                                                                    |  |
|         |                                                                                                    |  |
| 6       | "Historique"                                                                                                    |  |
|         | Cliquer sur ce bouton pour accéder à la gestion de l'historique.                                                                                                    |  |
| 7       | "Journal de bord"                                                                                                    |  |
|         | Cliquer sur ce bouton pour accéder au journal de bord et annoter un événement.                                                                                                    |  |
| 8       | "Surveillance GTC"                                                                                                    |  |
|         | Cliquer sur ce bouton pour accéder à la fenêtre de surveillance GTC.                                                                                                    |  |
| 9       | "Surveillance Sécurité"                                                                                                    |  |
|         | Cliquer sur ce bouton pour accéder à l'affichage des zones, parcours ou liste noire.                                                                                               |  |
| 10      | "Surveillance PCVA"                                                                                                    |  |
|         | Cliquer sur ce bouton pour lancer l'application de gestion des Points de Contrôle Visuel des Accès.<br>Cette application n'est pas décrite dans ce manuel.                         |  |
| 11      | "Synoptiques"                                                                                                    |  |
|         | Cliquer sur ce bouton pour lancer la supervision graphique des alarmes depuis un synoptique.                                                                                       |  |
|         | L'application " <b>synoptiques</b> " est complètement personnalisée et ne peut faire l'objet d'une descrip-<br>tion dans ce manuel.                                                |  |

all and

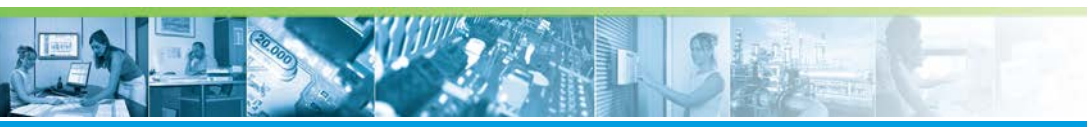

### Premiers contacts / Le Menu Principal

| Élément | Fonction                                                                                                    |
|---------|----------------------------------------------------------------------------------------------------|
| 12      | "Moniteur d'évènement"<br>Cliquer sur le bouton pour accéder à la fenêtre de la scrutation interactive.                                             |
| 13      | "Paramétrage"<br>L'accès au paramétrage est réservé à l'installateur. Il n'est pas décrit dans ce manuel.                                           |
| 14      | "Maintenance"<br>Le menu maintenance est réservé à l'installateur ou à un Opérateur formé à la manipulation. Il n'est<br>pas décrit dans ce manuel. |
| 15      | "Fermer"<br>pour quitter le menu principal                                                                                                    |

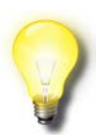

# Remarque

Certains boutons peuvent apparaître absents ou grisés, en fonction des options disponibles et/ou des droits de l'opérateur.

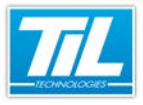

Créer des badges

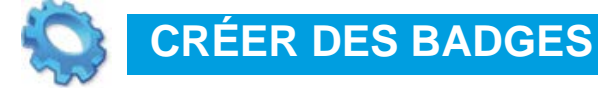

- 💨 Menu du contrôle d'accès
- 🔊 Gestion des badges
- 💨 Le module de prise de photos
- 💨 Gestion avancée des badges

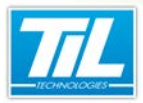

Créer des badges / Menu du contrôle d'accès

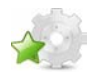

Menu du contrôle d'accès

### Fonctions

Le "Menu du Contrôle d'Accès" permet d'accéder aux fonctions de gestion des badges et des droits d'accès:

- Gestion de badges
- Groupage de lecteurs et profils d'accès
- Outils d'analyse des droits
- Mise à jour des modules, etc...

Pour accéder au menu du contrôle d'accès, cliquer sur le bouton "**Contrôle d'Accès**" depuis la fenêtre du "**Menu Principal**" de Micro-Sésame.

# Licences Micro-Sésame

Le tableau suivant présente les licences Micro-Sésame nécessaires pour suivre les différentes étapes de ce chapitre :

| Référence  | Désignation                                               | Obligatoire | Optionnelle |
|------------|-----------------------------------------------------------|-------------|-------------|
| MS-SCAxxxx | Licence Serveur Micro-Sésame                              | Х           |             |
| MS-MSMC    | Licence Multi-sites                                       |             | Х           |
| MS-PERSO   | Licence Personnalisation de badges                        |             | Х           |
| MS-EXLIB   | Licence Extension du nombre de libellés de la fiche badge |             | Х           |

L'accès aux certaines applications abordées dans ce chapitre est protégé par un ou plusieurs codes licence. Merci de contacter le service commercial de TIL Technologies pour déverrouiller l'accès.

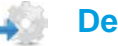

#### Description

Suivant les droits de l'opérateur, le menu peut se présenter ainsi :

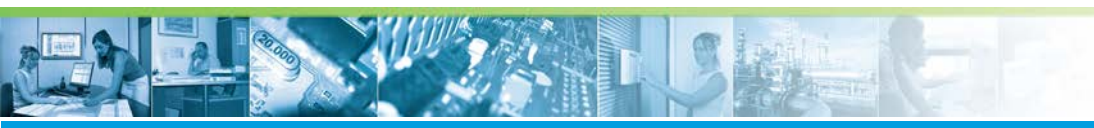

Créer des badges / Menu du contrôle d'accès

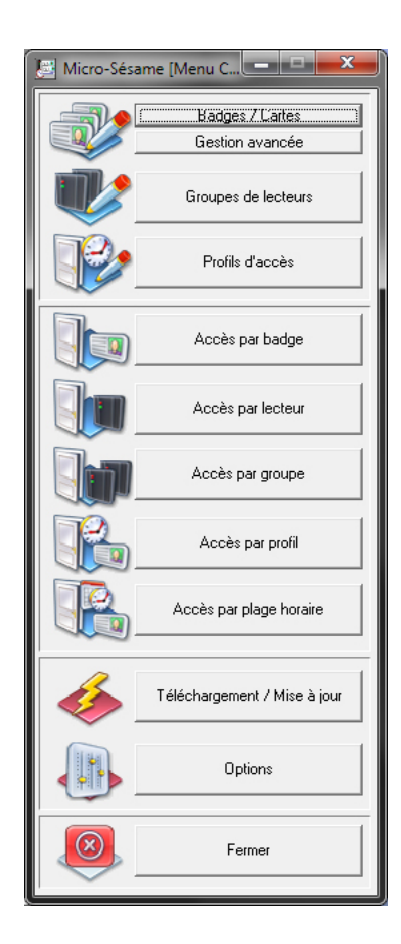

Le tableau suivant décrit les fonctionnalités disponibles depuis le menu du contrôle d'accès :

| Élément                    | Fonction                                                                       |
|----------------------------|--------------------------------------------------------------------------------|
| Badges/Cartes              | Accès à la fenêtre de gestion des badges (Création, modification, suppression) |
| Gestion avancée            | Accès à la recherche multi-critères                                            |
| Groupes de lecteurs        | Cliquer sur ce bouton pour gérer les groupes de lecteurs                       |
| Profils d'accès            | Cliquer sur ce bouton pour gérer les profils d'accès                           |
| Accès par badge            | Cliquer sur ce bouton pour gérer les accès par badge                           |
| Accès par lecteur          | Cliquer sur ce bouton pour gérer les accès par lecteur                         |
| Accès par groupe           | Cliquer sur ce bouton pour gérer les accès par groupe de lecteurs              |
| Accès par profil           | Cliquer sur ce bouton pour gérer les accès par profil                          |
| Accès par plage horaire    | Cliquer sur ce bouton pour gérer les accès par plage horaire                   |
| Téléchargement/Mise à jour | Cliquer sur ce bouton pour mettre à jour les modules *                         |
| Options                    | Permet d'accéder au paramétrage des données de la fiche badge **               |
| Fermer                     | cliquer sur ce bouton pour quitter le menu du Contrôle d'Accès                 |

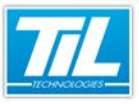

Créer des badges / Menu du contrôle d'accès

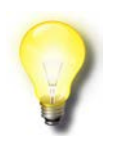

#### Astuce

\* La mise à jour des modules est réalisée de manière automatique toutes les nuits à 1 heure du matin. Ce bouton permet d'anticiper celle-ci pour valider des droits de manière instantanée.

\*\* Le paramétrage des données de la fiche badge doit être réalisé par une personne compétente.

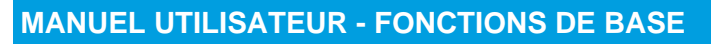

Créer des badges / Gestion des badges

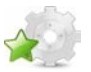

# **Gestion des badges**

#### Généralités

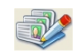

La gestion des badges permet d'enregistrer dans la base de données toutes les informations concernant les porteurs de badges, c'est à dire :

- L'identité du porteur du badge (nom et prénom)
- La photographie (facultatif)
- 16 champs personnalisables pour contenir des informations diverses
- Une période de validité
- Divers attributs.

A partir du "**menu principal**", cliquez sur "*Contrôle d'accès*", puis sur "*Badges / Cartes*", pour faire apparaître la fiche signalétique des badges.

#### Présentation de la fenêtre

Cette fiche est composée des informations du badge (nom, prénom, matricule...), et d'une barre d'outils afin de manipuler les fiches. Un message d'aide est affiché lorsque la souris est postée sur un des outils.

| Micro-Sésame [Gestion des Badges]                                         |                                               |  |  |  |
|---------------------------------------------------------------------------|-----------------------------------------------|--|--|--|
| 🗋 😳 💋 🗶 😒 🖘 🚇 🗽 🖄 🔯 🖉 Affichage Photo                                     |                                               |  |  |  |
|                                                                           |                                               |  |  |  |
| Nom : MARTIN                                                              |                                               |  |  |  |
| Prénom : PAUL                                                             | ( ALL AND A A A A A A A A A A A A A A A A A A |  |  |  |
| Matricule : 12250YX64                                                     |                                               |  |  |  |
| Service : Documentation                                                   | 1000                                          |  |  |  |
| Fonction : Commercial                                                     |                                               |  |  |  |
| N°Poste : 845                                                             |                                               |  |  |  |
| Entreprise : TIL-TECHNOLOGIES                                             |                                               |  |  |  |
| Véhicule : BMW                                                            |                                               |  |  |  |
| Commentaire :                                                             | <u>C</u> hanger<br>Supprimer                  |  |  |  |
|                                                                           |                                               |  |  |  |
| Opérateur créateur : ADMINISTRATEUR créé le : 26/                         | /12/2011                                      |  |  |  |
|                                                                           |                                               |  |  |  |
|                                                                           |                                               |  |  |  |
| u: 25/12/2011 → au 23/05/2012                                             | <b>_</b> ()                                   |  |  |  |
| Attributs Habilitations Information(s) complémentaires Code clavier badge |                                               |  |  |  |
| Attributs - 🚺                                                             |                                               |  |  |  |
| Profil de base : PROFIL1 (1)                                              | 7 ]                                           |  |  |  |
| Badge Passe-Partout : Classe du badge : 0                                 | <b>5</b>                                      |  |  |  |
| Anti-retour : 🔽 Badge Visiteur 🗖                                          |                                               |  |  |  |
| Gestion spécifique : 📀 Aucune C Liste noire C Liste rouge                 |                                               |  |  |  |
| Code badge :                                                              |                                               |  |  |  |
| Code 1 1254034187                                                         |                                               |  |  |  |
|                                                                           | 6                                             |  |  |  |
|                                                                           | -                                             |  |  |  |
|                                                                           |                                               |  |  |  |
|                                                                           |                                               |  |  |  |

Les différents éléments sont présentés dans le tableau de la page suivante :

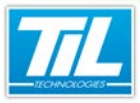

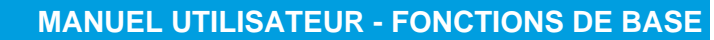

#### Créer des badges / Gestion des badges

| Rep. | Désignation                                | Fonction                                                                                                    |
|------|--------------------------------------------|----------------------------------------------------------------------------------------------------|
| 1    | Barre d'outil                              | Elle contient les commandes permettant de réaliser des opérations sur les badges. (voir présentation de la barre d'outils).                                                                                                    |
| 2    | Informations fiches                        | <ul> <li>Zone de saisie des informations concernant le porteur du badge. La ligne précédée du "V" indique le critère de tri des fiches dans la base. Le critère de sélection peut être :</li> <li>le champ "Nom"</li> <li>le 3<i>ème</i> champ de la fiche</li> <li>le code du badge.</li> </ul> |
| 3    | Photo                                      | Zone de saisie et d'affichage de la photo.                                                                                                    |
| 4    | Validité                                   | Cette zone affiche la période de validité du badge. Si l'information est précé-<br>dée de  , le badge n'est plus valide.                                                                                                    |
| 5    | Attributs                                  | <ul> <li>Cette zone permet d'afficher les attributs du badge. Elle comprend :</li> <li>le profil de base</li> <li>l'activation des modes "Passe-Partout", "Anti-retour" et "Visiteur"</li> <li>La classe du badge</li> <li>la gestion spécifique.</li> </ul>                                     |
| 6    | Code badge                                 | Cette zone permet d'afficher de 1 à 4 code badge. L'appui sur permet de saisir le code badge en le présentant sur un enrôleur de table.                                                                                                    |
| 7    | Onglet "Habilitations"                     | permet d'affecter des habilitations au badge (optionnel).                                                                                                    |
| 8    | Onglet "Information(s)<br>complémentaires" | Permet d'accéder à dix champs complémentaires personnalisés selon les ap-<br>plications.                                                                                                    |
| 9    | Onglet " <i>Digi-</i><br>codes-badge"      | Permet d'afficher les digicodes associables au badge.                                                                                                    |

#### Icônes de la barre d'outils

La barre d'outil contient des icônes nécessaires à la manipulation de la fiche badge. Chaque icône est décrite dans le tableau suivant :

| Élément    | Fonction                    | Description                                               |
|------------|-----------------------------|-----------------------------------------------------------|
| $\bigcirc$ | Ajoute un enregistrement    | Permet de créer une nouvelle fiche badge.                 |
| <b>B</b>   | Duplique l'enregistrement   | Permet de dupliquer la fiche badge cou-<br>rante.         |
| ß          | Recherche un enregistrement | Pour rechercher une fiche badge parmi celles déjà créées. |

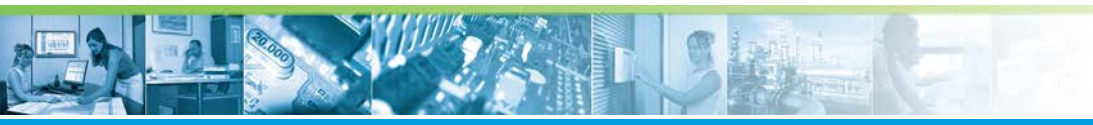

# Créer des badges / Gestion des badges

| Élément                                  | Fonction                                   | Description                                                                                                    |
|------------------------------------------|--------------------------------------------|----------------------------------------------------------------------------------------------------|
|                                          | Enregistre les modifications               | Pour enregistrer les modifications effectuées<br>sur la fiche badge affichée.                                                                                |
| ×                                        | Supprime l'enregistrement                  | Pour supprimer la fiche badge en cours.                                                                                                    |
| 1                                        | Imprime l'enregistrement                   | Pour imprimer les données contenues dans<br>la fiche badge                                                                                                   |
|                                          | Lance la fabrication du badge              | Pour imprimer le badge sur une imprimante à badges.                                                                                                    |
| Exporte la photo                         |                                            | Permet de générer un fichier graphique<br>(Jpeg) avec la photo.                                                                                              |
| Afiche/édite les accès associés au badge |                                            | Permet de visualiser ou modifier les droits d'accès du badge.                                                                                                |
| 1                                        | Affiche l'historique des actions opérateur | Les modifications des données de la fiche<br>sont enregistrées dans l'historique. Ce bou-<br>ton permet de consulter l'historique de modi-<br>fications.     |
| Retour au menu                           |                                            | Pour fermer la fenêtre et revenir au menu de<br>"Contrôle d'Accès".                                                                                          |
| NO O D DI                                | navigation dans les enregistrements        | Permet de naviguer dans les enregistre-<br>ments existants par les touches "premier<br>enregistrement", "précédent", "suivant",<br>"dernier enregistrement". |

# Créer un badge

Pour créer un badge, suivre la procédure :

| Étape | Action                                                                                                    |  |
|-------|----------------------------------------------------------------------------------------------------|--|
| 1     | Cliquer sur D pour créer un nouveau badge.                                                                                                    |  |
| 2     | Saisir le nom, le prénom et le code badge principal (champs obligatoires)           Astuce           Il est possible de renseigner automatiquement le champ "code badge" en réalisant                                                                                                |  |
|       | une acquisition automatique. Pour cela vous devez disposer d'un le teur enrôleur de<br>bureau et cocher la case " <b>acquisition automatique</b> " puis présenter le badge sur le<br>lecteur enrôleur : le code du badge s'inscrit dans le champ sans aucune saisie au cla-<br>vier. |  |

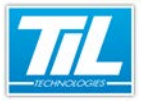

Créer des badges / Gestion des badges

| Étape | Action                                                                                                    |  |
|-------|----------------------------------------------------------------------------------------------------|--|
| 3     | Renseigner la validité et les attributs du badge :                                                                                                    |  |
|       | <ul> <li><u>Le badge est passe-partout</u> : cocher la case passe partout. Le badge aura automatiquement tous<br/>les accès, 24h/24 et 365 jours/365.</li> </ul>                     |  |
|       | <ul> <li>Le badge n'est pas passe-partout : sélectionner le profil de base du badge, puis utiliser le bouton</li> <li>pour créer les accès complémentaires si nécessaire.</li> </ul> |  |
| 4     | Cliquer sur 📴 et quitter la gestion des badges par 🙆.                                                                                                    |  |
| 5     | Cliquer sur<br>Cliquer sur<br>voyer les informations aux équipements de contrôle d'accès.                                                                                            |  |

#### **Dupliquer un badge**

Le bouton 🔟 crée un nouveau badge identique au badge courant.

Changer le nom, le prénom (à moins que ce soit un homonyme), et le code du badge principal et s'il y en a, le code des autres badges (badge voiture...).

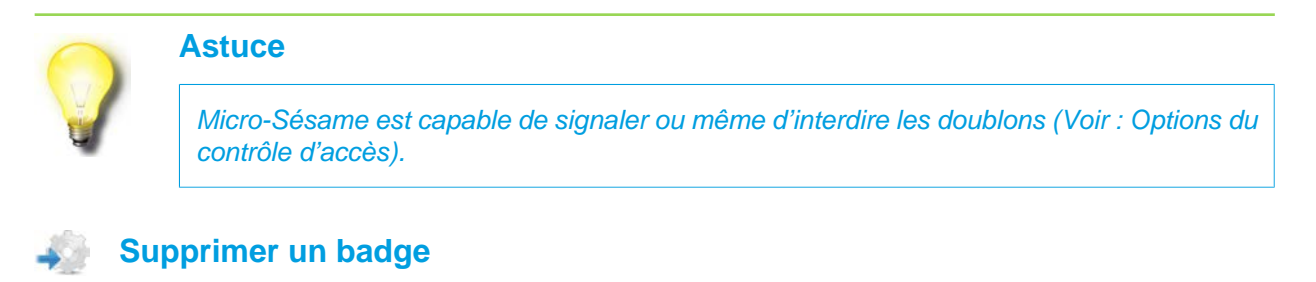

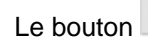

Le bouton 💹 supprime la fiche du badge courant ainsi que ses accès.

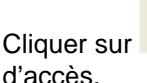

Téléchargement / Mise à jour

pour supprimer le badge des équipements de contrôle

d'accès.

**Rechercher un badge** 

Cliquer sur

pour afficher la fenêtre de recherche :

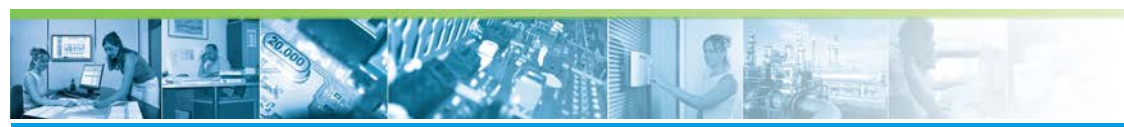

Créer des badges / Gestion des badges

| Micro-Sésame [Recherche d'un badge] |          |         |  |
|-------------------------------------|----------|---------|--|
| Critère de recherche : ·            |          |         |  |
| Nom:                                |          |         |  |
| C Code badge:                       |          |         |  |
| C Matricule :                       |          |         |  |
| <u> </u>                            | chercher | Annuler |  |

Sélectionner le critère de recherche.

- Pour le "**Nom**" : taper le début du nom ou cliquer sur 🛄
- Pour le "**Code Badge**" : sélectionner le type de badges et saisir le code ou cliquer sur be si un enrôleur est relié au PC.
- Pour le "libellé n°3" (ex : Matricule), saisir la valeur à rechercher.

S'il existe plusieurs réponses, sélectionner la réponse la plus appropriée dans la liste proposée.

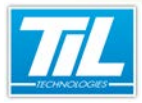

Créer des badges / Le module de prise de photos

# Le module de prise de photos

# Introduction

Le module de prise de photos permet d'associer une photo à une fiche badge. Cette photo peut être prise en direct à l'aide d'une caméra ou d'une webcam, scannée ou importée depuis un fichier existant.

Le module se lance depuis n'importe quelle fiche badge en cliquant sur le bouton "**Changer..**." situé sous le cadre de la photo (vierge ou déjà existante). Si une photo existe déjà, le bouton "**Supprimer**" situé sous la photo de la fiche badge permet d'effacer cette dernière.

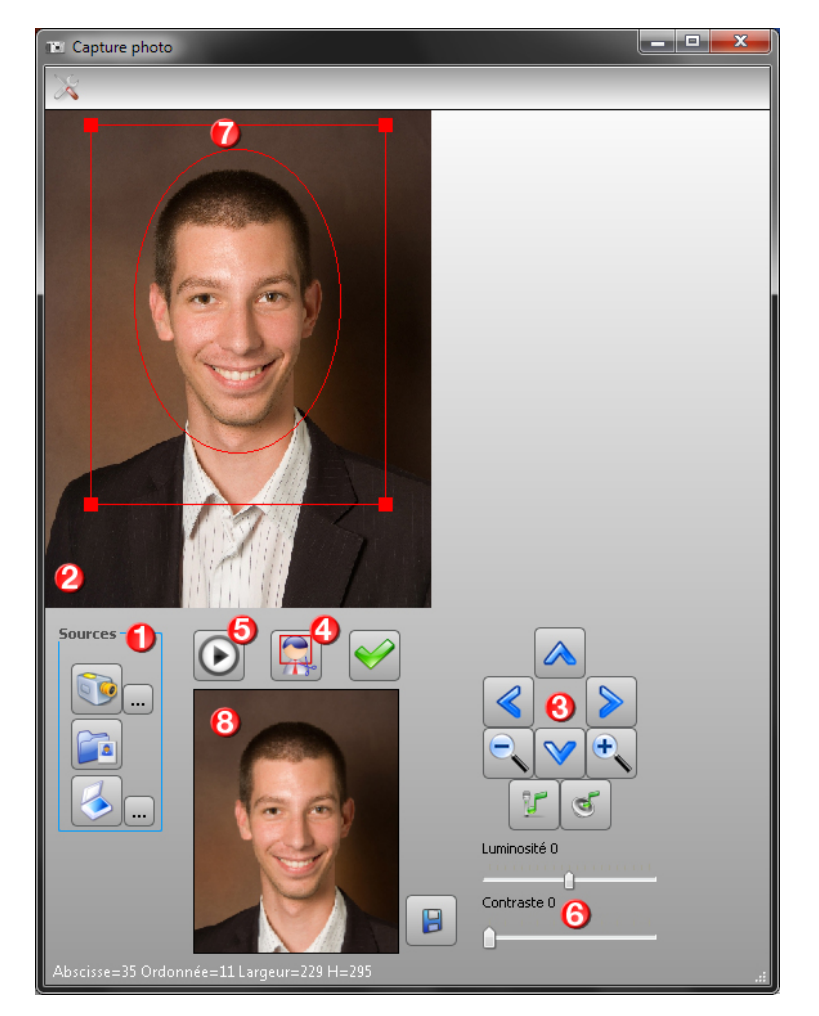

Pour réaliser une prise de photo, suivre les étapes détaillées ci-dessous.

#### Choisir une source d'acquisition

La prise de photo peut être réalisée depuis différentes sources. En premier lieu, il est donc nécessaire d'en sélectionner une dans le cadre "**Sources** " (1) :

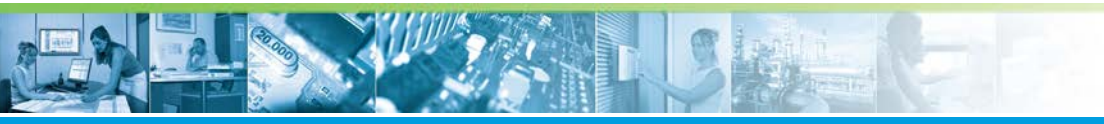

#### Créer des badges / Le module de prise de photos

| Bouton | Source                                                              | Action                                                                                                    |
|--------|---------------------------------------------------------------------|----------------------------------------------------------------------------------------------------|
|        | Webcam connectée au poste,<br>caméra IP ou enregistreur vidéo       | Cliquer sur ce bouton pour sélectionner la vidéo<br>d'une webcam ou caméra IP déjà configurée.                                               |
|        |                                                                     | Le bouton (5) permet de démarrer/arreter la vidéo.                                                                                           |
|        |                                                                     | Passer ensuite à l'étape 2.                                                                                                    |
|        |                                                                     | Le bouton permet d'afficher la fenêtre de configuration de la webcam si le pilote de cette dernière le permet.                               |
|        | Fichier image (formats <i>JPEG</i> ou <i>bitmap</i> ) déjà existant | Cliquer sur ce bouton pour importer une image<br>au format <i>JPEG</i> ( <i>.jpg</i> ) ou <i>bitmap</i> ( <i>.bmp</i> ) déjà exis-<br>tante. |
|        |                                                                     | Passer ensuite directement à l'étape 3.                                                                                                    |
|        |                                                                     | Sélectionner alors un fichier compatible dans<br>l'arborescence affichée.                                                                    |
|        | Scanner connecté au poste                                           | Cliquer sur ce bouton pour capturer l'image en<br>provenance d'un scanner connecté au poste.                                                 |
|        |                                                                     | Passer ensuite directement à l'étape 3.                                                                                                    |
|        |                                                                     | Le bouton permet de sélectionner un scan-<br>ner si plusieurs périphériques de ce type sont<br>connectés au poste.                           |

### Régler la caméra

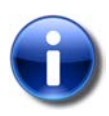

#### Matériel concerné

Cette étape ne concerne que le cas de l'utilisation d'une caméra IP équipée en télémétrie et/ ou audio.

Après avoir sélectionné la source "**Vidéo**", et cliqué sur le bouton démarrer (5), comme décrit à l'étape 1, le direct en provenance de la caméra est affiché dans la fenêtre. (2)

Si la télémétrie et/ou l'audio sont disponibles sur la caméra, des commandes sont disponibles pour régler la prise de vue (3) :

| Bouton | Action                            |
|--------|-----------------------------------|
|        | Orienter la caméra vers le haut   |
| V      | Orienter la caméra vers le bas    |
|        | Orienter la caméra vers la gauche |

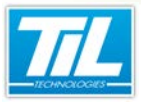

Créer des badges / Le module de prise de photos

| Bouton | Action                               |  |
|--------|--------------------------------------|--|
|        | Orienter la caméra vers la droite    |  |
|        | Dézoomer                             |  |
| •      | Zoomer                               |  |
| Ľ      | Activer le microphone de la caméra   |  |
| Ċ      | Activer le haut-parleur de la caméra |  |

Utiliser ces réglages jusqu'à l'obtention de la vue souhaitée.

# Ajuster l'image

Utiliser éventuellement les réglages de contraste et de luminosité (6) pour obtenir un meilleur rendu. Le résultat est affiché en direct sur l'image.

Utiliser ensuite la mire (7) pour sélectionner la partie de l'image à conserver. La mire est déplaçable et redimensionnable.

# Capturer l'image

Pour capturer une image depuis la vidéo affichée, le fichier importé ou la photo scannée, recadrer l'image

à l'aide de la mire (7) puis cliquer sur le bouton (4).

#### Valider la photo

La cellule présente en bas de la fenêtre (8) permet de visualiser la photo recadrée par la mire (7).

Les commandes suivantes sont disponibles :

| Bouton       | Libellé                                        | Action                                                                                                    |
|--------------|------------------------------------------------|----------------------------------------------------------------------------------------------------|
|              | Recadrer la photo ci-dessus                    | Cette commande permet de capturer la partie de l'image sélectionnée lors de l'étape 3.                                                              |
| $\checkmark$ | Valider la photo ci-dessus                     | Une fois la photo capturée, cette commande permet de<br>valider la photo.<br>Le module est alors fermé et la photo apparaît dans la<br>fiche badge. |
|              | Enregistrer dans un fichier la photo ci-dessus | Cette commande permet d'enregistrer la photo au for-<br>mat <i>JPEG</i> ( <i>.jpg</i> ). Cette étape est facultative.                               |

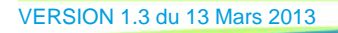

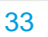

Créer des badges / Gestion avancée des badges

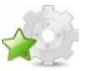

# Gestion avancée des badges

#### Généralités

La gestion avancée des badges est une fonctionnalité de Micro-Sésame permettant de faire des extractions et des modifications sur un ensemble de badges

Cet outil peut être utilisé pour :

- Modifier rapidement les caractéristiques d'un ensemble de badges (prolongation de validité, changement de profil...).
- Supprimer un ensemble de badges
- Exporter la photo de plusieurs badge au format .JPG.
- · Générer des listes avec informations complémentaires (impression ou fichier texte).
- Lancer l'impression d'un lot de badges...

#### Accéder à la gestion avancée des badges

Depuis le "Menu Principal", cliquer sur le bouton "Contrôle d'Accès". Dans le "Menu C.A." cliquer sur le bouton "Gestion avancée".

La fenêtre suivante s'affiche :

| 🖉 Micro-Sésame [Gestion avancée des Badges]                                                                                             |                                                  |  |  |  |
|----------------------------------------------------------------------------------------------------|--------------------------------------------------|--|--|--|
|                                                                                                    |                                                  |  |  |  |
| Filtre d'extraction Champs complémentaires                                                                                              | Résultat de l'extraction                         |  |  |  |
| C Tous les badges                                                                                                    |                                                  |  |  |  |
| <ul> <li>Seulement les badges</li> </ul>                                                                                                | <ul> <li>Validés</li> <li>C Invalidés</li> </ul> |  |  |  |
| dont la propriété passe-partout est                                                                                                    | Cactive Cinactive I quelconque                   |  |  |  |
| dont la gestion sur anti-retour est                                                                                                    | Cactive Cinactive C quelconque                   |  |  |  |
| I sans gestion specifique<br>géré en liste noire                                                                                        | gere en liste rouge                              |  |  |  |
| de type 🔽 Normal 🔽 Visiteur                                                                                                    | ☐ dont le numéro est compris entre 0 et 9999     |  |  |  |
|                                                                                                    | , , , , , , , , , , , , , , , , , , , ,          |  |  |  |
| ✓ dont la date de création                                                                                                    | est antérieure au 🗸 27/12/2011 🗸                 |  |  |  |
| dont la date de début de validité                                                                                                    | est antérieure au 🗸 27/12/2011 🗸                 |  |  |  |
| ✓ dont la date de fin de validité                                                                                                    | est antérieure au 🔹 27/12/2011 👻                 |  |  |  |
| dont la classe est comprise entre                                                                                                    | 0 et 0                                           |  |  |  |
|                                                                                                    |                                                  |  |  |  |
| dont le profil est AUCUN(E) (U)                                                                                                    |                                                  |  |  |  |
| dont le champ Nom                                                                                                    | commence par                                     |  |  |  |
| ✓ dont le champ Commentaire                                                                                                    | commence par                                     |  |  |  |
| ✓ dont le champ Code Piste N*1                                                                                                    | commence par                                     |  |  |  |
| ✓ dont le champ Code Piste N°2                                                                                                    | commence par                                     |  |  |  |
| ✓ Filtrage étendu                                                                                                    |                                                  |  |  |  |
| C dont le dernier passage sur un lecteur n'a jamais été enregistré.                                                                     |                                                  |  |  |  |
| C qui possèdent aucun accès                                                                                                    | <b>v</b>                                         |  |  |  |
| qui possèdent au moins un accès par groupe ou par lecteur pouvant entrer en conflit avec<br>un accès par profil ou leur profil de base. |                                                  |  |  |  |
| O concernés par l'habilitation                                                                                                    |                                                  |  |  |  |

### Icônes de la barre d'outils

La barre d'outil autorise les actions suivantes :

| Élément | Fonction           | Description                                                             |    |
|---------|--------------------|-------------------------------------------------------------------------|----|
| <u></u> | Exécute la requête | Permet de lancer la recherche par rapport<br>aux critères sélectionnés. |    |
| - ilin  | 21                 | VERSION 1.3 du 13 Mars 20                                               | 13 |

34

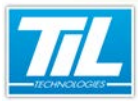

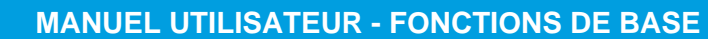

#### Créer des badges / Gestion avancée des badges

| Élément              | Fonction                                   | Description                                                                                                    |
|----------------------|--------------------------------------------|----------------------------------------------------------------------------------------------------|
|                      | Modifie les propriétés des enregistrements | Affiche la fenêtre de modification de la pro-<br>priété des enregistrements sélectionnés.                                         |
|                      | Imprime le contenu de la liste             | Lance l'impression du résultat de la requête.                                                                                     |
| <b>\$</b>            | Sauvegarde la liste                        | Sauvegarde le résultat de la requête dans<br>un fichier au format texte.                                                          |
|                      | Exporte la photo                           | Permet l'export de la photo des badges sé-<br>lectionnés au format JPG dans le répertoire<br>de son choix (par défaut \EXPORT\).  |
| $\bowtie$            | Supprime les enregistrements               | Supprime les enregistrements sélectionnés.<br>Une boite de dialogue de confirmation appa-<br>raît avant exécution de la commande. |
| 4 III                | Ajoute lecteur                             | Ajoute un ou plusieurs lecteurs à la liste des<br>badges sélectionnés.                                                            |
|                      | Ajoute groupe de lecteurs                  | Ajoute un ou plusieurs groupes de lecteurs à<br>la liste des badges sélectionnés.                                                 |
| +0                   | Ajoute profil                              | Ajoute un ou plusieurs profils d'accès à la liste des badges sélectionnés.                                                        |
|                      | Lance la fabrication des badges            | Pour imprimer les badges sélectionnés.                                                                                            |
| $\overline{\otimes}$ | Quitte                                     | Pour quitter la gestion avancée et revenir au menu du contrôle d'accès.                                                           |

# Onglet "Filtre d'extraction"

L'onglet "Filtre d'extraction" permet d'assembler les différents critères de recherches possibles. Ceux-ci concernent :

- Les attributs (validité, anti-retour, passe-partout, liste rouge, liste noire, visiteur).
- L'entité ou les entités d'appartenance (gestion multi-sites).
- Les dates de création, début et fi de validité.
- La classe d'appartenance.
- Le profil principal.
- Le traitement de tous les champs de la fiche badge avec des critères assistés :
  - commence par.
  - contient.
  - ne commence pas par.
  - ne contient pas.

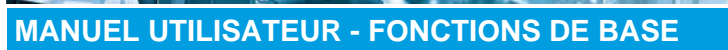

Créer des badges / Gestion avancée des badges

- est égal à.
- est différent de.
- est renseigné.
- n'est pas renseigné.
- le filtrage étendu :
  - traitement du dernier passage à un lecteur par rapport à une date.
  - avec ou sans accès programmé.
  - accès en conflit avec un profil de base.
  - traitement des habilitations

#### Onglet Champs complémentaires

La sélection de l'onglet "Champs complémentaires" affiche la fenêtre suivante :

| 🔄 Micro-Sésame [Gestion avancée des Ba                                                                                                    | dges]                                                                                                    |                   |
|----------------------------------------------------------------------------------------------------|----------------------------------------------------------------------------------------------------|-------------------|
| 🔰 🗢 🗞 🚯 🗢 🔳 🐄                                                                                                    | III 421 🖘 🔯                                                                                                    |                   |
| Filtre d'extraction Champs complémentaires                                                                                                    | Résultat de l'extraction                                                                                                |                   |
| <ul> <li>Matricule</li> <li>Service</li> <li>Fonction</li> <li>N'Poste</li> <li>Entreprise</li> <li>Véhicule</li> <li>Commentaire</li> <li>Numéro de badge visiteur</li> <li>✓ Code 1</li> <li>Code clavier associé au code badge 1</li> </ul> | Date de création<br>Date de début de validité<br>Date de fin de validité<br>Profil de base<br>Code clavier personnalisé |                   |
| Ext. Libelle 1<br>Ext. Libelle 2<br>Ext. Libelle 3<br>Ext. Libelle 4<br>Ext. Libelle 5<br>Dernier passage<br>Etat de téléchargement<br>Etat de la photo (existante ou pas)                                                                     | Ext. Libelle 6<br>Ext. Libelle 7<br>Ext. Libelle 8<br>Ext. Libelle 9<br>Ext. Libelle 9<br>Ext. Libelle 10               | Iout sélectionner |

Cocher les champs désirés pour qu'ils apparaissent dans le résultat de l'extraction.

#### Modification de propriétés

Pour effectuer une modification sur un ensemble de badges, procéder comme suit :

| Étape | Action                                                                                                    |
|-------|----------------------------------------------------------------------------------------------------|
| 1     | Sélectionner les éléments caractéristiques des badges à modifier dans l'onglet "Filtre d'extraction".                                                                                                    |
| 2     | Cliquer sur 🗾 pour exécuter la requête.                                                                                                    |
| 3     | <ul> <li>Sélectionner les badges à modifier dans la liste de l'onglet "<i>Résultat de l'extraction</i>".</li> <li>Maintenir la touche "<b>Ctrl</b>" pour sélectionner ligne par ligne</li> <li>Maintenir la touche "<b>Maj</b>" pour sélectionner une suite de lignes.</li> </ul> |
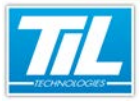

# Créer des badges / Gestion avancée des badges

| Étape | Action                                                                                  |
|-------|-----------------------------------------------------------------------------------------|
| 4     | Cliquer sur 🧐 pour lancer la " <i>Modification rapide</i> ".                            |
| 5     | Dans la boite de " <i>Modification rapide</i> " , sélectionner les éléments à modifier. |
| 6     | Cliquer sur "Appliquer" et confirmer la boite de dialogue suivante.                     |

Pillin-

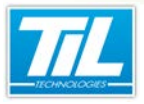

Gérer des plages horaires et jours fériés

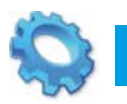

# GÉRER DES PLAGES HORAIRES ET JOURS FÉRIÉS

🔊 Plages horaires

🔊 Jours fériés et exceptionnels

VERSION 1.3 du 13 Mars 2013

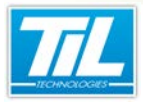

Gérer des plages horaires et jours fériés / Plages horaires

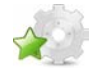

#### Plages horaires

### Définition

Une plage horaire est un ensemble de données permettant de décrire un état ou un changement d'état attendu à certaines heures du jour et de la nuit.

Ces plages horaires servent indifféremment à limiter les accès sur les lecteurs de badges et/ou à piloter des automatismes du système.

Pour chaque site, il existe 66 plages horaires réparties comme suit :

- 64 plages horaires modifiables comportant 2 ou 4 créneaux avec un mode de déclaration journalier, semaine et Week-end ou sur 9 jours (mode de fonctionnement spécifique pour les jours fériés et les jours exceptionnels).
- 2 plages horaires prédéfinies et non modifiables qui sont la plage 24h/24 (toujours) et la plage interdite (jamais). Ces 2 plages sont visible uniquement lors de la gestion des profils d'accès (voir le chapitre *"Profils d'accès"* dans ce manuel).

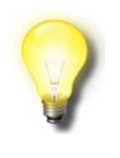

#### Remarque

La gestion des plages horaires est accessible aux opérateurs disposant des droits de gestion des plages horaires.

## Licences MICRO-SESAME

Le tableau suivant présente les licences Micro-Sésame nécessaires pour suivre les différentes étapes de ce chapitre :

| Référence  | Désignation                  | Obligatoire | Optionnelle |
|------------|------------------------------|-------------|-------------|
| MS-SCAxxxx | Licence Serveur Micro-Sésame | Х           |             |
| MS-MSMC    | Licence multi-sites          |             | Х           |

L'accès aux certaines applications abordées dans ce chapitre est protégé par un ou plusieurs codes licence. Merci de contacter le service commercial de Til-Technologies pour déverrouiller l'accès.

#### Fenêtre des plages horaires

Pour accéder à la fenêtre des plages horaires, cliquer le bouton "**Plages Horaires**" depuis le "*Menu Principal*". Sélectionner l'onglet "**plage horaire**".

La fenêtre de gestion des plages horaires se présente comme ci-dessous :

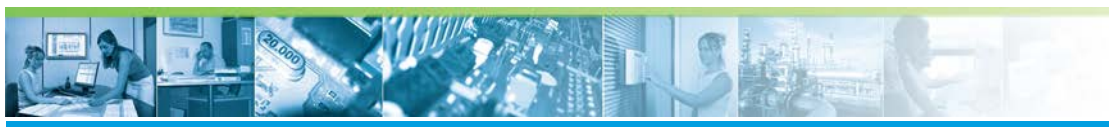

Gérer des plages horaires et jours fériés / Plages horaires

| ns Hondinos - Touro Fériés e          | t eventionels. |          |                                                                                                    |                 |             |                |         |                   |
|---------------------------------------|----------------|----------|----------------------------------------------------------------------------------------------------|-----------------|-------------|----------------|---------|-------------------|
| 265                                   | Actif Tous les | N° Flage |                                                                                                    | active 🔲 Tous I | les sites   | 8              |         |                   |
| Plages Horaires<br># Contrôle d'accès |                |          | Q CA                                                                                                    | Nº :            |             | 2              |         |                   |
| Horaires direction                    | 0              | 2        | © GTB                                                                                                    | Description     | 12          | Horaires de    | ection  | -                 |
| Horaires salariés                     | 0              | 1        | 10. The second second s | Nom de su       | pervision:  | Horaires da    | rection | =                 |
| Porte automatique                     | . 0            | 3        | Lunð                                                                                                    |                 | 1100        | K-90           | 20.00   |                   |
|                                       |                |          | Manda                                                                                                    |                 | 12:00       | 96.90<br>11:00 | ano 1   |                   |
|                                       |                |          | Marcred                                                                                                    | a0-00           | 1)<br>11.00 | H-00           |         | 8                 |
|                                       |                |          | Send                                                                                                    | @0              | 21.00       | × 00           | 10-100  | 8                 |
|                                       |                |          | Vendred                                                                                                    |                 | 11.00       | ****           | at 100  | 3                 |
|                                       |                |          | Samed                                                                                                    | a.o.            | A           | × 00           | 18:00   | 8 · · · · · · · · |
|                                       |                |          | Dimanche                                                                                                    |                 | 4           |                |         | 8                 |
|                                       |                |          | Rours Ninis 4                                                                                                    |                 | ·           | ***            |         | 8                 |
|                                       |                |          | Sourt as captionnals                                                                                                    |                 | · . a       |                |         | <u></u>           |

# Ajouter une plage horaire

Pour ajouter une plage horaire, procéder comme suit :

| Étape | Action                                                                                                    |                                                                                                    |  |  |
|-------|----------------------------------------------------------------------------------------------------|----------------------------------------------------------------------------------------------------|--|--|
| 1     | Sélectionner le site concerné *                                                                                                    |                                                                                                    |  |  |
| 2     | Cliquer sur le bouton                                                                                                    |                                                                                                    |  |  |
| 3     | Définir le cadre d'utilisation :                                                                                                    |                                                                                                    |  |  |
|       | Туре                                                                                                    | Fonction                                                                                             |  |  |
|       | СА                                                                                                    | Les plages définies en C.A. sont utilisables pour la gestion des accès ou pour la gestion technique. |  |  |
|       | GTB                                                                                                    | Les plages définies en GTB ne sont pas utilisables dans la gestion des accès (création d'un profil,) |  |  |
| 4     | Dans la liste déroulante, sélectionner une plage entre 1 et 64 (moins les n° déjà utilisés).                                                                                                    |                                                                                                    |  |  |
| 5     | Cocher "Tous les sites" au besoin. (plage commune à tous les sites)                                                                                                    |                                                                                                    |  |  |
| 6     | Ajouter les créneaux horaires (jusqu'à 4 par jour) en cliquant droit sur le jour voulu dans le calendrier hebdomadaire                                                                                                    |                                                                                                    |  |  |
| 7     | Répéter l'opération 6 autant de fois que nécessaire                                                                                                    |                                                                                                    |  |  |
|       | Astuce II est possible de reproduire les mêmes créneaux horaires d'une journée entière toute la semaine. Pour cela, cliquer droit sur un créneau horaire, puis sélectionne l'option "Appliquer les créneaux à tous les jours". |                                                                                                    |  |  |

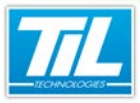

Gérer des plages horaires et jours fériés / Plages horaires

| Étape | Action                                           |
|-------|--------------------------------------------------|
| 8     | Cliquer sur le bouton pour sauvegarder la plage. |
|       |                                                  |

#### Remarque

\* Si la gestion multi-sites est active et en fonction des droits de l'opérateur.

# Éditer une plage horaire

Une plage horaire peut être modifiée afin de l'adapter au besoins du moment.

Liste des modifications possibles et méthode :

| Élément                                          | Méthode                                                                                                    |  |  |
|--------------------------------------------------|----------------------------------------------------------------------------------------------------|--|--|
| Numéro de plage                                  | Non modifiable                                                                                                    |  |  |
| Description                                      | Éditer le champ et enregistrer                                                                                                    |  |  |
| Nom de supervi-<br>sion                          | Éditer le champ (20 caractères sans espaces) et enregistrer                                                                                                    |  |  |
| Changer le cadre<br>d'utilisation (CA/<br>GTB) * | Cocher le bon élément et enregistrer                                                                                                    |  |  |
| Ajouter un cré-<br>neau                          | <ul> <li>Cliquer droit sur le jour du calendrier à compléter et sélectionner "ajouter un créneau" **</li> <li>modifier la valeur et enregistrer</li> </ul>                                                                                     |  |  |
| Modifier un cré-<br>neau                         | <ul> <li>Heures de début et de fin</li> <li>Créneau de 09:00 à 12:00</li> <li>Valider Annuler</li> <li>Double-cliquer sur le créneau à modifier</li> <li>Saisir les nouvelles valeurs dans la boite</li> <li>Valider et enregistrer</li> </ul> |  |  |
| Découper un cré-<br>neau **                      | <ul> <li>Cliquer droit sur le créneau à découper</li> <li>Modifier les créneau (voir rubrique modifier)</li> <li>Enregistrer</li> </ul>                                                                                                    |  |  |
| Supprimer un cré-<br>neau                        | <ul> <li>Cliquer droit sur le créneau à supprimer et sélectionner "Supprimer le créneau"</li> <li>Enregistrer</li> </ul>                                                                                                    |  |  |

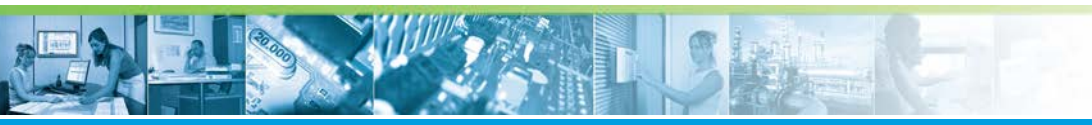

#### Gérer des plages horaires et jours fériés / Plages horaires

| Élément                       | Méthode                                         |
|-------------------------------|-------------------------------------------------|
| Affecter à tous les sites *** | cocher la case "tous les sites" et enregistrer. |

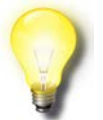

#### Remarques

- \* Modification possible uniquement si la plage horaire n'est pas affectée dans un profil d'accès.
- \*\* Dans la limite de 4 créneaux maximum par jour.
- \*\*\* possible si le n° de plage horaire n'est pas utilisé dans un autre site.

#### Supprimer une plage horaire

| 1   | 5 |
|-----|---|
|     | X |
| SUL | - |

Pour supprimer une plage, sélectionner la plage horaire dans la liste de gauche et cliquer sur

#### Remarque

le message de confirmation précise s'il s'agit d'une plage horaire affectant un site ou tous les sites.

#### Mise à jour des modules

La modification des plages horaires est effective après téléchargement des modules de terrain.

Cliquer sur el pour mettre à jour les modules.

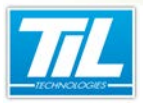

Gérer des plages horaires et jours fériés / Jours fériés et exceptionnels

# Jours fériés et exceptionnels

## Définition

Les jours fériés, jours exceptionnels ou plages de jours exceptionnels permettent d'introduire des modes de fonctionnement particuliers dans la gestion du contrôle d'accès.

Micro-Sésame autorise la saisie de 32 jours ou plages de jours fériés / exceptionnels.

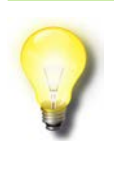

#### Remarque

La gestion des jours fériés et exceptionnels est accessible aux opérateurs disposant des droits de gestion des programmations hebdomadaires et jours fériés et exceptionnels.

#### Fenêtre des jours fériés et exceptionnels

Pour accéder à la fenêtre des jours fériés et exceptionnels, cliquer le bouton "**Plages Horaires**" depuis le "*Menu Principal*". Sélectionner l'onglet "**Jours fériés et exceptionnels**".

La fenêtre de gestion des jours fériés et exceptionnels se présente comme ci-dessous :

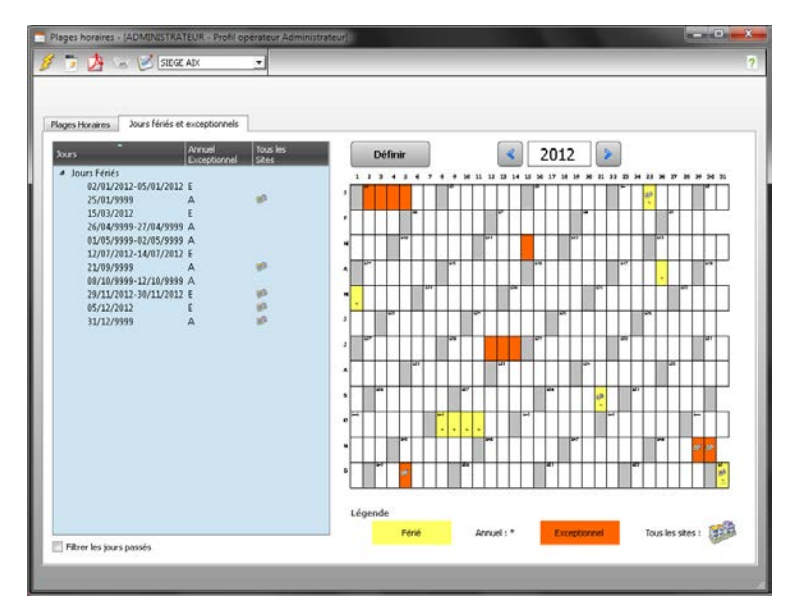

Légende des symboles :

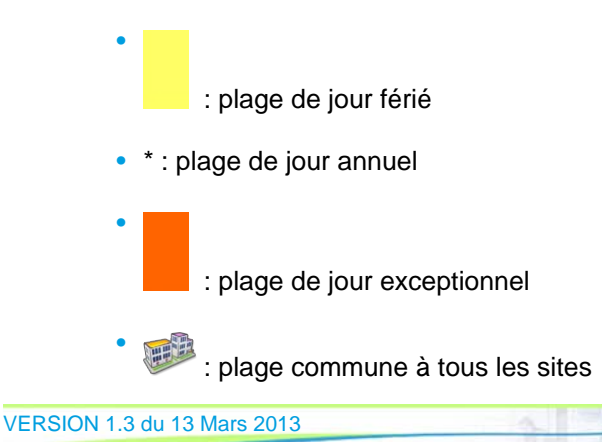

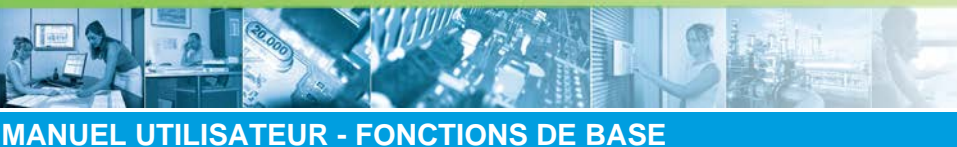

# Gérer des plages horaires et jours fériés / Jours fériés et exceptionnels

# Ajouter des jours fériés et exceptionnels

Pour ajouter un jour férié ou exceptionnel, procéder de la manière suivante :

| Étape | Action                                                                                                    |
|-------|----------------------------------------------------------------------------------------------------|
| 1     | Sélectionner le site concerné *                                                                                                    |
| 2     | Sélectionner le jour ou la plage à créer dans le calendrier (Pour sélectionner une plage, faire glisser la souris en maintenant le bouton gauche appuyé). |
| 3     | Cliquer sur le bouton " <b>Définir</b> "                                                                                                    |
| 4     | Dans la fenêtre surgissant, cocher les cases souhaitées et valider **                                                                                     |
| 5     | Le jour programmé apparaît dans la liste à gauche de la fenêtre.                                                                                          |

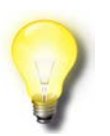

#### Remarque

\* Si la gestion multi-sites est active et en fonction des droits de l'agent utilisateur.

\*\* Lorsque la case "Annuel" est cochée, la valeur de l'année est remplacée par 9999 (année générique) et apparaît dans tous les calendriers.

Une plage de plusieurs jours consécutif a l'attribut "Exceptionnel" uniquement.

Si le jours programmé concerne tous les sites, cocher "Tous les sites".

# Supprimer un jour programmé

Pour supprimer un jour programmé, procéder de la manière suivante :

| Étape | Action                                                   |
|-------|----------------------------------------------------------|
| 1     | Cliquer droit sur le jour à supprimer dans le calendrier |
| 2     | Sélectionner "Supprimer" dans le menu contextuel         |

# Mise à jour des modules

La modification des jours fériés et exceptionnels est effective après téléchargement des modules de terrain.

Cliquer sur eigen pour mettre à jour les modules.

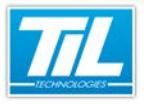

Créer un groupe de lecteurs ou un profil

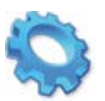

# **CRÉER UN GROUPE DE LECTEURS OU UN PROFIL**

🔊 Groupes de lecteurs

🔊 Profils d'accès

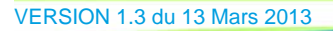

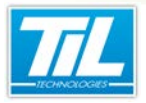

Créer un groupe de lecteurs ou un profil / Groupes de lecteurs

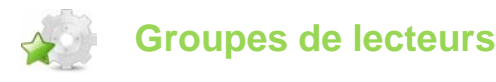

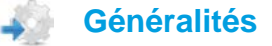

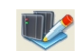

Le groupe de lecteurs permet de faire des regroupements logiques de lecteurs par site.

Micro-Sésame permet de réaliser ces groupements à partir de la fenêtre de "Gestion des Groupes de Lecteurs".

Les groupes de lecteurs sont utiles pour simplifier l'attribution des accès sur un site. Par exemple, le fait de déclarer un groupe de lecteurs réunissant les entrées et les sorties du parking, permet d'affecter les accès correspondants en une seule opération.

## Licences Micro-Sésame

Le tableau suivant présente les licences Micro-Sésame nécessaires pour suivre les différentes étapes de ce chapitre :

| Référence  | Désignation                  | Obligatoire | Optionnelle |
|------------|------------------------------|-------------|-------------|
| MS-SCAxxxx | Licence Serveur Micro-Sésame | Х           |             |
| MS-MSMC    | Licence multi-sites          |             | Х           |

L'accès aux certaines applications abordées dans ce manuel est protégé par un ou plusieurs codes licence. Merci de contacter le service commercial de Til-Technologies pour déverrouiller l'accès.

#### Ouvrir la gestion des groupes de lecteurs

A partir du "Menu Principal", cliquez sur "Contrôle d'accès", puis "Groupe de lecteurs" :

| Micro-Sésame [Gestion des Groupes de Lecteurs]                                                                                                 |               |
|----------------------------------------------------------------------------------------------------|---------------|
|                                                                                                    |               |
| Description : SIEGE - PARKING                                                                                                    | 🗖 Multi-sites |
| Liste des lecteurs du groupe                                                                                                    |               |
| SIEGE - PARKING : ENTREE NORD (3)<br>SIEGE - PARKING : ENTREE SUD (4)<br>SIEGE - PARKING : SORTIE NORD (6)<br>SIEGE - PARKING : SORTIE SUD (5) |               |

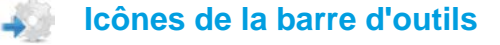

La barre d'outil contient des icônes nécessaires à la manipulation de la gestion des groupes de lecteurs. Chaque icône est décrite dans le tableau suivant :

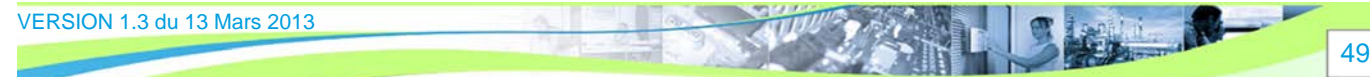

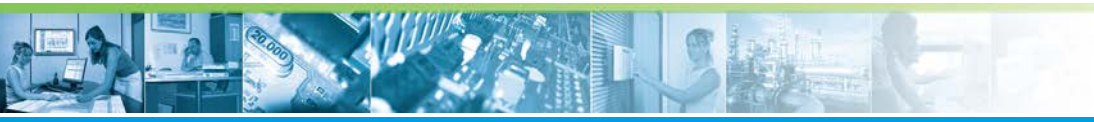

#### Créer un groupe de lecteurs ou un profil / Groupes de lecteurs

| Élément  | Fonction                                   | Description                                                                                                    |
|----------|--------------------------------------------|----------------------------------------------------------------------------------------------------|
|          | Ajoute un enregistrement                   | Permet de créer une nouvelle fiche de groupe de lecteurs.                                                                                                    |
| G        | Duplique l'enregistrement                  | Permet de dupliquer la fiche courante.                                                                                                    |
| 2        | Recherche un enregistrement                | Pour rechercher une fiche parmi celles déjà<br>créées.                                                                                                    |
|          | Enregistre les modifications               | Pour enregistrer les modifications effectuées<br>sur la fiche courante.                                                                                      |
|          | Supprime l'enregistrement                  | Pour supprimer la fiche courante.                                                                                                    |
| 1        | Imprime l'enregistrement                   | Pour imprimer les données contenues dans la fiche.                                                                                                    |
| <b>i</b> | Exporte la liste de données                | Exporte la liste de données dans un fichier texte.                                                                                                    |
| 1<br>S   | Affiche l'historique des actions opérateur | Les modifications des données de la fiche<br>sont enregistrées dans l'historique. Ce bou-<br>ton permet de consulter l'historique des mo-<br>difications.*   |
| 8        | Retour au menu                             | Pour fermer la fenêtre et revenir au menu de<br>"gestion des badges".                                                                                        |
|          | Navigation dans les enregistrements        | Permet de naviguer dans les enregistre-<br>ments existants par les touches "premier<br>enregistrement", "précédent", "suivant",<br>"dernier enregistrement". |

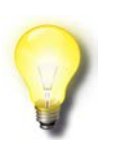

#### Astuce

\* L'historique des modifications de la fiche est consultable si la table fait l'objet d'une surveillance particulière. Contactez votre installateur pour qu'il active la surveillance si nécessaire.

## Créer un groupe de lecteurs

Pour créer un groupe de lecteurs, suivre la procédure :

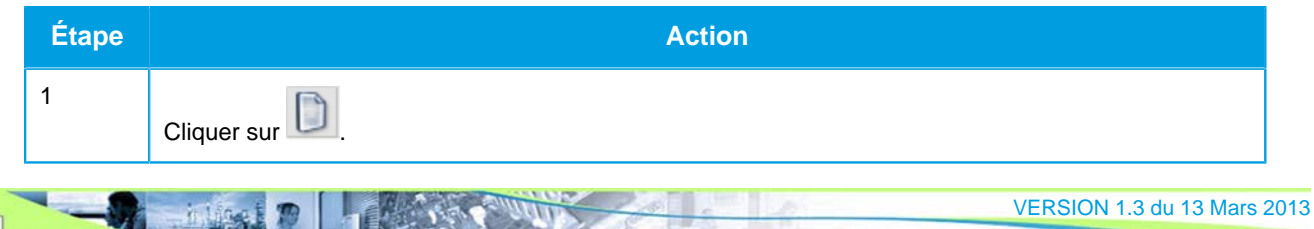

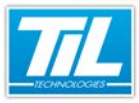

# Créer un groupe de lecteurs ou un profil / Groupes de lecteurs

| Étape | Action                                                                                                    |  |
|-------|----------------------------------------------------------------------------------------------------|--|
| 2     | Saisir le nom du groupe de lecteurs.                                                                                                    |  |
| 3     | Cliquer sur 👻                                                                                                    |  |
| 4     | Sélectionner les lecteurs à ajouter dans la liste proposée.                                                                                    |  |
|       | Astuce         S'il existe une gestion multi-sites, une boite de dialogue demande de sélectionner le site d'appartenance du lecteur à ajouter. |  |
| 5     | Valider la sélection.                                                                                                    |  |
| 6     | Renouveler les opération 3, 4 et 5 si nécessaire.                                                                                              |  |
| 7     | Cliquer sur 🗾 et quitter la gestion des groupes de lecteurs par 🙆.                                                                             |  |

(II) and

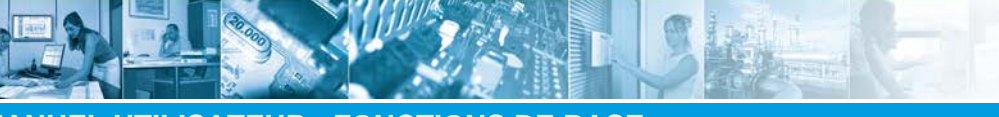

Créer un groupe de lecteurs ou un profil / Profils d'accès

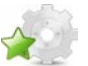

Profils d'accès

Généralités

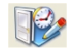

Le profil d'accès permet de définir les accès pour une catégorie d'usagers.

Le profil est composé d'une liste de lecteurs (**Type=L**) et/ou de groupe de lecteurs (**Type=G**), chaque lecteur ou groupe pouvant être associé à une plage horaire différente. Le profil peut être multi site.

Le profil est directement accessible depuis la fiche badge. Il constitue, après sélection, le profil de base.

#### Ouvrir la gestion des profils

A partir du "Menu Principal", cliquez sur "Contrôle d'accès", puis "Profil d'accès" :

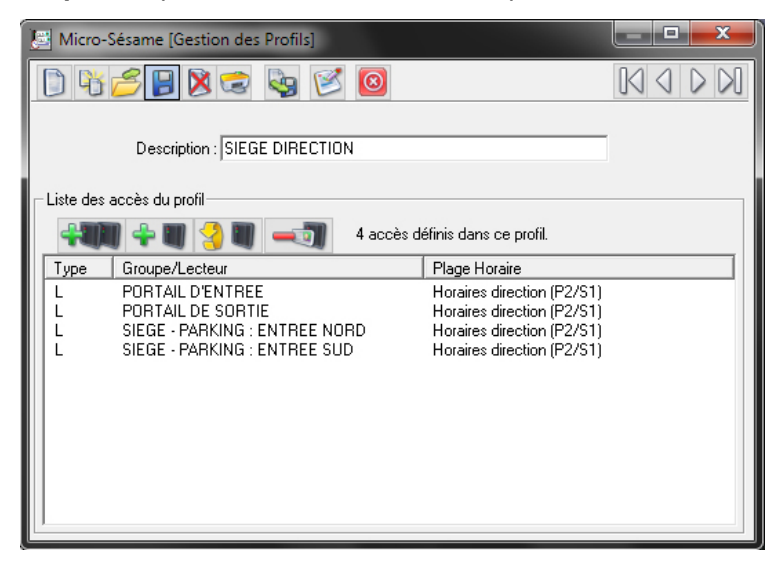

#### Icônes de la barre d'outils

La barre d'outil contient des icônes nécessaires à la manipulation de la gestion des groupes de lecteurs. Chaque icône est décrite dans le tableau suivant :

| Élément  | Fonction                     | Description                                                          |
|----------|------------------------------|----------------------------------------------------------------------|
|          | Ajoute un enregistrement     | Permet de créer une nouvelle fiche de profil<br>d'accès.             |
| <b>B</b> | Duplique l'enregistrement    | Permet de dupliquer la fiche courante.                               |
| <b>M</b> | Recherche un enregistrement  | Pour rechercher une fiche parmi celles déjà créées.                  |
|          | Enregistre les modifications | Pour enregistrer les modifications effectuées sur la fiche en cours. |

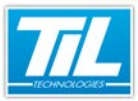

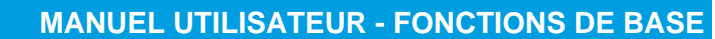

Créer un groupe de lecteurs ou un profil / Profils d'accès

| Élément                 | Fonction                                   | Description                                                                                                    |
|-------------------------|--------------------------------------------|----------------------------------------------------------------------------------------------------|
| $\bowtie$               | Supprime l'enregistrement                  | Pour supprimer la fiche en cours.                                                                                                    |
| 1                       | Imprime l'enregistrement                   | Pour imprimer les données contenues dans la fiche.                                                                                                    |
| <b>\$</b>               | Exporte la liste de données                | Exporte la liste de données dans un fichier texte.                                                                                                    |
| $\mathbf{\mathfrak{S}}$ | Affiche l'historique des actions opérateur | Les modifications des données de la fiche<br>sont enregistrées dans l'historique. Ce bou-<br>ton permet de consulter l'historique des mo-<br>difications*.   |
| 8                       | Retour au menu                             | Pour fermer la fenêtre et revenir au menu de<br>"gestion des badges".                                                                                        |
| NG Q D DI               | Navigation dans les enregistrements        | Permet de naviguer dans les enregistre-<br>ments existants par les touches "premier<br>enregistrement", "précédent", "suivant",<br>"dernier enregistrement". |

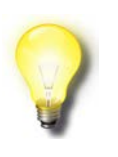

#### Astuce

\* L'historique des modifications de la fiche est consultable si la table fait l'objet d'une surveillance particulière. Contactez votre installateur pour qu'il active la surveillance si nécessaire.

Un jeu de 4 icônes supplémentaires permettent l'édition de la liste des éléments contenus dans le profils :

| Élément | Fonction                        | Description                                                                          |
|---------|---------------------------------|--------------------------------------------------------------------------------------|
|         | Ajoute un ou plusieurs groupes  | Pour ajouter des groupes de lecteurs au pro-<br>fil en construction.                 |
| 💠 🔳     | Ajoute un ou plusieurs lecteurs | Ajoute un ou des lecteurs au profil en construction.                                 |
| 3       | Modifie plage horaire           | Modifie la plage horaire affecté au lecteur ou<br>au groupe de lecteurs sélectionné. |
| - 1     | Supprime un accès               | Supprime l'accès sélectionné.                                                        |

#### Créer un profil d'accès

Pour créer un profil, suivre la procédure :

53

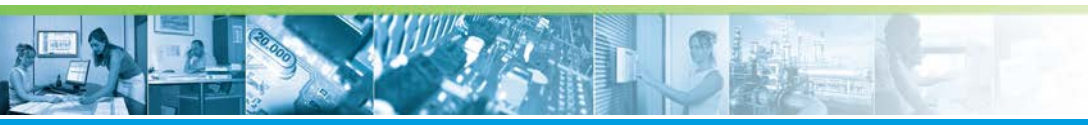

# Créer un groupe de lecteurs ou un profil / Profils d'accès

| Étape | Action                                                                                                    |  |
|-------|----------------------------------------------------------------------------------------------------|--|
| 1     | Cliquer sur                                                                                                    |  |
| 2     | Saisir le nom du profil de la manière la plus explicite possible.                                                                            |  |
| 3     | Cliquer sur 📔 pour sauvegarder le nom et pouvoir éditer liste des éléments du profil.                                                        |  |
| 4     | Cliquer sur 🕶 pour ajouter un groupe de lecteurs ou sur 📲 pour ajouter un lecteur.                                                           |  |
| 5     | Sélectionner le groupe de lecteurs ou le lecteur dans la liste proposé et valider.                                                           |  |
|       | Astuce<br>S'il existe une gestion multi-sites, une boite de dialogue demande de sélectionner le<br>site d'appartenance du lecteur à ajouter. |  |
| 6     | Sélectionner la plage horaire d'accès dans la liste proposée et valider.                                                                     |  |
| 7     | cliquer sur 📔 pour sauvegarder le nouveau profil.                                                                                            |  |

#### Modifier le contenu d'un profil

Pour modifier le contenu d'un profil existant, suivre la procédure :

| Étape | Action                                                        |
|-------|---------------------------------------------------------------|
| 1     | Sélectionner le profil à modifier à l'aide des touches        |
| 2     | Cliquer sur :<br>• • • • • • • • • • • • • • • • • • •        |
|       | • e pour supprimer un groupe de lecteurs/lecteur sélectionné. |
| 4     | Confirmer la boite de dialogue de modification/suppression.   |
| 5     | Cliquer sur pour enregistrer les modifications.               |

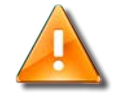

#### Avertissement

Lorsque vous modifiez un profil de badge, vous modifiez les accès de tous les badges qui possèdent ce profil.

Après avoir modifié un profil, il est nécessaire de réaliser un "téléchargement/mise à jour" des accès.

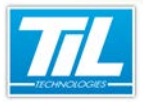

Bilan des accès programmés

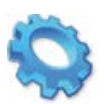

# **BILAN DES ACCÈS PROGRAMMÉS**

- 💨 Généralités
- 📣 Accès par badge
- 🔊 Accès par lecteur
- 🔊 Accès par groupe
- 🔬 Accès par profil
- 💨 Accès par plage horaire

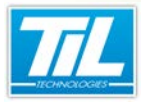

Bilan des accès programmés / Généralités

# 

Généralités

Un badge en fonction a pour caractéristique de posséder des accès.

On appelle "accès" ou "autorisation d'accès" la relation badge, lecteur de badges et plage horaire.

Pour un badge donné, les accès courants sont définis généralement à l'aide du profil de base (**P.B**), les accès particuliers et/ou temporaires sont ajoutés par lecteur (**L**) ou groupe de lecteurs (**G**) ou même par profil complémentaire (**P**).

L'agent en charge de la validation des droits dispose d'un certain nombres d'outils lui permettant de créer, modifier, supprimer... les droits sur les badges contenus dans la base de données.

#### Contenu de ce chapitre

Ce chapitre abordera les différentes possibilités de visualisation et modification des droits d'accès des utilisateurs (badges) :

- Les accès par badge
- Les accès par lecteur
- Les accès par groupe
- Les accès par profil
- Les accès par plage horaire.

#### 🔊 Licences Micro-Sésame

Le tableau suivant présente les licences Micro-Sésame nécessaires pour suivre les différentes étapes de ce chapitre :

| Référence  | Désignation                        | Obligatoire | Optionnelle |
|------------|------------------------------------|-------------|-------------|
| MS-SCAxxxx | Licence Serveur Micro-Sésame       | Х           |             |
| MS-MSMC    | Licence multi-sites                |             | Х           |
| MS-PERSO   | Licence Personnalisation de badges |             | Х           |

L'accès aux certaines applications abordées dans ce manuel est protégé par un ou plusieurs codes licence. Merci de contacter le service commercial de Til-Technologies pour déverrouiller l'accès.

Bilan des accès programmés / Accès par badge

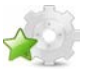

58

# Accès par badge

#### Généralités

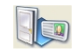

Il peut être intéressant de pouvoir modifier les accès d'un badge à tout instant.

Micro-Sésame dispose d'un outil adapté à cette fonction, accessible depuis le menu des badges.

La fiche de gestion des accès par badge autorise les actions suivante :

- Ajout, suppression d'un lecteur
- Ajout, suppression d'un groupe de lecteurs
- · Ajout suppression d'un profil secondaire
- Validation d'un accès (lecteur, groupe ou profil) temporaire indépendamment de la période de validité
- Définition de plages horaires différentes pour des accès spécifiques
- Modification de l'ordre de priorité des accès
- Calcul de la liste des accès résultants à un jour et une heure particulière.

#### Ouvrir la gestion des accès par badge

A partir du "Menu Principal", cliquer sur "Contrôle d'Accès" puis sur "Accès par badge" :

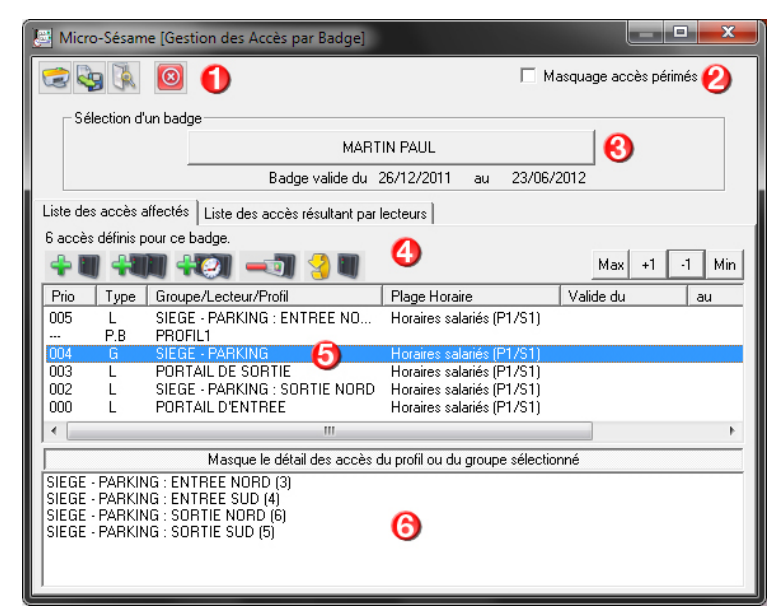

Cliquer sur le bouton de "Sélection d'un badge" pour rechercher le badge à éditer.

La fenêtre présentée est décrite dans le tableau suivant :

| Élément | Fonction                                                                           |
|---------|------------------------------------------------------------------------------------|
| 1       | Barre d'outils principale (voir tableau suivant).                                  |
| 2       | Case à cocher, activer cette option pour masquer les badges ayant un accès périmé. |
| 3       | Bouton de sélection d'un badge Cliquer sur ce bouton pour sélectionner un badge.   |

VERSION 1.3 du 13 Mars 2013

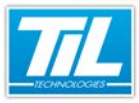

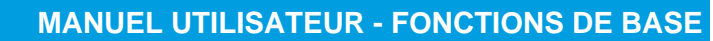

#### Bilan des accès programmés / Accès par badge

| Élément | Fonction                                                                                                    |  |
|---------|----------------------------------------------------------------------------------------------------|--|
| 4       | Barre d'outils de modification des droits (voir tableau suivant).                                                                                                    |  |
| 5       | Liste des droits définis pour le badge. Elle contient une colonne " <b>type</b> " dont la signification est la suivante :                                                |  |
|         | P.B : Profil de base (profil attribué dans la fiche badge)                                                                                                    |  |
|         | P : Profil secondaire (un autre profil a été ajouté au profil de base)                                                                                                   |  |
|         | G : Groupe de lecteur (un groupe de lecteur a été ajouté)                                                                                                    |  |
|         | L : Lecteur seul (un lecteur a été ajouté)                                                                                                    |  |
| 6       | Détail des accès du profil ou groupe sélectionné dans la liste des droits. Lorsque la sélection contient plusieurs informations, le détail s'affiche dans cette fenêtre. |  |

#### Icônes des barres d'outils

La barre d'outils principale contient les outils nécessaires à la visualisation des droits.

Elle contient les commandes suivantes :

| Élément              | Fonction                 | Description                                                                            |
|----------------------|--------------------------|----------------------------------------------------------------------------------------|
|                      | Imprime l'enregistrement | Pour lancer l'impression de la liste des ac-<br>cès programmés pour le badge en cours. |
| <b>\$</b>            | Exporte la liste         | Exporte la liste des accès programmés dans<br>un fichier texte.                        |
| The second           | Affiche la fiche         | Pour accéder directement à la fiche du badge en cours d'édition.                       |
| $\overline{\otimes}$ | Quitte                   | Pour quitter la fenêtre courante et revenir au menu du contrôle d'accès.               |

La barre d'outils secondaire permet d'éditer les droit du badge sélectionné.

Elle contient les commandes suivantes :

| Élément | Fonction                  | Description                                                           |
|---------|---------------------------|-----------------------------------------------------------------------|
| 💠 🔳     | Ajoute lecteur            | Permet d'ajouter un ou plusieurs lecteurs à un accès.                 |
|         | Ajoute groupe de lecteurs | Permet d'ajouter un ou plusieurs groupes de lecteurs à un accès.      |
| 401     | Ajoute profil             | Permet d'ajouter un ou plusieurs profils se-<br>condaires à un accès. |
|         | Supprime un accès         | Permet de supprimer un accès sélectionné                              |

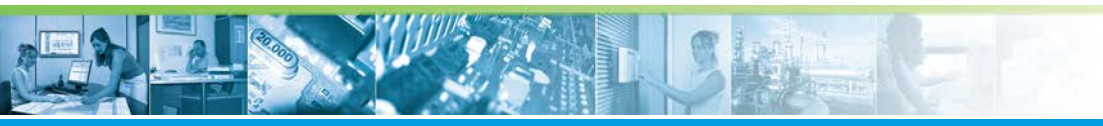

#### Bilan des accès programmés / Accès par badge

| Élément       | Fonction              | Description                                                                                                    |
|---------------|-----------------------|----------------------------------------------------------------------------------------------------|
| 3             | Modifie plage horaire | Permet de modifier la plage horaire des ac-<br>cès sélectionnés.                                                                  |
| Max +1 -1 Min | Modifie priorité      | Permet de modifier la priorité de l'accès*<br>dans la liste :<br>• 000 : priorité la plus basse<br>• 999 : priorité la plus haute |

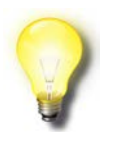

#### Astuce

\* la priorité du profil de base n'est pas modifiable et reste toujours la plus haute.

# Modifier les droits d'un badge

Pour modifier les droits d'accès d'un badge, procéder comme suit :

| Étape | Action                                                                                                    |  |  |  |
|-------|----------------------------------------------------------------------------------------------------|--|--|--|
| 1     | Cliquer sur le bouton de "Sélection d'un badge".                                                                |  |  |  |
| 2     | Dans la boite de "Recherche d'un badge" sélectionner le critère de recherche et taper la requête.               |  |  |  |
|       | Micro-Sésame [Recherche d'un badge]                                                                             |  |  |  |
|       | Critère de recherche :   Nom:   Code badge:   Code badge:   Matricule :     Hechercher     Annuler              |  |  |  |
| 3     | Lorsque le badge est disponible, cliquer sur une icône de la liste d'outils secondaire en fonction des besoins. |  |  |  |
| 4     | Sélectionner l'objet à ajouter dans la liste proposée.                                                          |  |  |  |

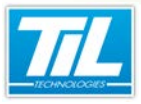

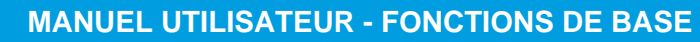

Bilan des accès programmés / Accès par badge

| Étape | Action                                                        |
|-------|---------------------------------------------------------------|
| 5     | Remplir la boite de propriété de l'accès suivante et valider. |
| 6     | définir la priorité de l'accès avec more.                     |
| 7     | Cliquer sur 🙆 pour revenir au menu du contrôle d'accès.       |

#### Astuce

Le profil de base n'est pas modifiable par cette méthode.

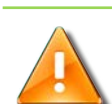

#### **Avertissement**

Après modification d'un accès par badge, il est nécessaire d'effectuer un "Téléchargement/Mise à jour" des modules depuis le "Menu C.A.".

#### Calculer les accès résultants

L'ajout de lecteurs, groupes de lecteurs, profils sur un profil de base peut rendre l'interprétation des droits d'accès résultants particulièrement confuse.

L'onglet "Liste des accès résultant par lecteurs" permet de faire un bilan rapide :

|                                  | 🗢 🖓 🕅 🔘           |                                                                                      |                  | ccès périmés     |             |                                                                         |
|----------------------------------|-------------------|--------------------------------------------------------------------------------------|------------------|------------------|-------------|-------------------------------------------------------------------------|
| Sélection d'un badge             |                   |                                                                                      |                  |                  |             |                                                                         |
|                                  |                   | MAF                                                                                  | RTIN PAUL        |                  |             |                                                                         |
|                                  | Badge ·           | valide du 26/12/2011 au                                                              | 23/06/2012       |                  |             |                                                                         |
| ste des accès affectés Liste des | iccès ré          | sultant par lecteurs                                                                 |                  |                  |             |                                                                         |
| valué(s) au : 27/12/2011         | ▼ 15:             | 48 🕂 [                                                                               |                  |                  |             |                                                                         |
| Lecteur                          | Prio              | Plage Horaire                                                                        | Valide du        | au               | Ту          | Profil ou Groupe de lecteurs                                            |
| PORTAIL D'ENTREE                 | 006               | Horaires direction (P2/S1)<br>Horaires salariés (P1/S1)                              | 27/12/2011 06:45 | 27/12/2011 21:45 | PL          | P:SIEGE DIRECTION (3)                                                   |
| PORTAIL DE SORTIE                | <br>006<br>003    | Horaires salariés (P1/S1)<br>Horaires direction (P2/S1)<br>Horaires salariés (P1/S1) | 27/12/2011 06:45 | 27/12/2011 21:45 | P.B<br>P    | P:PROFIL1 (1) - G:ZONE 2 (2)<br>P:SIEGE DIRECTION (3)                   |
| IEGE - PARKING : ENTREE NOR      | 006               | Horaires direction (P2/S1)<br>Horaires salariés (P1/S1)                              | 27/12/2011 06:45 | 27/12/2011 21:45 | PL          | P:SIEGE DIRECTION (3)                                                   |
| SIEGE - PARKING : ENTREE SUD     | 004<br>006<br>004 | Horaires salariés (P1/S1)<br>Horaires direction (P2/S1)<br>Horaires salariés (P1/S1) | 27/12/2011 06:45 | 27/12/2011 21:45 | G<br>P<br>G | G:SIEGE - PARKING (3)<br>P:SIEGE DIRECTION (3)<br>G:SIEGE - PARKING (3) |
| BIEGE - PARKING : SORTIE NORE    | 004<br>002        | Horaires salariés (P1/S1)<br>Horaires salariés (P1/S1)                               |                  |                  | GL          | G:SIEGE - PARKING (3)                                                   |
| SIEGE - PARKING : SORTIE SUD     | 004               | Horaires salariés (P1/S1)                                                            |                  |                  | G           | G:SIEGE - PARKING (3)                                                   |

Pour vérifier les droits par rapport à un jour et une heure, suivre la procédure :

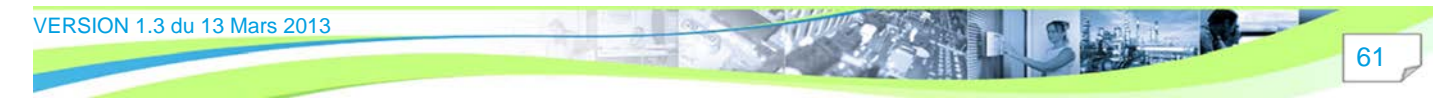

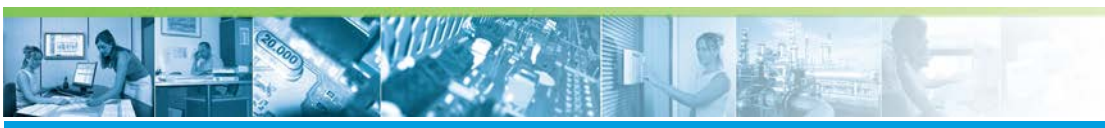

Bilan des accès programmés / Accès par badge

| Étape | Action                                                                    |
|-------|---------------------------------------------------------------------------|
| 1     | Dans le champs "Évalué(s) au : " sélectionner la date et l'heure du test. |
| 2     | Cliquer sur 🧐 pour lancer la requête.                                     |
| 3     | Lire le résultat comme dans l'écran précédent.                            |

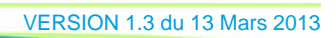

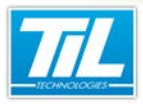

# Accès par lecteur

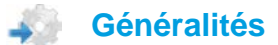

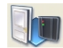

Il peut être intéressant de pouvoir modifier les accès à un lecteur à tout instant.

Micro-Sésame dispose d'un outil adapté à cette fonction, accessible depuis le menu des badges.

**MANUEL UTILISATEUR - FONCTIONS DE BASE** 

Bilan des accès programmés / Accès par lecteur

La fiche de gestion des accès par lecteur autorise les actions suivante :

- Ajout, suppression d'un badge
- Modification des plages horaires d'un badge
- · Validation d'un accès temporaire à un lecteur indépendamment de la période de validité
- Modification de l'ordre de priorité du lecteur

#### Ouvrir la gestion des accès par lecteur

A partir du "Menu Principal", cliquer sur "Contrôle d'Accès" puis sur "Accès par lecteur" :

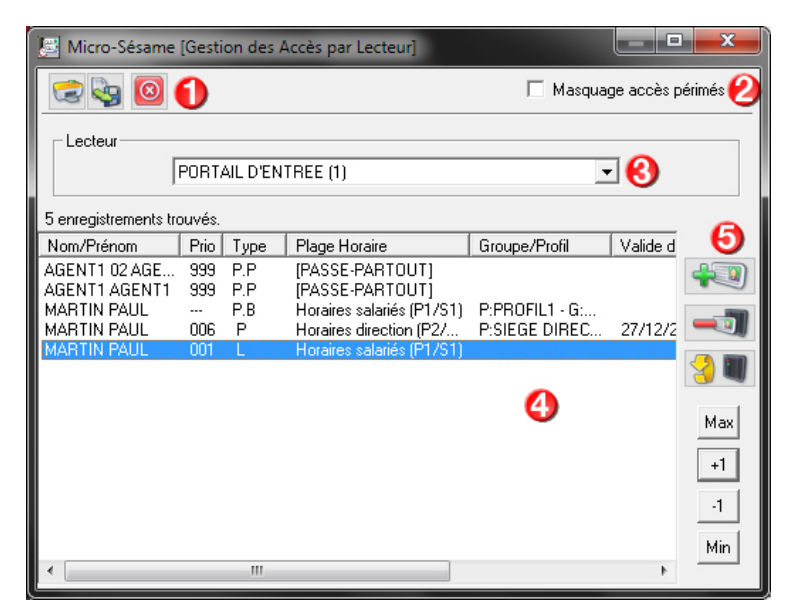

Sélectionner un lecteur dans la liste disponible.

La fenêtre présentée est décrite dans le tableau suivant :

| Élément | Fonction                                                                           |
|---------|------------------------------------------------------------------------------------|
| 1       | Barre d'outils principale (voir tableau suivant).                                  |
| 2       | Case à cocher. Activer cette option pour masquer les badges ayant un accès périmé. |
| 3       | Liste des lecteur disponibles                                                      |

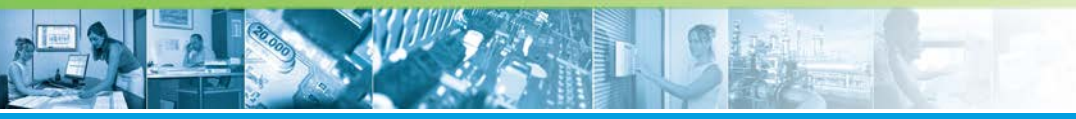

#### Bilan des accès programmés / Accès par lecteur

| Élément | Fonction                                                                                                    |
|---------|----------------------------------------------------------------------------------------------------|
| 4       | Liste des badges autorisés sur ce lecteur. Elle contient une colonne "type" dont la significa-<br>tion est la suivante : |
|         | P.B : Profil de base (profil attribué dans la fiche badge)                                                               |
|         | P : Profil secondaire (un autre profil a été ajouté au profil de base)                                                   |
|         | L : Lecteur seul (un badge a été ajouté)                                                                                 |
|         | P.P : Badge "Passe-Partout"                                                                                              |
| 5       | Barre d'outils de modification des badges (voir tableau suivant).                                                        |

#### lcônes de la barre d'outils

La barre d'outils principale contient les outils nécessaires à l'impression et l'exportation dans un fichier texte des données de la fenêtre.

Elle contient les commandes suivantes :

| Élément              | Fonction                 | Description                                                                                |
|----------------------|--------------------------|--------------------------------------------------------------------------------------------|
|                      | Imprime l'enregistrement | Pour lancer l'impression de la liste des<br>badges programmés pour le lecteur en<br>cours. |
| <b>\$</b> 9          | Exporte la liste         | Exporte la liste des badges programmés<br>dans un fichier texte.                           |
| $\overline{\otimes}$ | Quitte                   | Pour quitter la fenêtre courante et revenir au menu du contrôle d'accès.                   |

La barre d'outils secondaire permet d'éditer les badges sur le lecteur sélectionné.

Elle contient les commandes suivantes :

| Élément       | Fonction              | Description                                                                                                    |
|---------------|-----------------------|----------------------------------------------------------------------------------------------------|
| 40            | Ajoute badge          | Permet d'ajouter un ou plusieurs badges à un lecteur.                                                                             |
| -             | Supprime badge        | Permet de supprimer un badge sur le lec-<br>teur.                                                                                 |
| 3             | Modifie plage horaire | Permet de modifier la plage horaire du<br>badge sélectionné.                                                                      |
| Max +1 -1 Min | Modifie priorité      | Permet de modifier la priorité de l'accès*<br>dans la liste :<br>• 000 : priorité la plus basse<br>• 999 : priorité la plus haute |

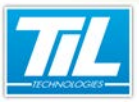

Bilan des accès programmés / Accès par lecteur

# Astuce

Seule la priorité d'un badge ajouté au lecteur peut être modifié.

# Modifier un accès par lecteur

Pour modifier un accès par lecteur, procéder comme suit :

| Étape | Action                                                                                                    |  |  |
|-------|----------------------------------------------------------------------------------------------------|--|--|
| 1     | Sélectionner le lecteur concerné par la modification                                                                                                    |  |  |
| 2     | Cliquer sur 🕶 et saisir le nom du badge.                                                                                                    |  |  |
| 3     | Remplir la boite de propriété de l'accès suivante et valider.<br>Image: Micro-Sésame [Propriétés de l'accès]         Plage horaire : Horaires salariés (1001)         Image: Accès valide à partir du         27/12/2011         Accès valide jusqu'au         27/12/2011         Dérogation de validité au quart d'heure         Image: Code classe associé à cet accès :         Image: Micro-Sésame (Propriétés de l'accès :         Image: Micro-Sésame (Propriétés de l'accès :         Image: Micro-Sés |  |  |
| 4     | définir la priorité de l'accès avec <b>entre</b> .                                                                                                    |  |  |
| 5     | Cliquer sur our revenir au menu du contrôle d'accès.                                                                                                    |  |  |

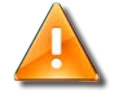

#### Avertissement

Après modification d'un accès par lecteur, il est nécessaire d'effectuer un "**Téléchargement/Mise à jour**" des modules depuis le "**Menu C.A.**".

Bilan des accès programmés / Accès par groupe

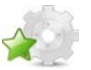

## Accès par groupe

#### Généralités

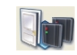

Il peut être intéressant de pouvoir modifier les accès à un groupe de lecteurs à tout instant.

Micro-Sésame dispose d'un outil adapté à cette fonction, accessible depuis le menu des badges.

La fiche de gestion des accès par groupe autorise les actions suivante :

- Ajout, suppression d'un badge
- Modification des plages horaires d'un badge
- · Validation d'un accès temporaire à un groupe indépendamment de la période de validité
- Modification de l'ordre de priorité du groupe.

#### Ouvrir la gestion des accès par lecteur

A partir du "Menu Principal", cliquer sur "Contrôle d'Accès" puis sur "Accès par groupe" :

| 🔄 Micro-Sésame                 | [Gesti     | on des /   | Accès par Groupe d           | e Lecteurs] |    |               | X         |
|--------------------------------|------------|------------|------------------------------|-------------|----|---------------|-----------|
| 😒 婱 🧕                          | 0          |            |                              |             | ПМ | asquage accès | périmés 🕗 |
| Groupe de lecteu               | urs        |            |                              |             |    |               |           |
|                                | SIEGE      | - PARKI    | NG (3)                       |             |    | - (3)         |           |
| 3 enregistrements tra          | ouvés.     |            |                              |             |    |               | 0         |
| Nom/Prénom                     | Prio       | Туре       | Plage Horaire                | Profil      |    | Valide du     | 6         |
| AGENT1 02 AGE<br>AGENT1 AGENT1 | 999<br>999 | P.P<br>P.P | [PASSE-PARTO<br>[PASSE-PARTO |             |    |               | +1        |
| MARTIN PAUL                    | 004        | G          | Horaires salariés            |             |    |               |           |
|                                |            |            |                              |             |    |               |           |
|                                |            |            |                              |             | _  |               | 3         |
|                                |            |            |                              |             | 4  |               | Max       |
|                                |            |            |                              |             |    |               | +1        |
|                                |            |            |                              |             |    |               | -1        |
|                                |            |            |                              |             |    |               | Min       |
|                                | _          |            |                              |             |    | •             |           |

Sélectionner un groupe de lecteurs dans la liste disponible.

La fenêtre présentée est décrite dans le tableau suivant :

| Élément | Fonction                                                                          |
|---------|-----------------------------------------------------------------------------------|
| 1       | Barre d'outils principale (voir tableau suivant).                                 |
| 2       | Case à cocher. Activer cette option pour masquer les badges ayant un accès périmé |
| 3       | Liste des groupes disponibles                                                     |

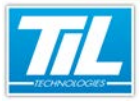

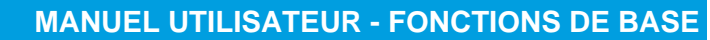

#### Bilan des accès programmés / Accès par groupe

| Élément | Fonction                                                                                                    |
|---------|----------------------------------------------------------------------------------------------------|
| 4       | Liste des badges autorisés sur ce groupe de lecteurs. Elle contient une colonne "type" dont la signification est la suivante :                                                                                                    |
|         | <ul> <li>P.B : Profil de base (profil attribué dans la fiche badge)</li> <li>P : Profil secondaire (un autre profil a été ajouté au profil de base)</li> <li>G : groupe seul (un badge a été ajouté)</li> <li>P.P : Badge "Passe-Partout"</li> </ul> |
| 5       | Barre d'outils de modification des badges (voir tableau suivant).                                                                                                    |

#### Icônes de la barre d'outils

La barre d'outils principale contient les outils nécessaires à l'édition des badges sur le groupe de lecteurs sélectionné.

| Élément  | Fonction                 | Description                                                                               |
|----------|--------------------------|-------------------------------------------------------------------------------------------|
|          | Imprime l'enregistrement | Pour lancer l'impression de la liste des<br>badges programmés pour le groupe en<br>cours. |
| <b>i</b> | Exporte la liste         | Exporte la liste des badges programmés<br>dans un fichier texte.                          |
| 8        | Quitte                   | Pour quitter la fenêtre courante et revenir au<br>menu du contrôle d'accès.               |

Elle contient les commandes suivantes :

La barre d'outils secondaire permet d'éditer les badges sur le lecteur sélectionné.

Elle contient les commandes suivantes :

| Élément       | Fonction              | Description                                                                                                    |
|---------------|-----------------------|----------------------------------------------------------------------------------------------------|
| 40            | Ajoute badge          | Permet d'ajouter un ou plusieurs badges à un groupe.                                                                              |
| -             | Supprime badge        | Permet de supprimer un badge sur le groupe.                                                                                       |
| 3             | Modifie plage horaire | Permet de modifier la plage horaire du<br>badge sélectionné.                                                                      |
| Max +1 -1 Min | Modifie priorité      | Permet de modifier la priorité de l'accès*<br>dans la liste :<br>• 000 : priorité la plus basse<br>• 999 : priorité la plus haute |

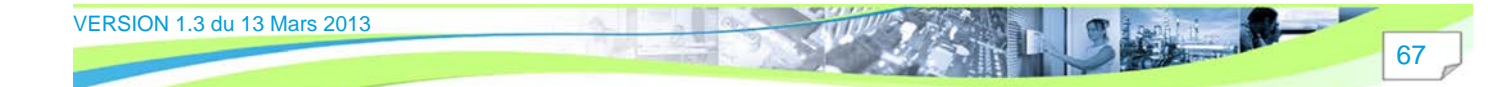

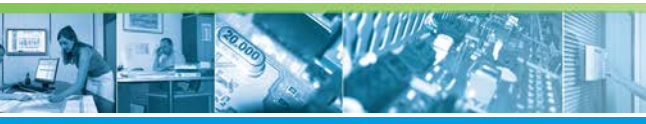

#### Bilan des accès programmés / Accès par groupe

#### Astuce

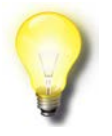

Seule la priorité d'un badge ajouté au groupe peut être modifié.

#### Modifier un accès par groupe

Pour modifier un accès par groupe de lecteurs, procéder comme suit :

| Étape | Action                                                                                                    |  |
|-------|----------------------------------------------------------------------------------------------------|--|
| 1     | Sélectionner le groupe de lecteur concerné par la modification.                                                                                                    |  |
| 2     | Cliquer sur   et saisir le nom du badge.                                                                                                    |  |
| 3     | Remplir la boite de propriété de l'accès suivante et valider.<br>Image: Micro-Sésame [Propriétés de l'accès]         Plage horaire : Horaires salariés (1001)         Image: Accès valide à partir du         27/12/2011         Image: Accès valide à partir du         27/12/2011         Image: Accès valide à partir du         27/12/2011         Image: Accès valide jusqu'au         27/12/2011         Image: Accès valide jusqu'au         Image: Accès valide jusqu'au |  |
| 4     | définir la priorité de l'accès avec ware.                                                                                                    |  |
| 5     | Cliquer sur 🙆 pour revenir au menu du contrôle d'accès.                                                                                                    |  |

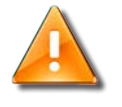

#### Avertissement

Après modification d'un accès par groupe de lecteurs, il est nécessaire d'effectuer un "**Té-léchargement/Mise à jour**" des modules depuis le "**Menu C.A.**".

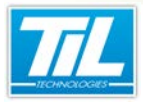

# Accès par profil

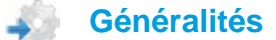

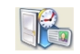

Il peut être intéressant de pouvoir modifier les accès à un profil à tout instant.

Micro-Sésame dispose d'un outil adapté à cette fonction, accessible depuis le menu des badges. La fenêtre de gestion des accès par profil autorise les actions suivantes :

**MANUEL UTILISATEUR - FONCTIONS DE BASE** 

Bilan des accès programmés / Accès par profil

- Ajout, suppression d'un badge
- · Validation d'un accès temporaire à un profil
- Modification de l'ordre de priorité du profil.

#### Ouvrir la gestion des accès par lecteur

A partir du "Menu Principal", cliquer sur "Contrôle d'Accès" puis sur "Accès par profil" :

| 🔄 Micro-Sésame       | [Gesti | on des A | Accès par Profils] |                  |               | x I       |
|----------------------|--------|----------|--------------------|------------------|---------------|-----------|
| ۵ 😔 😒                | 0      |          |                    | 🗖 Ma             | asquage accès | périmés 😢 |
| Profil               | SIEGE  | DIRECT   | ION (3)            |                  | - 3           |           |
| 1 enregistrement tro | uvé.   |          |                    |                  |               | _         |
| Nom/Prénom           | Prio   | Туре     | Valide du          | au               | Classe        | Θ         |
| MARTIN PAUL          | 006    | P        | 27/12/2011 06:45   | 27/12/2011 21:45 |               | +0        |
|                      |        |          |                    |                  |               | -1        |
|                      |        |          |                    | -                |               | 3         |
|                      |        |          |                    | 4                |               | Max       |
|                      |        |          |                    |                  |               | +1        |
|                      |        |          |                    |                  |               | -1        |
|                      |        |          |                    |                  |               | Min       |
| •                    |        |          |                    |                  |               |           |

Sélectionner un profil dans la liste disponible.

La fenêtre présentée est décrite dans le tableau suivant :

| Élément | Fonction                                                                                                    |
|---------|----------------------------------------------------------------------------------------------------|
| 1       | Barre d'outils principale (voir tableau suivant).                                                                           |
| 2       | Case à cocher. Activer cette option pour masquer les badges ayant un accès périmé                                           |
| 3       | Liste des profils disponibles                                                                                               |
| 4       | Liste des badges autorisés avec ce profil. Elle contient une colonne "type" dont la significa-<br>tion est la suivante :    |
|         | <ul> <li><b>P.B</b> : Profil de base (profil attribué dans la fiche badge)</li> <li><b>P</b> : Profil secondaire</li> </ul> |

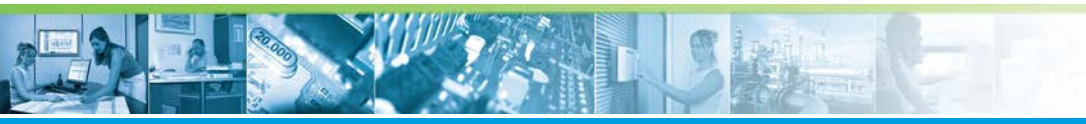

#### Bilan des accès programmés / Accès par profil

| Élément | Fonction                                                          |
|---------|-------------------------------------------------------------------|
| 5       | Barre d'outils de modification des badges (voir tableau suivant). |

#### Icônes de la barre d'outils

La barre d'outils principale contient les outils nécessaires à l'édition des badges dans le profil sélectionné. Elle contient les commandes suivantes :

| Élément              | Fonction                 | Description                                                                            |
|----------------------|--------------------------|----------------------------------------------------------------------------------------|
| 1                    | Imprime l'enregistrement | Pour lancer l'impression de la liste des<br>badges programmés pour le profil en cours. |
| <b>\$</b> 9          | Exporte la liste         | Exporte la liste des badges programmés<br>dans un fichier texte.                       |
| $\overline{\otimes}$ | Quitte                   | Pour quitter la fenêtre courante et revenir au menu du contrôle d'accès.               |

La barre d'outils secondaire permet d'éditer les badges dans le profil sélectionné.

Elle contient les commandes suivantes :

| Élément       | Fonction              | Description                                                                                                    |  |  |
|---------------|-----------------------|----------------------------------------------------------------------------------------------------|--|--|
| 40            | Ajoute badge          | Permet d'ajouter un ou plusieurs badges au profil.                                                                               |  |  |
| -             | Supprime badge        | Permet de supprimer un badge du profil.                                                                                          |  |  |
| 3             | Modifie plage horaire | Permet de modifier la période de validité<br>dans le profil.                                                                     |  |  |
| Max +1 -1 Min | Modifie priorité      | Permet de modifier la priorité de l'accès*<br>dansla liste :<br>• 000 : priorité la plus basse<br>• 999 : priorité la plus haute |  |  |
|               |                       |                                                                                                    |  |  |

#### Astuce

Les badges possédant le profil en cours d'édition comme profil de base, ne sont pas modifiables.

#### Modifier un accès par profil

Pour modifier un accès par groupe de lecteurs, procéder comme suit :

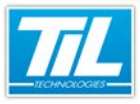

#### Bilan des accès programmés / Accès par profil

| Étape | Action                                                                                                    |
|-------|----------------------------------------------------------------------------------------------------|
| 1     | Sélectionner le groupe de lecteur concerné par la modification.                                                                                                    |
| 2     | Cliquer sur   et saisir le nom du badge.                                                                                                    |
| 3     | Remplir la boite de propriété de l'accès suivante et valider.         Image: Micro-Sésame [Propriétés de l'accès]         Plage horaire : Horaires salariés (1001)         Image: Accès valide à partir du         27/12/2011         Image: Accès valide jusqu'au         27/12/2011         Image: Accès valide jusqu'au         27/12/2011         Image: Accès valide jusqu'au         Image: Accès valide jusqu'au |
| 4     | définir la priorité de l'accès avec meren.                                                                                                    |
| 5     | Cliquer sur 🙆 pour revenir au menu du contrôle d'accès.                                                                                                    |

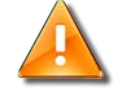

#### Avertissement

Après modification d'un accès par profil, il est nécessaire d'effectuer un "**Téléchargement/Mise à jour**" des modules depuis le "**Menu C.A.**".

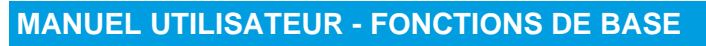

Bilan des accès programmés / Accès par plage horaire

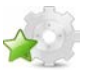

# Accès par plage horaire

#### Généralités

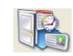

Il peut être intéressant de pouvoir modifier les accès à une plage horaire à tout instant.

Micro-Sésame dispose d'un outil adapté à cette fonction, accessible depuis le menu des badges.

La fiche de gestion des accès par plage horaire autorise les actions suivante :

- Suppression d'un accès
- Changement de plage horaire
- Validation d'une plage horaire pour une période déterminée

#### Ouvrir la gestion des accès par lecteur

A partir du "Menu Principal", cliquer sur "Contrôle d'Accès" puis sur "Accès par plage horaire" :

| 🔄 Micro-Sésam                             | e [Gesti       | on des A      | Accès par plage ho                         | raire]  |    |               | <b>x</b>  |
|-------------------------------------------|----------------|---------------|--------------------------------------------|---------|----|---------------|-----------|
| 😂 😔 🔕                                     | 0              |               |                                            |         | ШМ | asquage accès | périmés 😢 |
| Site                                      | SIEGE          | AIX (0)       |                                            |         |    | •             | 0         |
| Plage horaire                             | Horaire        | es salarié    | s (1001)                                   |         |    | -             | •         |
| 6 enregistrements                         | trouvés.       |               |                                            |         |    |               |           |
| Nom/Prénom                                | Prio           | Туре          | Lecteur/Groupe                             | Profil  |    | Valide du     |           |
| MARTIN PAUL<br>MARTIN PAUL<br>MARTIN PAUL | 005<br><br>004 | L<br>P.B<br>G | SIEGE - PARKI<br>G:ZONE 2<br>G:SIEGE - PAR | PROFIL1 | 4  |               | 6         |
| MARTIN PAUL                               | 003            | L             | PORTAIL DE S                               |         |    |               |           |
| MARTIN PAUL<br>MARTIN PAUL                | 002<br>001     | L             | SIEGE - PARKI<br>PORTAIL D'EN              |         |    |               | 3         |
|                                           |                |               |                                            |         |    |               |           |
|                                           |                |               |                                            |         |    |               |           |
| 4                                         |                |               |                                            |         |    | •             |           |
|                                           |                |               |                                            |         |    | , P           |           |

Sélectionner un lecteur ou un groupe de lecteur dans la liste disponible.

La fenêtre présentée est décrite dans le tableau suivant :

| Élément | Fonction                                                                          |
|---------|-----------------------------------------------------------------------------------|
| 1       | Barre d'outils principale (voir tableau suivant).                                 |
| 2       | Case à cocher. Activer cette option pour masquer les badges ayant un accès périmé |
| 3       | Liste des sites et plages horaires disponibles.                                   |

VERSION 1.3 du 13 Mars 2013
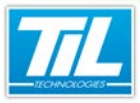

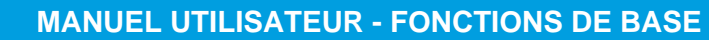

#### Bilan des accès programmés / Accès par plage horaire

| Élément | Fonction                                                                                                    |
|---------|----------------------------------------------------------------------------------------------------|
| 4       | Liste des éléments utilisant la plage horaire. Elle contient une colonne "type" dont la signifi-<br>cation est la suivante :                                                                                                    |
|         | <ul> <li>P.B : Profil de base (profil attribué dans la fiche badge)</li> <li>P : Profil secondaire (un autre profil a été ajouté au profil de base)</li> <li>G : groupe seul (un badge a été ajouté)</li> <li>P.P : Badge "Passe-Partout"</li> </ul> |
| 5       | Barre d'outils de modification des éléments (voir tableau suivant).                                                                                                    |

### Icônes de la barre d'outils

La barre d'outils principale contient les outils nécessaires à l'édition de l'élément sélectionné sélectionné. Elle contient les commandes suivantes :

| Élément  | Fonction                 | Description                                                                                  |
|----------|--------------------------|----------------------------------------------------------------------------------------------|
| 1        | Imprime l'enregistrement | Pour lancer l'impression de la liste des élé-<br>ments contenant la plage horaire en cours . |
| <b>i</b> | Exporte la liste         | Exporte la liste des élément dans un fichier texte.                                          |
| 8        | Quitte                   | Pour quitter la fenêtre courante et revenir au menu du contrôle d'accès.                     |

La barre d'outils secondaire permet d'éditer les badges sur le lecteur sélectionné.

#### Elle contient les commandes suivantes :

| Élément | Fonction              | Description                                                  |  |  |  |  |
|---------|-----------------------|--------------------------------------------------------------|--|--|--|--|
| -1      | Supprime élément      | Permet de supprimer l'élément sélectionné.                   |  |  |  |  |
| 3       | Modifie plage horaire | Permet de modifier la plage horaire du<br>badge sélectionné. |  |  |  |  |

#### Astuce

Les profils (de base ou secondaires) ne peuvent pas être modifiés.

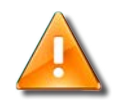

#### Avertissement

Après modification, il est nécessaire d'effectuer un "Téléchargement/Mise à jour" des modules depuis le "Menu C.A.".

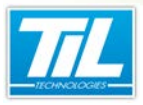

Interroger l'historique des événements

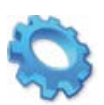

# **INTERROGER L'HISTORIQUE DES ÉVÉNEMENTS**

- 🔬 Généralités
- 🔊 Historiques
- 🔊 Contrôle d'accès
- 🔬 Évènements techniques
- 🚁 Évènements système
- Audit des modifications
- 🚁 Fusion (tous les évènements)
- 💨 Courbes de tendance

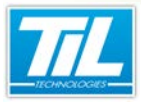

Interroger l'historique des événements / Généralités

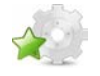

# Généralités

### Introduction

Après avoir abordé le rôle principale du contrôle d'accès qui est de distribuer des droits d'accès et de vérifier les passages, nous allons aborder la deuxième partie qui est de tracer les passages et la vie du système.

Tous les événements sont archivés dans une table de la base de données pendant une durée de rétention prédéfinie.

La fonction "historique" de Micro-Sésame permet de consulter les événements inscrits dans cette base de données.

### Contenu de ce chapitre

Ce chapitre abordera les points suivants :

- Les diverses requêtes
- Les filtres prédéfinis
- Les affichages de valeurs sous la forme de courbes

# Licences Micro-Sésame

Le tableau suivant présente les licences Micro-Sésame nécessaires pour suivre les différentes étapes de ce chapitre :

| Référence  | Désignation                  | Obligatoire | Optionnelle |
|------------|------------------------------|-------------|-------------|
| MS-SCAxxxx | Licence Serveur Micro-Sésame | Х           |             |
| MS-MSMC    | Licence multi-sites          |             | Х           |
| MS-CRB     | Licence Exploitation courbes |             | Х           |

L'accès aux certaines applications abordées dans ce manuel est protégé par un ou plusieurs codes licence. Merci de contacter le service commercial de Til-Technologies pour déverrouiller l'accès.

Interroger l'historique des événements / Historiques

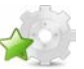

# **Historiques**

Introduction

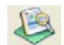

L'historique permet d'accéder rapidement à des événements passés encore inscrits dans la table d'archivage.

L'affichage des évènements est réparti sur 5 catégories :

- Évènements liés au Contrôle d'accès.
- Évènements techniques.
- Évènements système.
- · Audit des modifications.
- Fusion de tous les évènements.

Chaque catégorie dispose d'une filtration restreinte qui assure un résultat précis.

### Description de la fenêtre

Pour accéder à l'historique, cliquer sur "Historique" depuis le "Menu Principal".

Pour lancer votre première requête, cliquer sur "Rechercher (F5)" ou utiliser le raccourci clavier "F5".

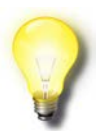

#### Remarque

La requête remonte les informations historiques des éléments sur lesquels ont été placés une demande d'archivage. Contacter votre installateur en cas d'absences d'éléments souhaités. Il pourra ainsi vous conseiller sur :

- la durée de rétention de l'historique
- le type d'information à sauvegarder
- la requête à effectuer.

Après lancement de votre requête, la fenêtre de l'historique se présente comme ceci :

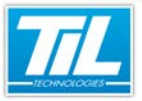

Interroger l'historique des événements / Historiques

| Contract in contract                        | rée Pério<br>Du<br>ou                                                                                                    | de de recherch<br>20/01/2012 0<br>25/02/2012 0 | 0:00 -                              | Rect                      | nercher (F5)             |              | 3         |    |
|---------------------------------------------|----------------------------------------------------------------------------------------------------|------------------------------------------------|-------------------------------------|---------------------------|--------------------------|--------------|-----------|----|
| Contrôle diactès Evènemente<br>itros Strois | techniques Evènements sys<br>Filtze: 5<br>Evènements bodges<br>Ø Antirietour<br>Site<br>Tous les sites<br>Ø Mittelan par la la la | tème Audit de                                  | IN Hors date                        | Fusion                    | (tous les évènemeni<br>V | 3)           |           | (8 |
|                                             | Nom Prénom                                                                                                    | commence par                                   | champ                               | *                         |                          |              |           |    |
| 0                                           | Choix des lecteur                                                                                                    | 5                                              |                                     | -                         | Choix des grou           | pes de lecte | urs       | _  |
| •                                           | PORTAL D'ENTREE<br>PORTAL DE SORTIE                                                                                               |                                                |                                     | 1                         | ZONE1<br>ZONE 2          |              |           | 2  |
|                                             | V Statut                                                                                                    | Date - Heure                                   | Lecteur                             | Nom P                     | rénom                    | Visiteur     | Site      | -  |
|                                             | 📮 Autorisé                                                                                                    | 16/02/2012<br>15:04:54                         | ENTREE<br>PRINCIPALE<br>SIEGE ADX   | ENNAD<br>ABDELL<br>[2]    | IRI<br>AH 5448YE13       |              | STEGE ADX |    |
|                                             | Liste noire                                                                                                    | 16/02/2012<br>15:04:54                         | ENTREE<br>PRINCIPALE<br>SIEGE ADX   | ENNAD<br>ABDELL<br>[2]    | IRI<br>AH 5448YE13       | 0            | STEGE AIX |    |
|                                             | 🗢 Interdit                                                                                                    | 16/02/2012<br>15:04:57                         | PORTAIL<br>D'ENTREE<br>AU SIEGE AIX | WILLET<br>PAUL-<br>EMERIC | TE<br>12250YX64<br>[3]   |              | STEGE AIX |    |
|                                             |                                                                                                    |                                                |                                     |                           |                          | _            |           | -  |

Le tableau suivant décrit les différents éléments de la fenêtre :

| Élément | Fonction                                                                                                    |
|---------|----------------------------------------------------------------------------------------------------|
| 1       | Barre d'outils principale (voir la page 80).                                                                                                    |
| 2       | Zone de saisie de la période de recherche (voir la page 81)                                                                                                    |
| 3       | Onglet d'affichage du résultat lié au <i>Contrôle d'accès</i> . (voir la page 83)<br>Une filtration détaillée et restreinte est mise en place pour un affichage sélectif en fonction                          |
|         | d'évènements produits sur le contrôle d'accès.                                                                                                    |
| 4       | Onglet d'affichage du résultat lié aux évènements techniques. (voir la page 85)                                                                                                    |
|         | Une filtration détaillée restreinte est mise en place pour un affichage sélectif en fonction<br>d'évènements techniques produits.                                                                             |
| 5       | Onglet d'affichage du résultat lié aux évènements système. (voir la page 87)                                                                                                    |
|         | Une filtration détaillée restreinte est mise en place pour un affichage sélectif en fonction d'évènements système produits.                                                                                   |
| 6       | Onglet d'affichage du résultat lié à l'audit des modifications. (voir la page 89)                                                                                                    |
|         | Une filtration détaillée restreinte est mise en place pour un affichage sélectif en fonction d'évènements techniques produits.                                                                                |
| 7       | Onglet d'affichage du résultat de la requête. Les informations affichées dans cet onglet sont géné-<br>rales. (voir la page 90)                                                                               |
| 8       | Zone d'affichage de listes des filtres enregistrés.                                                                                                    |
| 9       | Zone d'affichage du résultat de requête.                                                                                                    |
|         | Double clique sur un évènement, permet de le visualiser dans son contexte temporelle et sur une durée fixe. Cet évènement sera présenté dans l'onglet "Évènements chronologiques" (10) en surbrillance grise. |

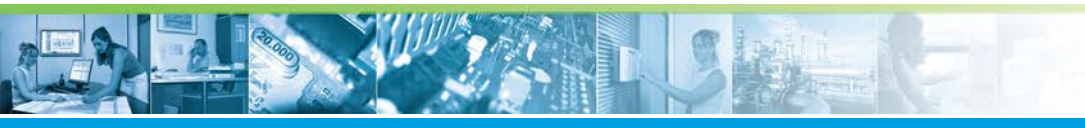

# Interroger l'historique des événements / Historiques

| Élément | Fonction                                                                                                    |
|---------|----------------------------------------------------------------------------------------------------|
| 10      | Zone d'affichage de tous les évènements sur une durée fixe, et en fonction d'un évènement sélec-<br>tionné dans le résultat de la requête (9). Cette durée est comprise entre -10min et +10min, suivant<br>l'évènement sélectionné. |
|         | Note         Cliquer sur le bouton         pour afficher cette zone.                                                                                                    |

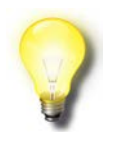

#### Remarque

\* La requête ne peut pas renvoyer d'événements inférieurs (en date) à la valeur de rétention maximum.

Par défaut, cette valeur est fixée à 30 jours.

# Icônes de la barre d'outils

La barre d'outils est composée d'un jeu d'icônes dont la signification est exposée dans le tableau suivant :

| Élément | Intitulé                                         | Description                                                                                                    |
|---------|--------------------------------------------------|----------------------------------------------------------------------------------------------------|
|         | Exporter au format texte                         | Exporte le résultat de la requête dans un fi-<br>chier texte.                                                                                                    |
| Þ       | Exporter au format PDF                           | Exporte le résultat de la requête dans un fi-<br>chier PDF.                                                                                                    |
| 6       | Imprimer                                         | Imprime le résultat de la requête.                                                                                                    |
| ß       | Ancien historique                                | Affiche la fenêtre de l'ancien historique.<br>Cet outil est disponible <b>uniquement</b> en cas<br>d'une migration du <i>MICRO-SESAME</i> .*                                                    |
|         | Voir les données fusionnées                      | Affiche la zone d'" <i>Évènements chronolo-<br/>giques</i> " en bas de fenêtre. Cette fenêtre af-<br>fiche des informations liée à l'évènement sé-<br>lectionné sur un intervalle de +/- 10min. |
| €□>     | Retailler les colonnes                           | Permet de gérer la taille des colonnes.                                                                                                    |
|         | Afficher tous les résultats de la recherche (F7) | Charge dans la mémoire tous les résultats de la requête pour les visualiser en instanta-<br>né. (Raccourci clavier " <i>F7</i> ")                                                               |
| $\gg$   | Voir la courbes des variables sélectionnées      | Lance l'outil d'affichage de la courbe (voir courbes)                                                                                                    |
| ?       | A propos de                                      | Affiche la fenêtre d'information sur les pro-<br>duits.                                                                                                    |

VERSION 1.3 du 13 Mars 2013

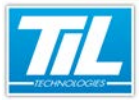

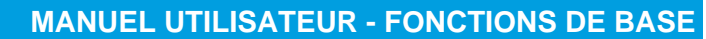

Interroger l'historique des événements / Historiques

| Élément | Intitulé      | Description                                                                                 |
|---------|---------------|---------------------------------------------------------------------------------------------|
| 0       | Aide en ligne | Permet d'accéder à l'aide en ligne de la fe-<br>nêtre en question. (Raccourci clavier : F1) |

#### Remarque

\* L'ancien historique est fonctionnel pour la durée de rétention des informations archivées avec une ancienne version de MICRO-SESAME.

### Période de recherche

Par défaut, la période de recherche est positionné sur l'heure en cours et sur les 7 derniers jours. Le tableau ci-après, présente les 3 modes de recherche disponibles pour effectuer une requête :

| Période prédéfinie Début - Durée                                                                       | Période pr<br>Du<br>Durée | édéfinie O <sup>Début - Durée</sup><br>17/02/2012 16:11 × | ]<br>] | Pério<br>Du<br>au | de de recherche 🚷<br>10/02/2012 12:02 ▼<br>17/02/2012 12:02 ▼ | Rechercher (F5) |
|----------------------------------------------------------------------------------------------------|---------------------------|-----------------------------------------------------------|--------|-------------------|---------------------------------------------------------------|-----------------|
| 7 derniers jours<br>Mois courant<br>Année courante<br>Semaine courante<br>Semaine courantdi et dimanch |                           | 1 Jour<br>7 Jours<br>30 Jours<br>1 an                     |        |                   |                                                               |                 |

| Élément | Description                                                                                       |
|---------|---------------------------------------------------------------------------------------------------|
| 1       | Permet d'effectuer une requête sur une période prédéfinie.                                        |
| 2       | Permet d'effectuer une requête en fonction d'une date de début et une période prédéfinie.         |
| 3       | Permet d'effectuer une requête sur une période librement définie.                                 |
| 4       | Cliquez sur le bouton "Rechercher (F5)", ou le raccourci clavier "F5", pour exécuter une requête. |

### 🔊 🛛 Les filtres prédéfinis

Les filtres prédéfinis offrent à l'utilisateur un gain du temps important. Ils sont spécifiques à l'onglet sélectionné, et permettent d'enregistrer les paramètres d'une requête.

| <b></b> :h |       | . <b>n</b> |  | 0 |
|------------|-------|------------|--|---|
| Filtre:    | Pi Pi | JDIIC 📕    |  | ۲ |

La zone d'enregistrement des filtres prédéfinis contient :

| Élément | Description                                                          |
|---------|----------------------------------------------------------------------|
| Filtre  | Permet d'attribuer un nom au filtre à enregistrer.                   |
| Public  | Si la case est cochée, le filtre sera visible à tous les opérateurs. |
| 3       | Enregistre le filtre saisi.                                          |
| ×       | Supprime le filtre sélectionné.                                      |
|         | Décoche et remet à zéro toutes les cases cochées.                    |

VERSION 1.3 du 13 Mars 2013

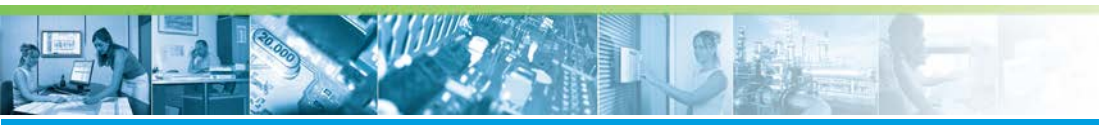

Interroger l'historique des événements / Historiques

| Élément | Description                               |  |
|---------|-------------------------------------------|--|
| ۲       | Masque/affiche les options de filtration. |  |

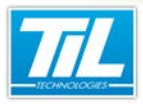

Interroger l'historique des événements / Contrôle d'accès

# Contrôle d'accès

# Illustration

L'onglet "Contrôle d'accès" regroupe tous les évènements liés aux accès.

Après lancement de votre requête, la fenêtre de l'historique se présente comme ceci :

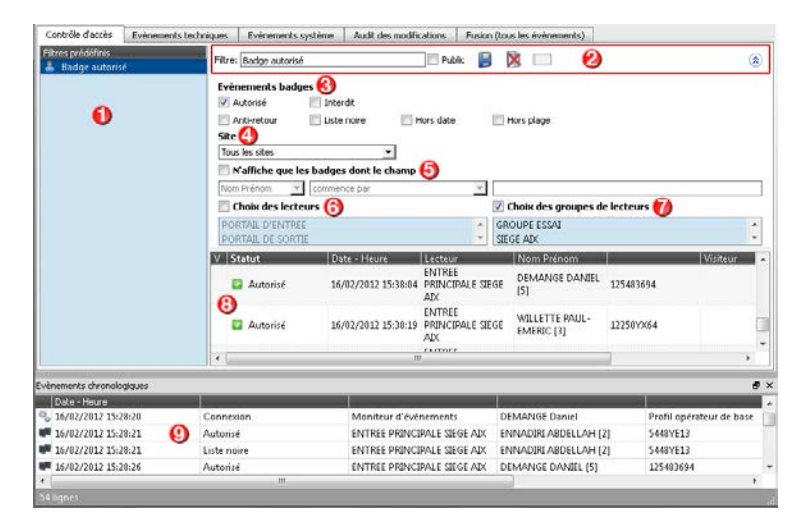

# Description

Le tableau suivant décrit les différents éléments de l'onglet "Contrôle d'accès" :

| Élément | Description                                                                                                    |
|---------|----------------------------------------------------------------------------------------------------|
| 1       | Zone d'affichage de la liste des filtres prédéfinis. Cette liste des filtres concerne uniquement l'onglet<br>"Contrôle d'accès".                                                                                                    |
| 2       | Zone d'enregistrement des filtres prédéfinis (voir la page 81)                                                                                                    |
| 3       | <i>Évènements badges</i> : filtre le résultat en fonction du statut des badges.<br>Une case cochée est égale un filtre attribué.                                                                                                    |
| 4       | Site : permet de filtrer par site.                                                                                                    |
| 5       | N'affiche que les badges dont le champ : filtre le résultat en fonction des champs prédéfinis.                                                                                                    |
| 6       | <i>Choix des lecteurs</i> : filtre le résultat par rapport à un ou plusieurs lecteurs.<br>Cliquez une fois pour sélectionner un lecteur, 2 fois pour le desélectionner.                                                                                                    |
| 7       | Choix des groupes de lecteurs : filtre le résultat par rapport à un ou plusieurs groupes de lecteurs.<br>Cliquez une fois pour sélectionner un groupe lecteur, 2 fois pour le desélectionner.                                                                                |
| 8       | Zone d'affichage du résultat de la requête.<br>Double clique sur un évènement, permet de le visualiser dans son contexte temporelle et sur une<br>durée fixe. Cet évènement sera présenté dans l'onglet " <i>Évènements chronologiques</i> " (9) en sur-<br>brillance grise. |

Chi I

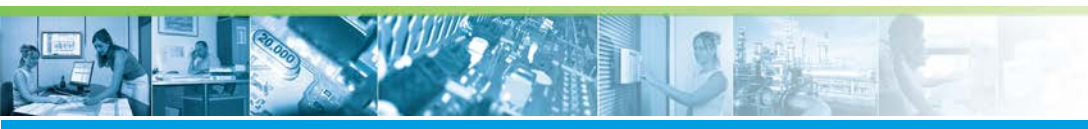

# Interroger l'historique des événements / Contrôle d'accès

| Élément | Description                                                                                                    |
|---------|----------------------------------------------------------------------------------------------------|
| 9       | Évènements chronologiques : Zone d'affichage de tous les évènements sur une durée fixe, et en fonction d'un évènement sélectionné dans le résultat de la requête (8). Cette durée est comprise entre -10min et +10min, suivant l'évènement sélectionné. |
|         | Rappel Cliquer sur le bouton dans la barre d'outils, pour afficher cette zone.                                                                                                    |

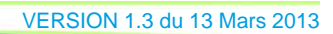

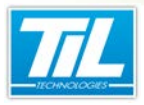

Interroger l'historique des événements / Évènements techniques

# Évènements techniques

# Illustration

L'onglet "*Évènement techniques*" regroupe tous les évènements liés aux variables. Après lancement de votre requête, la fenêtre de l'historique se présente comme ceci :

| Historique - [ADMINISTRATEUR - Profil opérateur Administrateur]                                                                                                    | 2 - X - |
|----------------------------------------------------------------------------------------------------|---------|
| 🗩 🎍 🖘 🛤 🕶 🙀 🦉                                                                                                    | ?       |
| Période prédéfinie Debut - Durée  Période de recherche U B1/01/2012 00:00 - Ou 03/03/2012 00:00 - Ou 03/03/2012 00:00 - Ou 03/03/2012 00:00 -                                                                                                    |         |
| Contrôle d'accès Evènements techniques Evènements système Audit des modifications Pusion (tous les évènements)                                                                                                    |         |
| Ritres srédélins 🛛 👘 Rubic 📓 🖄 🗔 🔞                                                                                                    | ۲       |
| Seudement lis valaurs forcées     Seudement lis valaurs forcées     Seudement lis valaurs     Seudement lis valaurs     Seudement l | iméro   |
| <                                                                                                    |         |
| Evenements chronologiques                                                                                                    | 6 ×     |
| Dote - Houre<br>15/02/2012 15:27-59 Décomption 🙆 Monitaur d'éxénements ADM/IN/STRATEUR Profil onéstaur Adm                                                                                                    | ·       |
| D0/22/012 15:27:39     DECommission     MENU PRIVCIPAL     ADMINISTRATEUR                                                                                                    | +       |

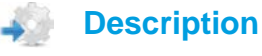

Le tableau suivant décrit les différents éléments de l'onglet "Évènements techniques" :

| Élément | Description                                                                                                    |  |
|---------|----------------------------------------------------------------------------------------------------|--|
| 1       | Permet de voir la courbe des variables sélectionnées.                                                                              |  |
|         | Ce bouton est disponible uniquement pour l'onglet "Évènements techniques".                                                         |  |
|         | Sélectionnez une variables dans le résultat, puis cliquez sur ce bouton pour visualiser sa courbe.                                 |  |
| 2       | Zone d'affichage de la liste des filtres prédéfinis. Cette liste des filtres concerne uniquement l'onglet "Évènements techniques". |  |
| 3       | Zone d'enregistrement des filtres prédéfinis (voir la page 81)                                                                     |  |
| 4       | Le filtre détaillé autorise les critères suivantes :                                                                               |  |
|         | Alarmes                                                                                                    |  |
|         | Télécommandes                                                                                                    |  |
|         | Autres évènements                                                                                                    |  |
|         | Numériques                                                                                                    |  |
|         | Seulement les valeurs forcées                                                                                                    |  |
|         | Listes des variables                                                                                                    |  |
|         | Catégories                                                                                                    |  |
|         | Une case cochée est égale un critère autorisé.                                                                                     |  |

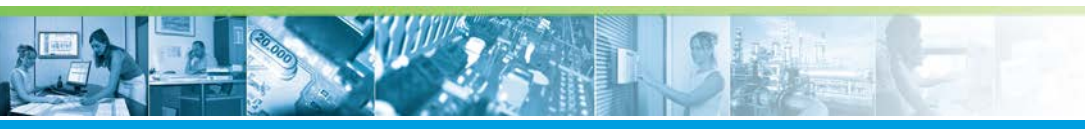

# Interroger l'historique des événements / Évènements techniques

| Élément | Description                                                                                                    |  |  |
|---------|----------------------------------------------------------------------------------------------------|--|--|
| 5       | Zone d'affichage du résultat de la requête.<br>Double clique sur un évènement, permet de le visualiser dans son contexte temporelle et sur une<br>durée fixe. Cet évènement sera présenté dans l'onglet " <i>Évènements chronologiques</i> " (6) en sur-<br>brillance grise. |  |  |
| 6       | Évènements chronologiques : Zone d'affichage de tous les évènements sur une durée fixe, et en fonction d'un évènement sélectionné dans le résultat de la requête (5). Cette durée est comprise entre -10min et +10min, suivant l'évènement sélectionné.                      |  |  |
|         | Cliquer sur le bouton dans la barre d'outils, pour afficher cette zone.                                                                                                    |  |  |

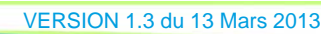

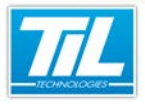

Interroger l'historique des événements / Évènements système

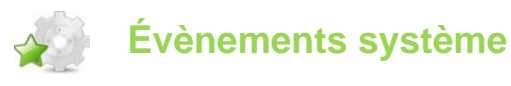

# Illustration

L'onglet "*Évènements système*" regroupe tous les évènement liés au système Micro-Sésame (opérations des opérateurs, téléchargement de modules,...) :

| Filtres prédéfinis       | Fitre:                                      |             | Public                    |               | 0                                                                                                    |                    | ۲        |
|--------------------------|---------------------------------------------|-------------|---------------------------|---------------|----------------------------------------------------------------------------------------------------|--------------------|----------|
| 0                        | Sévérité<br>Ø Module<br>Ø Autres évènements | Information | Opération d               | es opérateurs | 0                                                                                                    |                    |          |
|                          | S T Date - Heure                            | 1           |                           | 101           | and the second second se | Opérateur          | Poste    |
|                          | 20/01/2012<br>10:26:12                      | Déconnexion | Application<br>inconnue   | ADMINISTRAT   | Profil opérateur<br>Administrateur                                                                                                    | ADMINISTRATE       | W7-1     |
|                          | 20/01/2012<br>10:26:52                      | Déconnexion | Gestion des               | ADMINISTRAT   | Profil opérateur<br>Administrateur                                                                                                    | ADMINISTRATE       | VW7-1    |
|                          | 20/01/2012<br>10:26:53                      | Connecion   | Gestion des<br>opérateurs | ADMINISTRAT   | Profil opérateur<br>Administrateur                                                                                                    | ADMINISTRATE       | VW7-I    |
|                          | 20/01/2012<br>10:41:56                      | Déconnexion | GESTION DU<br>PARAMETRAGE | ADMINISTRAT   |                                                                                                    |                    |          |
|                          | 20/01/2012<br>10:41:50                      | Déconnexion | MENU<br>PRINCIPAL         | ADMINISTRAT   |                                                                                                    |                    |          |
|                          | *                                           |             |                           |               |                                                                                                    |                    | . F.     |
| vènements chronologiques |                                             |             |                           |               |                                                                                                    |                    | 8        |
| Date - Heure             |                                             |             |                           |               |                                                                                                    |                    | _        |
| 20/01/2012 10:41:56      | Déconnexion (5)                             | GESTION D   | DU PARAMETRAGE            | ADMINISTRA    | TEUR                                                                                                    | 2.8                |          |
| 20/01/2012 10:41:58      | Déconnexion                                 | MENU PRI    | NCIPAL                    | ADMINISTRA    | TEUR                                                                                                    |                    |          |
| 20/01/2012 10:42:00      | Déconnexion                                 | Gestion de  | s opérateurs              | ADMINISTRA    | TEUR                                                                                                    | Profil opérateur A | Administ |
| e (                      |                                             |             |                           |               |                                                                                                    |                    |          |

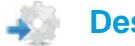

# Description

Le tableau suivant décrit les différents éléments de l'onglet "Évènements système" :

| Élément | Description                                                                                                    |
|---------|----------------------------------------------------------------------------------------------------|
| 1       | Zone d'affichage de la liste des filtres prédéfinis. Cette liste des filtres concerne uniquement l'onglet<br>"Évènements système".                                                                                                    |
| 2       | Zone d'enregistrement des filtres prédéfinis (voir la page 81)                                                                                                    |
| 3       | Le filtre détaillé autorise les critères suivantes :<br>• Sévérité : jeu d'icônes pour déterminer l'ordre de sévérité d'un évènement, comme ci-après :<br>– Information<br>– Avertissement<br>– Erreur<br>• Module<br>• Pilote<br>• Opération des opérateurs<br>• Autres évènements<br>Une case cochée est égale un critère autorisé. |
| 5       | Zone d'affichage du résultat de la requête.<br>Double clique sur un évènement, permet de le visualiser dans son contexte temporelle et sur une<br>durée fixe. Cet évènement sera présenté dans l'onglet " <i>Évènements chronologiques</i> " (6) en sur-<br>brillance grise.                                                          |

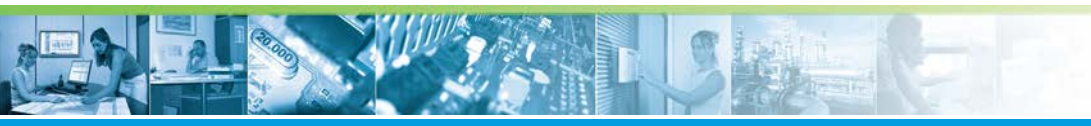

# Interroger l'historique des événements / Évènements système

| Élément | Description                                                                                                    |  |  |
|---------|----------------------------------------------------------------------------------------------------|--|--|
| 6       | Évènements chronologiques : Zone d'affichage de tous les évènements sur une durée fixe, et en fonction d'un évènement sélectionné dans le résultat de la requête (5). Cette durée est comprise entre -10min et +10min, suivant l'évènement sélectionné. |  |  |
|         | Rappel Cliquer sur le bouton dans la barre d'outils, pour afficher cette zone.                                                                                                    |  |  |

VERSION 1.3 du 13 Mars 2013

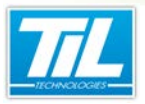

Interroger l'historique des événements / Audit des modifications

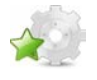

# Audit des modifications

### Illustration

L'onglet "Audit des modifications" récapitule toutes les modifications produites sur les accès (suppression de badges, ajout de lecteurs, modifications de lignes,...) :

| Filtres prédéfinis      | Filtre:                       |                 | Public                       |                | 0                           | (8                         |
|-------------------------|-------------------------------|-----------------|------------------------------|----------------|-----------------------------|----------------------------|
| 0                       | Type Badge                    |                 | ▼ Action Toutes              | × 8            |                             |                            |
|                         | Action Date -                 | Heure Type      | Description Cha              | mp Modificatio | n Opérateur Poste           | Applicatio                 |
|                         | < Modifica 16/02/3<br>15:00:0 | 1012<br>2 Badge | ENNADIRI<br>ABDELLAH         | Code 1         | ADMINISTRA WW7-<br>DEMOMS   | Noyau<br>Micro-<br>Sésaroe |
|                         | Modifica 16/02/3              | 2012 Badge      | WILLETTE<br>PAUL -<br>EMERIC | Nom,Préne      | n ADMINISTRA VW7-<br>DEMOMS | Noyau<br>Micro-<br>Sésame  |
|                         | Modifica 16/02/2<br>15:02:2   | 1012 Badge      | WILLETTE<br>PAUL-<br>EMERIC  | Service,N*6    | & ADMINISTRA VW7-<br>DEMOMS | Noyau<br>Micro-<br>Sésame  |
|                         | 8 Effacerne 16/02/3           | 012<br>Badge    |                              |                | ADMINISTRA DEMOMS           | Noyau<br>Micro-<br>Sésame  |
|                         | 16/07/                        | /015            | AGENTI                       |                | VM/T.                       | Noyau<br>+                 |
| énements chronologiques |                               |                 |                              |                |                             | ć                          |
| Date - Heure            | Summer and                    |                 |                              |                |                             |                            |
| 16/02/2012 15:00:02     | Modification                  | ENNA            | DIRE ABDELLAH                |                | Code 1                      |                            |
| 16/02/2012 15:00:15     | Téléchargement                | Tous le         | s modules                    | ADMINISTRATEU  | R Māj des ac                | cès.                       |
| 16/02/2012 15:00:15     | Début du process de téléc     | harg            |                              |                |                             |                            |
|                         |                               |                 |                              |                |                             |                            |

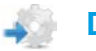

# Description

Le tableau suivant décrit les différents éléments de l'onglet "Audit des modifications" :

| Élément | Description                                                                                                    |  |  |
|---------|----------------------------------------------------------------------------------------------------|--|--|
| 1       | Zone d'affichage de la liste des filtres prédéfinis. Cette liste des filtres concerne uniquement l'onglet<br>"Audit des modifications".                                                                                                    |  |  |
| 2       | Zone d'enregistrement des filtres prédéfinis (voir la page 81)                                                                                                    |  |  |
| 3       | Le filtre détaillé autorise les critères par type d'évènement et/ou par action effectuée sur cet évène-<br>ment.                                                                                                    |  |  |
| 4       | Zone d'affichage du résultat de la requête.<br>Double clique sur un évènement, permet de le visualiser dans son contexte temporelle et sur une<br>durée fixe. Cet évènement sera présenté dans l'onglet " <i>Évènements chronologiques</i> " (5) en sur-<br>brillance grise.                                                                                                    |  |  |
| 5       | Évènements chronologiques : Zone d'affichage de tous les évènements sur une durée fixe, et en fonction d'un évènement sélectionné dans le résultat de la requête (4). Cette durée est comprise entre -10min et +10min, suivant l'évènement sélectionné.         Image: Cliquer sur le bouton       Image: Cliquer sur le bouton         Image: Cliquer sur le bouton       Image: Cliquer sur le bouton |  |  |
|         |                                                                                                    |  |  |

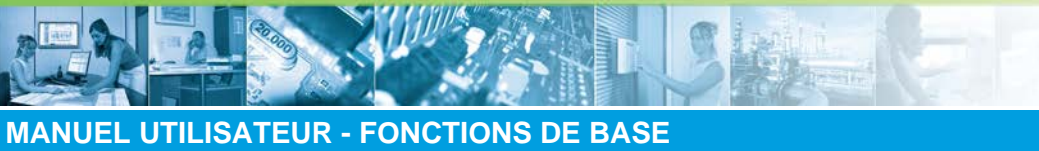

Interroger l'historique des événements / Fusion (tous les évènements)

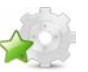

# Fusion (tous les évènements)

# Illustration

|                         | •• 👔                  | Période de    | recherche                      |                         |                           |
|-------------------------|-----------------------|---------------|--------------------------------|-------------------------|---------------------------|
| Periode predefinie Debu | - Durée               | Dr. Dr. (D    | 1/2012 00:00 -                 |                         |                           |
| Mois courant            | •                     | ou 03/0       | 3/2012 00:00 • Rec             | hercher (F5)            |                           |
| Contrôle d'accès Evènem | ents techniques Evène | ments système | Audit des modifications Fusio  | n (tous les événements) |                           |
| Date - Heure            |                       |               |                                | -                       |                           |
| 20/01/2012 11:29:09     | Début                 |               | Scrutation générale.           |                         |                           |
| 3 20/01/2012 11:29:18   | Connexion             |               | MENU PRINCIPAL                 | ADMINISTRATEUR          |                           |
| L 20/01/2012 11:29:28   | Connection            |               | Moniteur d'évènements          | ADMINISTRATEUR          | Profil opérateur Administ |
| 20/01/2012 11:29:57     | Déconnexion           |               | Moniteur d'événements          | ADMINISTRATEUR          | Profil opérateur Administ |
| \$ 20/01/2012 11:30:05  | Connexian             |               | GESTION DU PARAMETRAGE         | ADMINISTRATEUR          |                           |
| 20/01/2012 11:30:06     | Connection            |               | Gestion des opérateurs         | ADMINISTRATEUR          | Profil opérateur Administ |
| 1 20/01/2012 11:32:07   | Connecian             |               | Aide en ligne                  | ADMINISTRATEUR          | Profil opérateur Administ |
| 20/01/2012 11:32:13     | Déconnexion           |               | Aide en ligne                  | ADMINISTRATEUR          | Profil opérateur Administ |
| 3 20/01/2012 11:32:14   | Connecion             |               | Aide en ligne                  | ADMINISTRATEUR          | Profil opérateur Administ |
| 20/01/2012 11:32:16     | Déconnexion           |               | Aide en ligne                  | ADMINISTRATEUR          | Profil opérateur Administ |
| 1 20/01/2012 11:32:22   | Déconnexion           |               | Gestion des opérateurs         | ADMINISTRATEUR          | Profil opérateur Administ |
| S 20/01/2012 11:32:30   | Connexion             |               | GESTION DU CONTROLE<br>D'ACCES | ADMINISTRATEUR          |                           |
| 20/01/2012 11:32:33     | Déconnexion           |               | GESTION DU CONTROLE<br>D'ACCES | ADMINISTRATEUR          |                           |
| 20/01/2012 11:41:30     | Déconnexion           |               | GESTION DU PARAMETRAGE         | ADMINISTRATEUR          |                           |
| 9, 20/01/2012 11:41:36  | Connexion             |               | GESTION DU CONTROLE<br>D'ACCES | ADMINISTRATEUR          |                           |
| 20/01/2012 11:42:56     | Connexion             |               | Plages horaires                | ADMINISTRATEUR          | Profil opérateur Administ |
| \$ 20/01/2012 11:43:15  | Déconnexion           |               | Plages horaires                | ADMINISTRATEUR          | Profil opérateur Administ |
| la 20/01/2012 11:44:15  | Connexion             |               | GESTION DU PARAMETRAGE         | ADMINISTRATEUR          |                           |
| 20/01/2012 11:44:16     | Connection            |               | Gestion des opérateurs         | ADMINISTRATEUR          | Profil opérateur Administ |

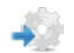

90

# **Description**

L'onglet "*Fusion (tous les évènements)*" affiche le résultat de la requête sans filtration. Il permet d'afficher tous les évènements par ordre chronologique.

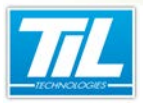

Interroger l'historique des événements / Courbes de tendance

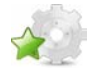

Courbes de tendance

### Généralités

Cette application permet de visualiser l'évolution des variables numériques ou logiques de MI-CRO-SESAME sous forme de courbes superposées ou juxtaposées.

Les variables logiques sont toujours dessinées en bleu, les variables numériques sont affichées avec des couleurs, légendes, échelles et seuils à paramétrer par l'utilisateur.

L'application des courbes autorise l'affichage de 5 courbes en simultané au maximum.

### Afficher une courbe

Après avoir exécuté une requête en historique, sélectionner la ou les variables (5 maxi) à visualiser sous forme de courbe.

Cliquer sur le bouton pour déclencher un affichage similaire :

| 🔠 Micro-Sésame [ | [Courbes]                                                                                                    |
|------------------|----------------------------------------------------------------------------------------------------|
| <b>8 3</b>       | Période           Date H.         24/02/2012 00:00         Semaine         Image: Control of the semaine         Image: Control of the semaine         Imag |
|                  | TV                                                                                                    |
| 100              |                                                                                                    |
| 75               |                                                                                                    |
| 50               | 1 24/02 17:00:05                                                                                                    |
| 25               | 01/03 17:06:56                                                                                                    |
| 0                |                                                                                                    |
| -25              |                                                                                                    |
| -20              |                                                                                                    |
| -50              |                                                                                                    |
| -75              |                                                                                                    |
| -100             | Jours                                                                                                    |
| 24/02/12         | 25 26 27 28 29 01 02                                                                                                    |

### Icônes de la barre d'outils

La barre d'outils contient les icônes nécessaires à la manipulation des courbes.

Chaque icône est décrite dans le tableau suivant :

| Élément                                                    | Fonction | Description                                   |  |
|------------------------------------------------------------|----------|-----------------------------------------------|--|
| Définition échelle en Y                                    |          | Affiche la boite de paramétrage de la courbe. |  |
| ٢                                                          | Imprime  | Imprime la courbe courante                    |  |
| $\begin{tabular}{ c c c c c } \hline \hline \end{tabular}$ | Quitte   | pour quitter le gestionnaire de courbe        |  |

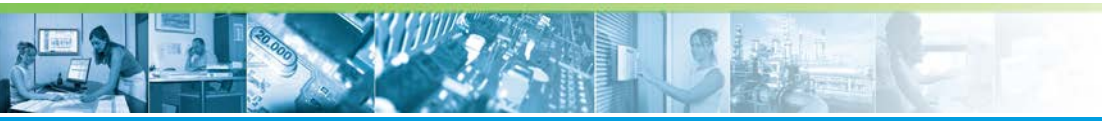

### Interroger l'historique des événements / Courbes de tendance

| Élément          | Fonction                 | Description                                                         |
|------------------|--------------------------|---------------------------------------------------------------------|
|                  | Annule la saisie période | Annule la période sélectionnée et revient à la précédente.          |
| <u></u>          | Exécute la recherche     | Redessine la courbe par rapport à la date et la période saisie.     |
| Date H.          | Date et heure            | Saisie de la date et heure de début de pé-<br>riode.                |
| Période          | Longueur période         | Période réglable en longueur de 1 minute à<br>1 an.                 |
| $\triangleleft$  | Données précédentes      | Permet de sélectionner la période précé-<br>dente à celle affichée. |
| $\triangleright$ | Données suivantes        | Permet de sélectionner la période suivante à celle affichée.        |

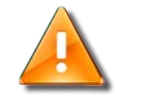

#### Avertissement

La courbe ne peut pas traiter des périodes plus grande que la durée de rétention programmée.

#### Modifier les paramètres de la courbe

Il n'est pas nécessaire de définir les caractéristiques d'affichage pour tracer des courbes pour les variables de type ToR de MICRO-SESAME.

En revanche, les caractéristiques d'affichage pour représenter la courbe d'une variable numérique sont redéfinissables avec les paramètres suivants :

- · couleurs sur courbe, fond, filets, axes, seuils
- échelle en Y (min., max., origine, graduations)
- titre du graphique
- Libellé de Y.

Pour accéder au paramétrage de la courbe, cliquer sur 🔛 la fenêtre de paramétrage suivante s'affiche :

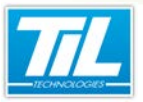

Interroger l'historique des événements / Courbes de tendance

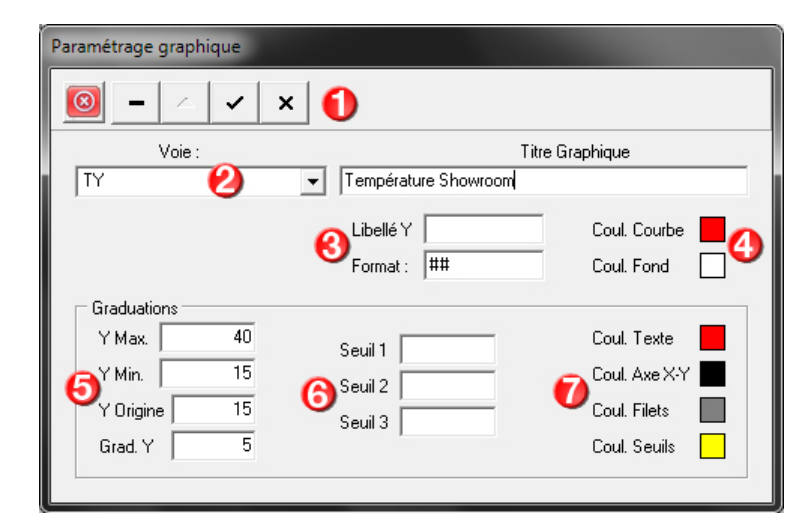

La fenêtre présenté est décrite dans le tableau suivant :

| Élément | Fonction                                                                                                    |
|---------|----------------------------------------------------------------------------------------------------|
| 1       | Barre d'outils (voir explication dans le tableau suivant).                                                         |
| 2       | Variable utilisée pour dessiner la courbe et titre du graphique affiché.                                           |
| 3       | Format et libellé des valeurs affichées.                                                                           |
| 4       | Couleur de la courbe et du fond.                                                                                   |
| 5       | Gestion des graduation en Y.                                                                                       |
| 6       | zone de saisie des valeurs de seuils. Les axes de ces seuils pourront être affichés avec des couleurs différentes. |
| 7       | Gestion des couleurs des graduations                                                                               |

# Icônes de la barre d'outils

La barre d'outils contient les outils nécessaires à l'édition sauvegarde des courbes.

Elle contient les commande suivantes :

| Élément | Fonction                                 |
|---------|------------------------------------------|
| 8       | Pour quitter le paramétrage de la courbe |
| -       | Supprime l'enregistrement courant        |
|         | Modifie l'enregistrement                 |
| ~       | Valide les modifications                 |

n han an

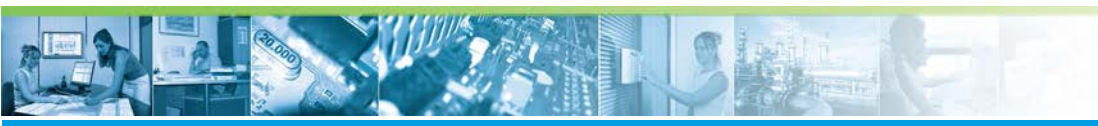

### Interroger l'historique des événements / Courbes de tendance

| Élément | Fonction                 |
|---------|--------------------------|
| ×       | Annule les modifications |

# Limites d'utilisation

Le tableau ci-dessous indique les valeurs limites affichables avec l'application des courbes.

| Caractéristique concernée                            | Limite |
|------------------------------------------------------|--------|
| Nombre de graduations verticales (en Y) par courbe   | 16     |
| Nombre de graduations horizontales (en X) par courbe | 32     |
| Nombre de points visibles sur une même courbe        | 86401  |
| Nombre maxi de courbes en simultané                  | 5      |

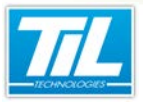

Annoter les évènements avec le Journal de bord

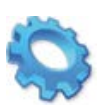

# ANNOTER LES ÉVÈNEMENTS AVEC LE JOURNAL DE BORD

- 🔊 Présentation
- Filtrer les évènements et annotations
- 📣 Annoter un évènement
- Exporter les annotations
- Créer une annotation depuis un synoptique

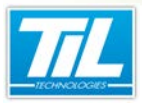

Annoter les évènements avec le Journal de bord / Présentation

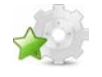

# Présentation

### Introduction

Le Journal de bord est un module qui permet à un opérateur d'apporter ses remarques concernant un évènement.

Par exemple si une alarme survient, l'opérateur est en mesure d'apporter des précisions concernant son origine. L'opérateur peut également réaliser des saisies non liées à un évènement *Micro-Sésame*.

Le Journal de bord permet

- de créer des annotations associées à des évènements (alarmes, acquittements, ...),
- · de créer des annotations seules,
- · de créer des annotations depuis les synoptiques,
- d'utiliser des annotations prédéfinies pour une saisie plus rapide.

Les annotations sont des informations qui sont associées à un opérateur. Un opérateur ne peut donc pas modifier les annotations d'un autre opérateur. Il doit dans ce cas ajouter sa propre annotation.

Un opérateur peut modifier ses annotations dans un délai maximum de 24 heures. Ce dispositif permet aux opérateurs de faire une saisie "brouillon" dans le feu de l'action et autorise ces derniers à modifier ou compléter leur rapport dans ce délai de 24 heures.

L'objectif de ce dispositif est d'essayer de garder aux annotations leurs caractères direct et instantané et d'éviter qu'une série de rapports puisse être à posteriori arrangée pour diverses raisons.

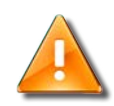

#### Attention

Le Journal de bord n'est plus supporté depuis la version 3.030 de MICRO-SESAME.

# Objectifs

Ce chapitre présente l'utilisation du Journal de bord, ses objectifs sont

- d'expliquer comment rechercher un évènement déjà annoté ou non,
- de détailler l'annotation d'un évènement ou la création d'une annotation seule,
- de montrer comment exporter les annotations ou les envoyer par e-mail,
- et de montrer comment créer une annotation depuis un appel via synoptique.

### Licences Micro-Sésame

Le tableau suivant présente les licences Micro-Sésame nécessaires pour suivre les différentes étapes de ce chapitre :

| Référence  | Désignation                  | Obligatoire | Optionnelle |
|------------|------------------------------|-------------|-------------|
| MS-SCAxxxx | Licence Serveur Micro-Sésame | Х           |             |
| MS-JRN     | Licence Journal de bord      | Х           |             |
| MS-CRB     | Licence Exploitation courbes |             | Х           |

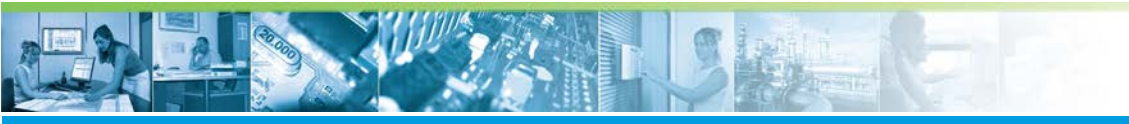

Annoter les évènements avec le Journal de bord / Présentation

L'accès aux certaines applications abordées dans ce manuel est protégé par un ou plusieurs codes licence. Merci de contacter le service commercial de Til-Technologies pour déverrouiller l'accès.

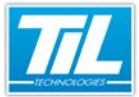

Annoter les évènements avec le Journal de bord / Filtrer les évènements et annotations

# Filtrer les évènements et annotations

### Filtrage des évènements et annotations

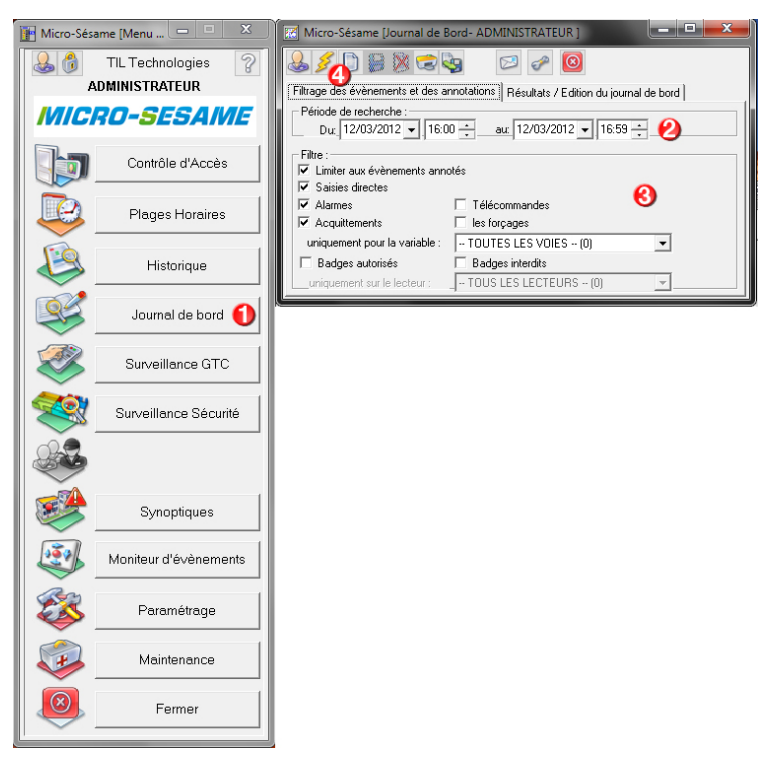

Pour accéder au Journal de bord, cliquer sur le bouton "**Journal de bord**" du menu principal de *Micro-Sésame*. (1)

Le filtrage des évènements et annotations permet de rechercher un évènement stocké dans l'historique *Micro-Sésame* (annoté ou non), pour ensuite y associer ou modifier une annotation.

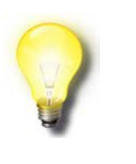

#### Remarque

Il est également possible de créer des annotations non associées à un évènement particulier.

Pour lancer une recherche, remplir les champs de l'onglet "Filtrage des évènements et annotations" :

| Champ                              | Description                                                             |
|------------------------------------|-------------------------------------------------------------------------|
| Période de recherche (2)           | Filtrage selon la date et l'heure des évènements re-<br>cherchés.       |
| Limiter aux évènements annotés (3) | N'affiche que les évènements auxquels une annotation est déjà associée. |
| Saisies directes (3)               | Affiche les annotations non associées à un évènement.                   |
| Alarmes (3)                        | Affiche les annotations associées à une alarme.                         |
| Télécommandes (3)                  | Affiche les annotations associées à une télécom-<br>mande.              |

phin -

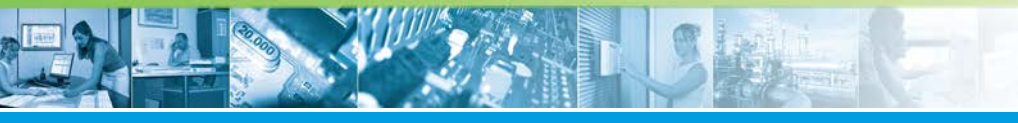

#### Annoter les évènements avec le Journal de bord / Filtrer les évènements et annotations

| Champ                           | Description                                                           |
|---------------------------------|-----------------------------------------------------------------------|
| Acquittements (3)               | Affiche les annotations associées à l'acquittement<br>d'une alarme.   |
| les forçages (3)                | Affiche les annotations associées au forçage d'une voie / variable.   |
| uniquement pour la variable (3) | Limite l'affichage ci-dessus au forçage d'une seule va-<br>riable.    |
| Badges autorisés (3)            | Affiche les annotations associées à un évènement<br>"badge autorisé". |
| Bages interdits (3)             | Affiche les annotations associées à un évènement<br>"badge interdit". |
| uniquement sur le lecteur (3)   | Limite les affichages ci-dessus au passage sur un seul lecteur.       |

Pour lancer la recherche, cliquer sur le bouton *(4)*. Le module bascule alors directement à l'onglet **"Résultats / Édition du journal de bord**".

# Résultats / Édition du journal de bord

| [  | Micro-Sésame [Journal de Bord- ADMINISTRATEUR ]                                   | _ <b>D</b> X |
|----|-----------------------------------------------------------------------------------|--------------|
|    | a 🖉 🕞 🕷 🖘 🖾 🖉 🖉                                                                   |              |
|    | Filtrage des évènements et des annotations Résultats / Edition du journal de bord | ,            |
|    | Résultat : 1 ligne(s)                                                             |              |
| i. | Horodatage 🚺 Description/Opérateu 🕗 🚯                                             | - 4          |
|    | [D] 12/03/2012 16:45:03 Saisie directe de l'opérateur ADMINISTRATEUR              |              |
|    |                                                                                   |              |
|    | Cliquez sur l'icône "Nouveau" pour saisir une annotation ci-dessous               |              |
|    | J'ai acquité l'alarme, coffre ouvert pour vérification technique.                 | 2            |

Cet onglet affiche les résultats d'une recherche lancée dans le "**Filtrage des évènements et annotations**". L'affichage comporte les informations suivantes :

| Colonne | Description                                                                  |
|---------|------------------------------------------------------------------------------|
| 1       | Date et heure de l'évènement                                                 |
| 2       | Type d'évènement ou annotation (télécommande, acquittement, saisie directe,) |
| 3       | Voie / variable associée, ou auteur de la saisie directe                     |
| 4       | Auteur de l'évènement                                                        |

Il est possible depuis ces résultats d'annoter un évènement, voire d'éditer ou supprimer une annotation. Ces principes sont détaillés dans la partie suivante, "Annoter un évènement".

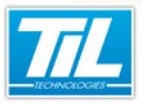

Annoter les évènements avec le Journal de bord / Annoter un évènement

# Annoter un évènement

# Créer une annotation

On trouve deux types d'annotations :

- les annotations associées à des évènements (alors identifiés par un Horodatage vert) : elles apparaissent dans la liste sous l'évènement concerné),
- les annotations en saisie directe, identifiées par un horodatage bleu.

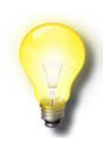

### Astuce

Un double-clique sur la ligne d'un évènement annoté permet de replier la branche.

| Micro-Sésame [Journal d | e Bord- ADMINISTRATEUR ]                                           | n du journal de bord        |   |
|-------------------------|--------------------------------------------------------------------|-----------------------------|---|
| Resultat : 1 ligne(s)   |                                                                    |                             |   |
| Horodatage              | Description/Opérateur                                              |                             |   |
| CT.                     | 11 A 101 11                                                        |                             |   |
| Uique.                  | zer noore Nouveau pour saisin<br>vert pour vérification technique. | r une annotation ci-dessous | 6 |
|                         |                                                                    |                             |   |

Pour effectuer la saisie d'une annotation :

| Étape | Associée à un évènement                                                                                                    | En saisie directe                   |
|-------|----------------------------------------------------------------------------------------------------|-------------------------------------|
| 1     | Cliquer sur l'évènement concerné<br>dans la liste.<br>Si une annotation est déjà asso-<br>ciée, elle apparaît dans la zone de<br>texte située en bas de la fenêtre. | Cliquer sur le bouton de création   |
| 2     | Saisir l'annotation dans la zone de tex                                                                                                    | te située en bas de la fenêtre. (2) |
| 3     | Enregistrer l'annotation avec le bouto                                                                                                    | n 🗐. (3)                            |

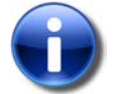

#### Intégration du support du format RTF

Le format RTF (Rich Text Format) est supporté par l'éditeur d'annotations.

Par un clic droit dans la zone de texte, il est possible d'accéder à des réglages de police de caractères, couleurs de texte et de fond, alignement, et à une fonction de copie de sauvegarde de l'annotation aux formats RTF ou texte.

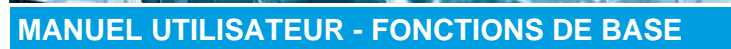

Annoter les évènements avec le Journal de bord / Annoter un évènement

Le bouton 🕅 permet de supprimer une annotation sélectionnée, si l'agent en possède le droit.

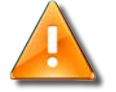

#### **Avertissement**

Une annotation ne peut être éditée que 24 heures après sa première saisie.

Au-delà, le clic sur un évènement déjà annoté permet de créer une seconde annotation.

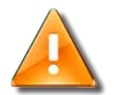

#### **Avertissement**

Un agent ne peut éditer l'annotation d'un autre agent.

Dans ce cas, le clic sur un évènement déjà annoté permet également de créer une seconde annotation.

#### Utiliser les annotations prédéfinies

Il est possible de gagner du temps en utilisant une annotation prédéfinie. La configuration de celles-ci est expliquée dans le manuel Installateur de Micro-Sésame.

| 🔣 Micro-Sésam                                     | e [Journal de Bord- ADMINISTRATEUR ]                                  | - 0 | x |
|---------------------------------------------------|-----------------------------------------------------------------------|-----|---|
| &∮ 🗋                                              | 2 🔗 🖾 😵                                                               |     |   |
| Filtrage des évèr                                 | nements et des annotations Résultats / Edition du journal de bord     |     |   |
| Résultat : 1 ligr                                 | Séléction de l'annotation prédéfinie                                  |     |   |
| Horodatage<br>[D] 12/03/201<br>J'ai acquité l'ala | Dysfonctionnement [1]<br>Porte mal fermée [2]<br>Visite technique (3) | 2   | D |
|                                                   | Valider Annuler                                                       |     |   |

#### Suivre les étapes suivantes :

| Étape | Action                                                                                                    |
|-------|----------------------------------------------------------------------------------------------------|
| 1     | Lors de la saisie d'une annotation, cliquer sur le bouton situé à droite de la zone de texte. (1)                                                               |
| 2     | Répondre " <b>Oui</b> " au message de confirmation. Si une annotation était déjà saisie, elle sera remplacée par l'annotation prédéfinie qui sera sélectionnée. |
| 3     | Sélectionner un titre d'annotation dans la liste proposée. (2)                                                                                                  |
| 4     | Cliquer sur le bouton " <b>Valider</b> ". (3)                                                                                                    |

VERSION 1.3 du 13 Mars 2013

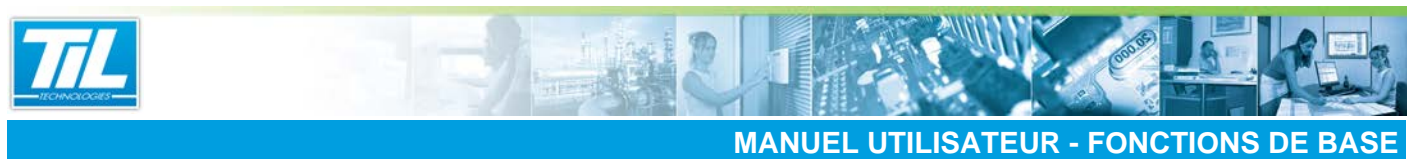

#### MANULE UTERATEON - TONOTIONS DE BASE

Annoter les évènements avec le Journal de bord / Annoter un évènement

| Étape | Action                                                                                                 |
|-------|----------------------------------------------------------------------------------------------------|
| 5     | Le texte de l'annotation prédéfinie prend directement place dans la zone de texte. Compléter si néces- |
|       | saire l'annotation et cliquer sur le bouton 🦳 pour enregistrer.                                        |

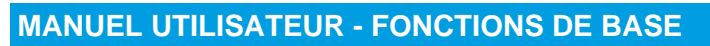

Annoter les évènements avec le Journal de bord / Exporter les annotations

# Exporter les annotations

# Export de la liste des annotations

Il est possible de générer un fichier texte contenant les évènements annotés affichés dans l'onglet "**Résul**tats / Édition du journal de bord".

Suivre les étapes suivantes :

| Étape | Action                                                         |
|-------|----------------------------------------------------------------|
| 1     | Cliquer sur le bouton 🧐.                                       |
| 2     | Sélectionner un dossier d'enregistrement et un nom de fichier. |
| 3     | Cliquer sur le bouton "Enregistrer".                           |

# Envoi d'e-mail

Il est possible d'envoyer par e-mail les annotations associées à un évènement.

| 🔣 Micro-Sésame [Journal      | de Bord- ADMINISTRATEUR ]                           |                  | <b>— —</b> X |
|------------------------------|-----------------------------------------------------|------------------|--------------|
| & ≤ 0 ₽ 8 ≂ 9 ∞ ∞ ∞ 0        |                                                     |                  |              |
| Filtrage des évènements et ( | des annotations Résultats / Edition du ju           | ournal de bord   |              |
| Résultat : 2 ligne(s)        |                                                     |                  |              |
| Horodatage                   | Description/Opérateur                               |                  |              |
| [D] 12/03/2012 16:45:03      | Saisie directe de l'opérateur 🛛 🌔                   | ADMINISTRATEUR   |              |
| [D] 12/03/2012 17:00:08      | Saisie directe de l'opérateur                       |                  |              |
| Envoi d'un email             |                                                     |                  |              |
|                              |                                                     |                  |              |
| Sujet:                       |                                                     | 0                |              |
| Destinataire(s) :            |                                                     |                  | 3            |
| Texte du mail :              |                                                     | -                |              |
| Annoté                       |                                                     |                  | -            |
| J'ai acc [D] 1               | 2/03/2012 16:45:03 Saisie directe<br>ADMINISTRATEUR | e de l'opérateur | 3            |
|                              |                                                     |                  |              |
| - Anno                       | ·· Annoté par ADMINISTRATEUR  12/03/2012 16:45:03   |                  |              |
| J'ai acquité l'alar          | me, coffre ouvert pour vérification technic         | ue. 🕙            |              |
|                              |                                                     |                  |              |
|                              |                                                     |                  |              |
| J                            |                                                     |                  | G            |
| 🥔 Configurati                | ion                                                 | Cancel Envoy     | ver 1        |
|                              |                                                     |                  |              |
|                              |                                                     |                  |              |
| 1                            |                                                     |                  |              |

#### Suivre les étapes suivantes :

| Étape | Action                                                          |
|-------|-----------------------------------------------------------------|
| 1     | Sélectionner un évènement dans la liste en cliquant dessus. (1) |
| 2     | Cliquer sur le bouton 2. (2)                                    |
| 3     | Répondre " <b>Oui</b> " au message de confirmation.             |

VERSION 1.3 du 13 Mars 2013

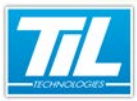

#### Annoter les évènements avec le Journal de bord / Exporter les annotations

| Étape | Action                                                                                                    |
|-------|----------------------------------------------------------------------------------------------------|
| 4     | Saisir le sujet (objet) de l'e-mail, et les destinataires (adresses e-mail) séparés par des virgules. (3)             |
| 5     | Le texte de l'e-mail est pré-rempli en fonction de l'évènement sélectionné. Il reste entièrement modi-<br>fiable. (4) |
| 6     | Cliquer sur le bouton " <b>Envoyer</b> " et patienter. (5)                                                            |

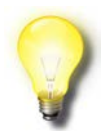

#### Remarque

Si l'envoi d'e-mail n'a jamais été utilisé, la fenêtre de configuration s'affiche lors du clique sur le bourne. Il est également possible d'accéder à la configuration en cliquant sur le

bouton de la fenêtre "Envoi d'un e-mail".

Se référer à votre administrateur réseau pour obtenir la configuration à saisir pour l'envoi d'e-mail.

Annoter les évènements avec le Journal de bord / Créer une annotation depuis un synoptique

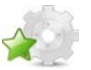

# Créer une annotation depuis un synoptique

#### Introduction

Il est possible de créer une annotation associée à l'état courant d'une variable directement par un clique sur un synoptique.

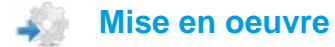

Les objets du synoptiques peuvent être associés à une commande d'appel du Journal de bord pour la saisie d'une annotation liée au dernier changement d'état d'une variable donnée. Le nom de la variable est passé en paramètre.

Cela évite la recherche de l'évènement dans l'historique.

La mise en oeuvre a été définie dans la partie paramétrage du Journal de bord, disponible dans le manuel Installateur de *Micro-Sésame*.

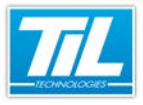

Surveillance sécurité

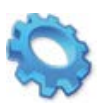

# SURVEILLANCE SÉCURITÉ

- 🔬 Présentation
- 🔊 Surveiller la liste noire
- Nurveiller les parcours ou rondes
- 🔊 Surveiller les zones
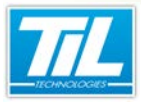

Surveillance sécurité / Présentation

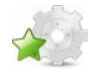

# Présentation

#### Introduction

La surveillance de la sécurité permet de visualiser les alarmes et autres informations relatives au contrôle d'accès.

Il s'agit des alarmes de la liste noire, des alarmes des rondes et des listes des badges présents dans les zones.

A partir du menu principal, cliquer sur "**Surveillance Sécurité**". L'utilisateur qui souhaite utiliser cette fonction doit être doté du droit "Surveillance Sécurité".

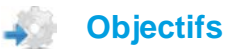

Les objectifs de cette section sont les suivants :

- présenter l'intérêt de la Surveillance Sécurité et la manière d'y accéder,
- expliquer l'utilité et le fonctionnement de la liste noire,
- du suivi des parcours,
- et de la surveillance des zones.

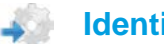

#### Identification de l'opérateur

On retrouvera systématiquement le bouton *dans la barre d'outils. Celui-ci permet à l'opérateur de saisir son code d'identification lorsque la Surveillance Sécurité est verrouillée.* 

# Licences MICRO-SESAME

Le tableau suivant présente les licences Micro-Sésame nécessaires pour suivre les différentes étapes de ce chapitre :

| Référence  | Désignation                  | Obligatoire | Optionnelle |
|------------|------------------------------|-------------|-------------|
| MS-SCAxxxx | Licence Serveur Micro-Sésame | Х           |             |
| MS-PCR     | Licence Gestion des parcours |             | Х           |

L'accès aux certaines applications abordées dans ce manuel est protégé par un ou plusieurs codes licence. Merci de contacter le service commercial de Til-Technologies pour déverrouiller l'accès.

Surveillance sécurité / Surveiller la liste noire

# Surveiller la liste noire

#### Principe de fonctionnement

La liste noire permet de déclencher en temps réel une alarme dès qu'un badge dont la case "Liste noire" est cochée est présenté sur l'un des lecteurs de l'installation.

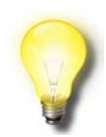

#### Case "Liste noire"

La case "Liste noire" se trouve sur la fiche badge de Micro-Sésame.

Lorsqu'une telle alarme apparaît, la liste est affichée automatiquement avec, en blanc sur fond rouge, le nom de la personne et le lecteur sur lequel elle a utilisé son badge. Un signal sonore retentit jusqu'à l'acquittement de cette alarme.

L'intérêt est donc de recevoir une alarme en cas de détection d'un badge indésirable (perdu, volé, ...) sur le site.

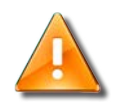

#### Liste noire

Le fait qu'un badge soit inscrit dans la liste noire n'implique pas de modification de son comportement sur ses accès au site.

Si l'on veut interdire l'accès sur un lecteur à un badge en liste noire, il faut supprimer son accès avec la *Gestion des accès*.

Si l'on souhaite interdire totalement le badge au site, il suffit de le dévalider. Un badge dévalidé dont la case "Liste noire" est cochée déclenchera quand-même une alarme s'il se présente sur un des lecteurs du site.

| 🐄 Micro-Sésame [Sur | veillance Sécurité- ADMI | NISTRATE |                        |        |
|---------------------|--------------------------|----------|------------------------|--------|
| & 🖸 😒 🔏 🛛           | ×                        |          |                        |        |
|                     |                          |          |                        |        |
| L. Noire Parcours Z | ones                     | ~        |                        |        |
| 13/03/2012 09:19:27 | ENNADIRI ABDELLAH        |          | SORTIE PRINCIPALE SIEC |        |
| 13/03/2012 09:17:56 | ENNADIRI ABDELLAH        | 2        | SORTIE PRINCIPALE SIEC | GE AIX |
|                     |                          |          |                        |        |
|                     |                          |          |                        |        |
|                     |                          |          |                        |        |
|                     |                          |          |                        |        |
|                     |                          |          |                        |        |
|                     | Ţ                        |          |                        |        |

Pour accéder à la liste noire, cliquer sur l'onglet "L. Noire" (1) de la Surveillance Sécurité.

#### Contenu de la liste

La liste est actualisée en temps réel et est triée en ordre décroissant des heures de déclenchement d'alarme.

Chaque ligne correspond à la lecture d'un badge "liste noire" et comprend la date et l'heure du passage, le nom de la personne associée et le nom du lecteur où le badge a été identifié. (2)

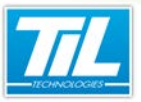

Surveillance sécurité / Surveiller la liste noire

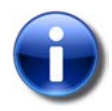

Un même badge "liste noire" peut provoquer plusieurs alarmes, qu'il soit lu sur plusieurs lecteurs successifs ou plusieurs fois sur un même lecteur.

#### Acquitter une alarme

L'agent peut acquitter les alarmes en cours, ceci permettant de les conserver dans la liste tout en considérant qu'elles ont été prises en compte.

Le bouton eprine d'acquitter toutes les alarmes en cours. Une alarme acquittée apparaît alors en texte noir sur fond gris. (3)

Une alarme peut également être acquittée via un double-clique sur l'élément dans la liste.

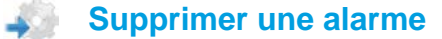

Le bouton er permet de supprimer de la liste l'alarme sélectionnée, qu'elle soit acquittée ou non. Il est possible de faire une multi-sélection en cliquant successivement sur plusieurs lignes de la liste.

Surveillance sécurité / Surveiller les parcours ou rondes

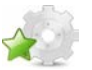

# Surveiller les parcours ou rondes

#### Principe de fonctionnement

Un parcours est un itinéraire jalonné de lecteurs de badges, sur lesquels une personne doit badger successivement en respectant le temps prédéfini entre chaque lecteur. Une alarme est déclenchée lorsque, entre deux lecteurs, le temps a été dépassé.

Cette fonction est assimilable à une gestion de ronde classique. La différence réside dans le fait que le surveillant n'utilise pas un rondier, mais profite de la présence des lecteurs de badges sur le site pour effectuer une ronde dont l'avancée peut être contrôlée au superviseur à l'aide de l'*Automate Parcours*.

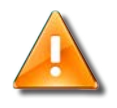

#### Attention

La Gestion des Parcours est une option de Micro-Sésame.

| Micro-Sésame [Surveillance Sécurité- ADMINISTRATEUR ]                                                                                                    |           |
|----------------------------------------------------------------------------------------------------|-----------|
|                                                                                                    |           |
| L. Noire Parcours Zones                                                                                                    |           |
| 13/03/2012 11:16:16 13/03/2012 11:26:26 RONDE AD: EN PROVENCE ENNADIRI ABDELLAH ENTREE PRINCIPALE                                                                                                    | SIEGE AIX |
|                                                                                                    |           |
| • • • • • • • • • • • • • • • • • • •                                                                                                    |           |
| 13/03/2012 11:16:00 [Jobus] RONDE AX: EN PROVENCE : ENNADIRI ABDELLAH - ENTREE PRINCIPALE SIEGE AX:<br>13/03/2012 11:16:01 [JALARME I] RONDE AX: EN PROVENCE : ENNADIRI ABDELLAH - ENTREE PRINCIPALE SIEGE AX:<br>13/03/2012 11:16:16 [Aquak] RONDE AX: EN PROVENCE : ENNADIRI ABDELLAH - ENTREE PRINCIPALE SIEGE AX:<br>13/03/2012 11:16:16 [Aquak] RONDE AX: EN PROVENCE : ENNADIRI ABDELLAH - ENTREE PRINCIPALE SIEGE AX:<br>13/03/2012 11:16:16 [Aquak] RONDE AX: EN PROVENCE : ENNADIRI ABDELLAH - ENTREE PRINCIPALE SIEGE AX:<br>13/03/2012 11:16:16 [Aquak] RONDE AX: EN PROVENCE : ENNADIRI ABDELLAH - ENTREE PRINCIPALE SIEGE AX:<br>13/03/2012 11:16:16 [Aquak] RONDE AX: EN PROVENCE : ENNADIRI ABDELLAH - ENTREE PRINCIPALE SIEGE AX: |           |
|                                                                                                    |           |

Pour accéder à la surveillance des parcours, cliquer sur l'onglet "Parcours" (1) de la Surveillance Sécurité.

#### Liste des alarmes

Chaque ligne de la partie supérieure de la fenêtre correspond à une ronde en cours, même hors alarme : on retrouve la date et l'heure du dernier passage sur un lecteur du parcours, le nom de ce lecteur, le nom de la ronde concernée, le nom de la personne, et enfin le numéro du point de passage. (2)

| Micro-Sésame [Surveillance Sécurité- ADMINISTRATEUR ]                                                                                                    |              |
|----------------------------------------------------------------------------------------------------|--------------|
|                                                                                                    |              |
| L. Noire Parcours Zones                                                                                                    | 1            |
| 13/03/2012 11:29:29 13/03/2012 11:29:39 RONDE AIX EN PROVENCEENNADIRI ABDELLAH OPRTAIL D'ENTREE                                                                                                    | AU SIEGE AIX |
|                                                                                                    |              |
| ۲                                                                                                    | ۲.           |
| 13/03/2012 11:23:17 [Débui] RONDE AIX EN PROVENCE : ENNADIRI ABDELLAH - PORTAIL D'ENTREE AU SIEGE AIX<br>13/03/2012 11:23:23 [Débui] RONDE AIX EN PROVENCE : ENNADIRI ABDELLAH - SORTIE PRINCIPALE SIEGE AIX<br>13/03/2012 11:23:23 [Débui] RONDE AIX EN PROVENCE : INNADIRI ABDELLAH - PORTAIL D'ENTREE AU SIEGE AIX<br>13/03/2012 11:29:39 [I ALARME I] RONDE AIX EN PROVENCE : ENNADIRI ABDELLAH - PORTAIL D'ENTREE AU SIEGE AIX | AIX          |
| ( <b>)</b>                                                                                                    |              |
|                                                                                                    |              |

En cas d'alarme (dépassement du temps imparti entre deux points de passage), la ligne est colorée en rouge. (3)

#### Historique des rondes

La partie inférieure de la fenêtre est un historique des évènements survenus au cours des dernières rondes. (4)

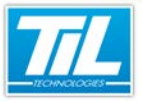

Surveillance sécurité / Surveiller les parcours ou rondes

On y retrouve donc les débuts et fins de rondes, les passages aux différents points des parcours, les alarmes, acquittements et abandons.

#### Acquitter une alarme

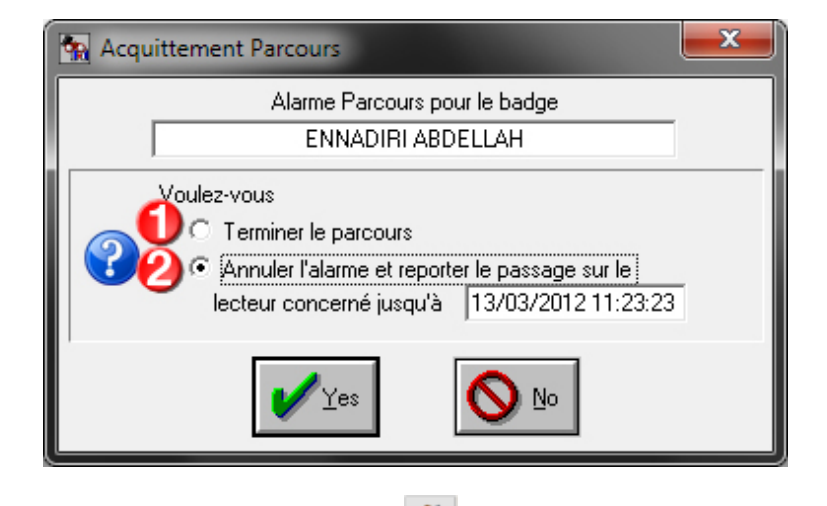

Lors de l'acquittement d'une alarme avec le bouton 🌺, l'opérateur a deux possibilités :

- terminer la ronde pour le badge concerné en sélectionnant "Terminer le parcours", (1)
- ou annuler l'alarme et reporter le passage à une heure différente à préciser. (2)

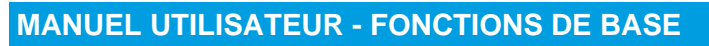

Surveillance sécurité / Surveiller les zones

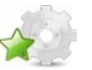

114

# Surveiller les zones

#### Principe de fonctionnement

Une zone est un lieu comme un parking, un espace à risques, une salle des coffres, où un traitement particulier sur les accès est souhaité afin de compter les entrées et sorties, de gérer l'anti-retour ou encore de fournir la liste des présents.

Une zone se caractérise par un groupe de lecteurs en entrée et éventuellement un groupe de lecteurs en sortie. Pour le comptage des personnes, une variable numérique est affectée comme compteur : elle est automatiquement incrémentée et décrémentée en fonction des entrées et des sorties.

| Micro-Sésame [Surveillance Sécurité- ADMINISTRATE | UR]                            |                                    |
|---------------------------------------------------|--------------------------------|------------------------------------|
| & 🖸 🖘 💶 🗞                                         |                                |                                    |
| L. Noire   Parcours   Zones                       |                                |                                    |
| Zone en cours : ZONE SERVICE MARKETING (2)        | · ·                            | 3 000                              |
| Nom/Prénom                                        | Service                        | Fonction                           |
| DEMANGE DANIEL<br>ENNADIRI ABDELLAH               | Documentation<br>documentation | Responsable de<br>rédacteur techni |
| III     2 personnes présentes dans la zone.       |                                | •                                  |

Pour accéder à la surveillance des zones, cliquer sur l'onglet "**Zones**" (1) de la *Surveillance Sécurité* puis choisir une zone dans la liste "**Zone en cours**" (2).

### Contenu de la liste

Chaque ligne de la liste correspond à une personne présente dans la zone sélectionnée. On retrouve le nom de la personne, la date et l'heure de son dernier passage sur un lecteur d'entrée dans la zone. (3)

Le bouton permet de forcer le rafraîchissement de la liste, celle-ci étant rafraîchie par défaut suivant une fréquence programmable (temps minimum 30 secondes).

#### Forcer une présence ou une absence

Les ajouts ou suppressions de personnes dans une zone peuvent être nécessaires pour rétablir par exemple les bons fonctionnements de l'anti-retour lorsqu'une personne est sortie ou entrée une fois dans la zone sans badger (en profitant du passage d'une autre personne).

Pour ajouter manuellement une personne dans la zone, suivre les étapes ci-dessous :

| Étape | Action                   |
|-------|--------------------------|
| 1     | Cliquer sur le bouton 💷. |

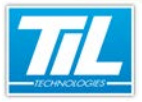

#### Surveillance sécurité / Surveiller les zones

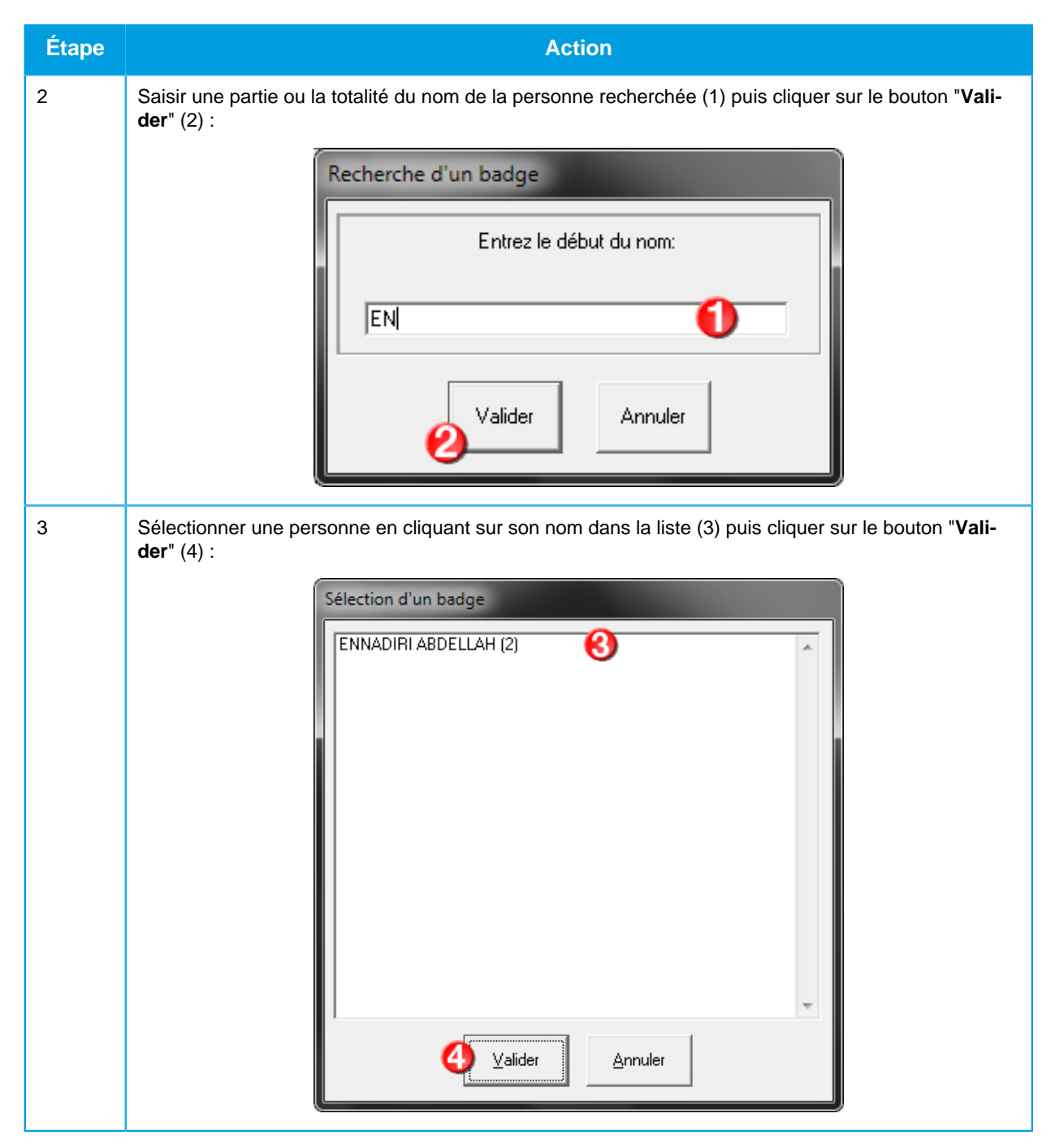

Pour supprimer manuellement une personne de la zone, suivre les étapes ci-dessous :

| Étape | Action                                                         |
|-------|----------------------------------------------------------------|
| 1     | Sélectionner une personne à supprimer en cliquant sur son nom. |
| 2     | Cliquer sur le bouton 🤜.                                       |

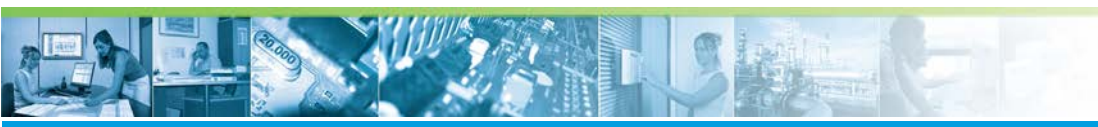

#### Surveillance sécurité / Surveiller les zones

| Étape | Action                                                          |
|-------|-----------------------------------------------------------------|
| 3     | Répondre " <b>Oui</b> " au message d'avertissement ci-dessous : |
|       | Forçage absence de tous les badges sélectionnés ?               |
|       | Qui                                                             |

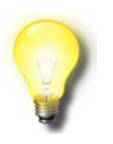

#### Remarque

- Pour les deux opérations décrites ci-dessus, il est possible de faire une multi-sélection avec les touches **SHIFT** et **CTRL** du clavier.

Le bouton purge entièrement la liste des présents dans la zone sélectionnée, après confirmation d'un message d'avertissement.

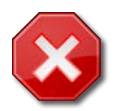

#### **Suppression manuelle**

La suppression manuelle d'une personne d'une zone est à manipuler avec précaution dans le cas de zones sensibles. Elle engage la responsabilité de la personne prenant cette initiative.

#### Déverrouiller l'anti-retour

Si l'anti-retour est activé pour une zone et pour un badge, il peut être utile de déverrouiller exceptionnellement un badge.

Par exemple, le cas se présente si une personne a badgé sur un lecteur d'entrée dans la zone mais n'est pas entrée : elle n'est plus en mesure de badger une seconde fois.

Pour déverrouiller l'anti-retour d'un badge, suivre les étapes ci-dessous :

| Étape | Action                                                             |
|-------|--------------------------------------------------------------------|
| 1     | Sélectionner une personne à déverrouiller en cliquant sur son nom. |
| 2     | Cliquer sur le bouton 🚳                                            |

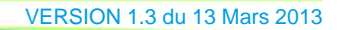

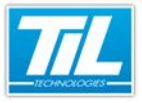

Surveillance sécurité / Surveiller les zones

| Étape | Action                                                          |
|-------|-----------------------------------------------------------------|
| 3     | Répondre " <b>Oui</b> " au message d'avertissement ci-dessous : |
|       | Déverrouillage des badges sélectionnés ?                        |

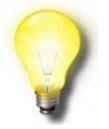

#### Remarque

- Il est possible de faire une multi-sélection avec les touches SHIFT et CTRL du clavier.
- Il est possible de ne sélectionner aucun badge dans la liste : le bouton appropose alors d'effectuer une recherche.

# Localiser un badge

Le bouton ermet de localiser un badge s'il est présent dans une zone :

| Etape    | Action                                                                                                    |
|----------|----------------------------------------------------------------------------------------------------|
| 1<br>C   | Cliquer sur le bouton                                                                                               |
| 2 S<br>d | Saisir une partie ou la totalité du nom de la personne recherchée (1) et cliquer sur le bouton "Vali-<br>der" (2) : |

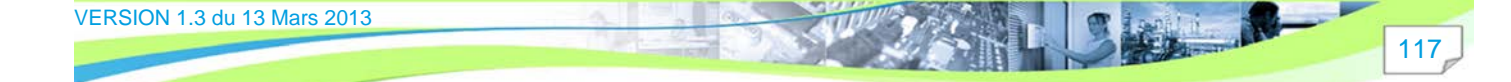

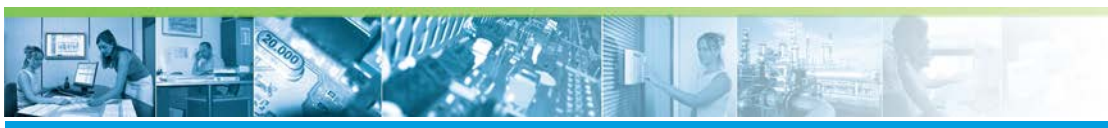

# Surveillance sécurité / Surveiller les zones

| Étape | Action                                                                                                    |
|-------|----------------------------------------------------------------------------------------------------|
| 3     | Sélectionner une personne en cliquant sur son nom dans la liste (3) et cliquer sur le bouton " <b>Vali-<br/>der</b> " (4) :      |
|       | Sélection d'un badge                                                                                                    |
|       | ENNADIRI ABDELLAH (2)                                                                                                    |
|       | Si la personne recherchée n'existe pas en base de données, ou n'est présente dans aucune zone, un message d'erreur est affiché : |
|       | Autum bedge cammengunt par A dans la base di données.                                                                            |

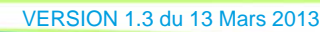

11.1

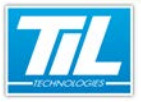

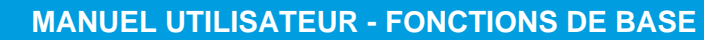

Surveillance sécurité / Surveiller les zones

| Étape | Action                                                                                                    |
|-------|----------------------------------------------------------------------------------------------------|
| 4     | Sélectionner une des zones où la personne a été trouvée (5) puis cliquer sur le bouton " <b>Valider</b> " (6) pour afficher ladite zone : |
|       | Sélection d'une zone                                                                                                    |

#### Plan d'Opération Interne (POI)

L'utilisation de zones peut permettre, par extension, l'utilisation du POI (Plan d'Opération Interne). Celui-ci est appliqué par les industriels en cas d'accident à l'intérieur d'un établissement.

Un POI ne peut être lancé que depuis un synoptique *Micro-Sésame*. Pour plus d'informations à ce sujet, se reporter à la section "Paramétrage avancé" du manuel installateur Contrôle d'Accès de *Micro-Sésame*.

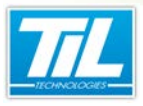

Moniteur d'évènements

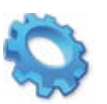

# MONITEUR D'ÉVÈNEMENTS

🔬 Généralités

🔊 Moniteur d'évènements

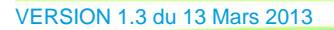

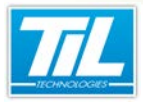

Moniteur d'évènements / Généralités

# Généralités

# 

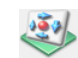

Le "*Moniteur d'évènements*" est un utilitaire destiné à l'affichage des évènements remontant dans la scrutation générale.

Il permet d'effectuer une filtration des évènements adaptée aux besoins de l'opérateur.

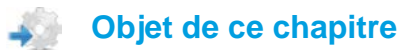

Ce chapitre contient les informations suivantes :

- · Accéder au moniteur d'évènement,
- régler les filtres,
- utiliser le tableau de bord.

### Licences MICRO-SESAME

L'accès aux applications abordées dans ce manuel est protégé par un ou plusieurs codes licence. Merci de contacter le service commercial de TIL TECHNOLOGIES pour déverrouiller l'accès.

Le tableau suivant présente les licences Micro-Sésame nécessaires pour suivre les différentes étapes de ce chapitre :

| Référence  | Désignation                  | Obligatoire | Optionnelle |
|------------|------------------------------|-------------|-------------|
| MS-SCAxxxx | Licence Serveur Micro-Sésame | Х           |             |

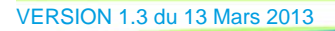

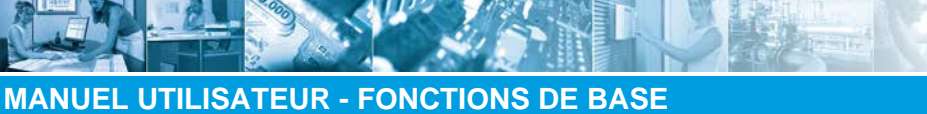

Moniteur d'évènements / Moniteur d'évènements

# Moniteur d'évènements

## Accéder au Moniteur d'évènements

A partir du menu principal *MICRO-SESAME*, cliquer sur "*Moniteur d'évènements*". La fenêtre se présente comme ci-après :

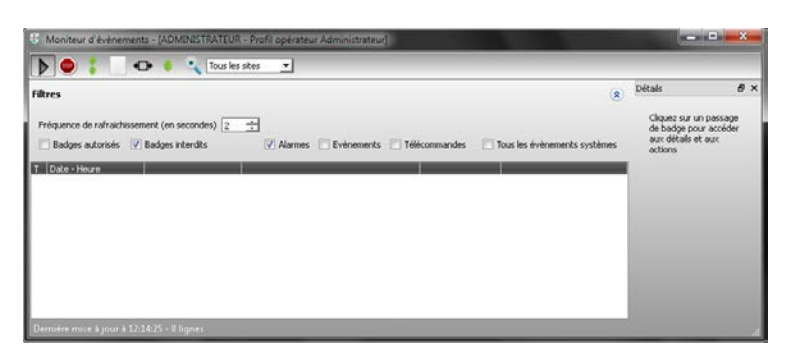

# Description de la fenêtre

Au cours d'utilisation de *MICRO-SESAME*, la fenêtre de "*Moniteur d'évènements*" peut s'afficher comme ceci :

| Moniteur d'événemen                                                                                                    | 45 - [ADMINESTRATEL                                                                                                    | JR - Profil operateur Administrateur]                                                                                                    |                                                                                                    |   | 6                               |             |
|----------------------------------------------------------------------------------------------------|----------------------------------------------------------------------------------------------------|----------------------------------------------------------------------------------------------------|----------------------------------------------------------------------------------------------------|---|---------------------------------|-------------|
| Þ 😐 🕴 🖪                                                                                                    | 🗅 🍦 🔍 Tous I                                                                                                    | es sites 👱 🚺                                                                                                    |                                                                                                    |   |                                 | ? 🔘         |
| Filtres 🕗<br>Préquence de rafraichisse                                                                                                    | ment (en secondes) 2                                                                                                    |                                                                                                    | Till compactor - III Your las à la constate aut                                                                                                    | ۲ | Détais 🔇                        | •           |
| T Doto Heuro<br>20008/2012 16:11:50<br>20008/2012 16:11:50<br>20008/2012 16:11:50<br>20008/2012 16:11:50<br>20008/2012 16:11:50<br>20008/2012 16:11:50<br>20008/2012 16:11:50<br>20008/2012 16:11:50<br>20008/2012 16:51:50<br>20008/2012 16:51:50<br>20008/2012 16:51:50<br>20008/2012 16:51:50<br>20008/2012 16:51:50<br>20008/2012 16:51:50 | Autorisé<br>Autorisé<br>Autorisé<br>Autorisé<br>Antorisé<br>Antorisé<br>Autorisé<br>Autorisé<br>Autorisé<br>Autorisé<br>Autorisé<br>Autorisé<br>Autorisé<br>Autorisé<br>Autorisé | PORTAL DE SORTE - SEGE AX -<br>LICTEUR DENTRE<br>PORTAL ES SORTE - SEG AX -<br>PORTAL ES SORTE - SEG AX -<br>PORTAL ES SORTE - SEG AX -<br>PORTAL ES SORTE - SEG AX -<br>PORTAL DENTRE - SEG AX -<br>PORTAL DENTRE - SEG AX -<br>PORTAL DENTRE - SEG AX -<br>PORTAL DENTRE - SEG AX -<br>PORTAL DENTRE - SEG AX -<br>PORTAL DENTRE - SEG AX -<br>PORTAL DENTRE - SEG AX - | ENNADRI ABD., 22 BNW 13<br>ENNADRI ABD., 22 BNW 13<br>BOTSON NGCA, 40A213<br>ENNADRI 12 BNW 13<br>ENNADRI 12 BNW 13<br>ENNADRI 12 BNW 13<br>ENNADRI 12 BNW 13<br>ENTERNA 12 BNW 13<br>ENTERNA 13<br>ENTERNA 12 BNW 13<br>ENTERNA 13<br>ENTERNA 13<br>ENT |   | BOISSON<br>NICOLAS<br>Annuler f | anti-retour |

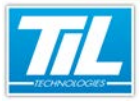

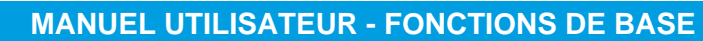

Moniteur d'évènements / Moniteur d'évènements

| Élément | Fonction                                                                                                    |
|---------|----------------------------------------------------------------------------------------------------|
| 1       | Barre d'outils principale. Elle contient les icônes nécessaires à la manipulation de le fenêtre, à sa-<br>voir :                                         |
|         | • V : démarre le rafraîchissement.                                                                                                    |
|         | • 💷 : arrête le rafraîchissement.                                                                                                    |
|         | • démarre/arrête le défilement automatique.                                                                                                    |
|         | efface tous les évènements du résultat.                                                                                                    |
|         | : permet d'uniformiser la taille des colonnes.                                                                                                    |
|         | : change le sens d'insertion des évènements.                                                                                                    |
|         | • ( voir le détail de l'élément sélectionné.                                                                                                    |
|         | • Tous les sites : permet d'afficher le résultat en fonction du site sélectionné.                                                                        |
| 2       | Zone de filtres comprenant :                                                                                                    |
|         | <ul> <li>Fréquence de rafraîchissement : permet de gérer la durée de rafraîchissement. Cette durée est<br/>comprise entre 2 et 3600 secondes.</li> </ul> |
|         | • < i Masque/affiche la zone de filtration.                                                                                                    |
|         | Le filtre autorise les critères suivants :                                                                                                    |
|         | Badges autorisés                                                                                                    |
|         | Badges interdits                                                                                                    |
|         | • Alarmes                                                                                                    |
|         | Évènements                                                                                                    |
|         | Télécommandes                                                                                                    |
|         | Tous les évènements                                                                                                    |
| 3       | Zone d'affichage des évènements produits.                                                                                                    |
|         | Par défaut, la fenêtre affiche les évènements dans l'ordre chronologique (le plus récent est en bas).                                                    |
|         | Pour changer l'ordre d'affichage, cliquez sur le bouton 💛 .                                                                                              |
| 4       | Détails : Affiche les détails d'un badge sélectionné. Cette zone permet d'accéder à la modification de ce badge.                                         |
|         | La zone est détachable et peut être affichée grâce au bouton                                                                                             |

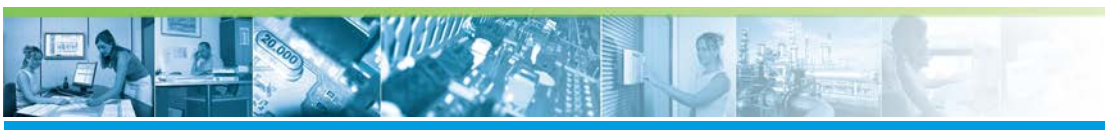

Moniteur d'évènements / Moniteur d'évènements

| Élément | Fonction                                                                                                    |
|---------|----------------------------------------------------------------------------------------------------|
| 5       | Annuler l'anti-retour : permet d'ôter la protection "anti-retour" sur le badge sélectionné qui possède cette option. |

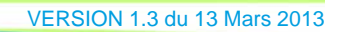

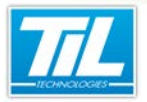

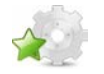

INDEX

#### A

Accès par badge, 58 Accès par groupe, 66 Accès par lecteur, 63 Accès par plage horaire, 72 Accès par profil, 69 Annotation, 97, 101 Arrêter la scrutation, 16

# G

Groupe de lecteurs, 49

### Н

Historique - Audit des modifications, 89 Historique - Évènement techniques, 85 Historique - Évènements système, 87 Historique - Fusion, 90 Historique : Contrôle d'accès, 83 Historiques, 78

# I

Icônes de la barre d'outils, 80

#### J

Journal de bord, 97

### L

Lancer la scrutation, 15 Lancer le menu principal, 15 Les filtres prédéfinis, 81 Liste noire, 110

#### Μ

Menu du Contrôle d'Accès, 23 Menu principal, 18 Modifier les droits d'un badge, 60 Moniteur d'évènements, 124 Monitor d'évènements, 123

### Ρ

Plan d'Opération Interne (POI), 119 Profil d'accès, 52

#### Q

Quitter Micro-Sésame, 16

### S

Surveiller les zones, 114